# SONY

# Solid-State Memory Camcorder

*PMW-F55 PMW-F5* 

# **Operating Instructions**

Before operating the unit, please read this manual thoroughly and retain it for future reference.

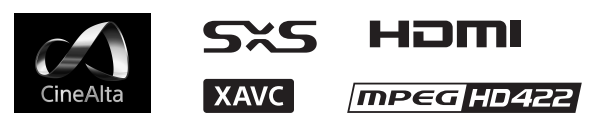

© 2013 Sony Corporation

# **Table of Contents**

# Overview

| Features                       | 6 |
|--------------------------------|---|
| System Configuration           | 9 |
| Location and Function of Parts |   |
| On-Screen Indications          |   |
| Sub Display Screen             |   |
| Viewfinder Screen              |   |
|                                |   |

# Preparations

| Power Supply                                                                                                    |                                                                                        |
|----------------------------------------------------------------------------------------------------|----------------------------------------------------------------------------------------|
| Using a Battery Pack                                                                                                    |                                                                                        |
| Using AC Power (DC IN Power)                                                                                                    |                                                                                        |
| Setting the Clock                                                                                                    |                                                                                        |
| Attaching Optional Devices                                                                                                    |                                                                                        |
| Attaching a Lens                                                                                                    |                                                                                        |
| Attaching a Viewfinder                                                                                                    |                                                                                        |
| Setting the Basic Action                                                                                                    |                                                                                        |
| System Frequency                                                                                                    |                                                                                        |
| Shooting Mode                                                                                                    |                                                                                        |
| Main Recorded Signal                                                                                                    |                                                                                        |
| Color Space                                                                                                    |                                                                                        |
| Imager Scan Mode                                                                                                    |                                                                                        |
| Pecording Format                                                                                                    | 28                                                                                     |
| Recording Pormat                                                                                                    |                                                                                        |
| Using SxS Memory Cards                                                                                                    |                                                                                        |
| Using SxS Memory Cards<br>About SxS Memory Cards                                                                                                    |                                                                                        |
| Using SxS Memory Cards<br>About SxS Memory Cards<br>Inserting an SxS Memory Card                                                                                                    |                                                                                        |
| Using SxS Memory Cards<br>About SxS Memory Cards<br>Inserting an SxS Memory Card<br>Removing an SxS memory card                                                                                                    |                                                                                        |
| Using SxS Memory Cards<br>About SxS Memory Cards<br>Inserting an SxS Memory Card<br>Removing an SxS memory card<br>Switching Between SxS Memory Cards                                                                                                    | <b>20 29 30 30 30</b>                                                                  |
| Using SxS Memory Cards<br>About SxS Memory Cards<br>Inserting an SxS Memory Card<br>Removing an SxS memory card<br>Switching Between SxS Memory Cards<br>Formatting an SxS Memory Card                                                                                                    | 29<br>                                                                                 |
| Using SxS Memory Cards<br>About SxS Memory Cards<br>Inserting an SxS Memory Card<br>Removing an SxS memory card<br>Switching Between SxS Memory Cards<br>Formatting an SxS Memory Card<br>Checking the Remaining Time Available for                                                                                                    | 29<br>                                                                                 |
| Using SxS Memory Cards<br>About SxS Memory Cards<br>Inserting an SxS Memory Card<br>Removing an SxS memory card<br>Switching Between SxS Memory Cards<br>Formatting an SxS Memory Card<br>Checking the Remaining Time Available for<br>Recording                                                                                                    | 29<br>29<br>30<br>30<br>30<br>30<br>30<br>30<br>30<br>30<br>31                         |
| Using SxS Memory Cards<br>About SxS Memory Cards<br>Inserting an SxS Memory Card<br>Removing an SxS memory card<br>Switching Between SxS Memory Cards<br>Formatting an SxS Memory Card<br>Checking the Remaining Time Available for<br>Recording<br>Restoring an SxS Memory Card                                                                                             | 29<br>                                                                                 |
| Using SxS Memory Cards<br>About SxS Memory Cards<br>Inserting an SxS Memory Card<br>Removing an SxS memory card<br>Switching Between SxS Memory Card<br>Formatting an SxS Memory Card<br>Checking the Remaining Time Available for<br>Recording<br>Restoring an SxS Memory Card<br>Using an SD Card                                                                          | 29<br>                                                                                 |
| Using SxS Memory Cards<br>About SxS Memory Cards<br>Inserting an SxS Memory Card<br>Removing an SxS memory card<br>Switching Between SxS Memory Cards<br>Formatting an SxS Memory Card<br>Checking the Remaining Time Available for<br>Recording<br>Restoring an SxS Memory Card<br>Using an SD Card<br>Usable SD Cards                                                      | 29<br>                                                                                 |
| Using SxS Memory Cards<br>About SxS Memory Cards<br>Inserting an SxS Memory Card<br>Removing an SxS memory card<br>Switching Between SxS Memory Cards<br>Formatting an SxS Memory Card<br>Checking the Remaining Time Available for<br>Recording<br>Restoring an SxS Memory Card<br>Using an SD Card<br>Usable SD Cards                                                      | 29<br>29<br>30<br>30<br>30<br>30<br>30<br>31<br>31<br>32<br>32<br>32<br>32             |
| Using SxS Memory Cards<br>About SxS Memory Cards<br>Inserting an SxS Memory Card<br>Removing an SxS memory card<br>Switching Between SxS Memory Cards<br>Formatting an SxS Memory Card<br>Checking the Remaining Time Available for<br>Recording<br>Restoring an SxS Memory Card<br>Using an SD Card<br>Usable SD Cards<br>Removing an SD Card<br>Removing an SD memory card | 29<br>29<br>30<br>30<br>30<br>30<br>30<br>31<br>31<br>32<br>32<br>32<br>32<br>32<br>32 |

| Checking the Remaining Time               |    |
|-------------------------------------------|----|
| Using an AXS-R5                           | 33 |
| Attaching the AXS-R5                      | 33 |
| Removing the AXS-R5                       | 33 |
| Inserting an AXS Memory Card              | 33 |
| Removing an AXS Memory Card               |    |
| Recording to an AXS Memory Card           |    |
| Formatting an AXS Memory Card             |    |
| Checking the Remaining Time Available for |    |
| Recording                                 |    |
| Restoring the AXS Memory Card             |    |
| Using a USB Wireless LAN Module           |    |
| Attaching the IFU-WLM3                    |    |
| Making a Wi-Fi Connection                 |    |
| Using the Wi-Fi Remote Commander          |    |
| 6                                         |    |

# Recording

| Basic Operation Procedure 40             |  |  |
|------------------------------------------|--|--|
| Changing Basic Settings                  |  |  |
| Electronic Shutter                       |  |  |
| Sensitivity/Gain/Color Temperature/      |  |  |
| White Balance                            |  |  |
| Audio                                    |  |  |
| Time Data                                |  |  |
| Useful Functions                         |  |  |
| Assignable Buttons                       |  |  |
| Slow & Quick Motion 44                   |  |  |
| Recording Time-lapse Video               |  |  |
| (Interval Rec Function) 44               |  |  |
| Starting to Record from Pre-stored Video |  |  |
| (Picture Cache Function)                 |  |  |
| Simultaneously Recording45               |  |  |
| Rec Review                               |  |  |
| Focus Magnifier46                        |  |  |
| False Color Display 46                   |  |  |
| Viewfinder Double Speed Drive Function   |  |  |

# Thumbnail Screens

| Thumbnail Screens                             |    |
|-----------------------------------------------|----|
| Configuration of the Screen                   | 47 |
| Playing Clips                                 | 48 |
| Playing the Selected and Subsequent Clips in  |    |
| Sequence                                      |    |
| Clip Operations                               | 48 |
| Operations of the Thumbnail Menu              |    |
| Displaying the Detailed Information of a Clip | 49 |
| Copying MPEG2 Proxy Data (PMW-F55 only) .     | 49 |
| Deleting Clips                                | 50 |
| Changing Information on the Thumbnail Screen  | 50 |

# Settings

| Sub Display Operation         |    |
|-------------------------------|----|
| Sub Display Setting Items     | 52 |
| CAMERA Screen                 |    |
| FILE Screen                   | 53 |
| AU/TC (audio/timecode) Screen |    |
| Setup Menu Operations         | 56 |
| User Menu                     | 57 |
| Setup Menu List               | 59 |
| Camera Menu                   | 59 |
| Paint Menu                    | 68 |
| Audio Menu                    | 73 |
| Video Menu                    |    |
| VF Menu                       | 80 |
| TC/UB Menu                    | 83 |
| Recording Menu                | 84 |
| Media Menu                    | 85 |
| File Menu                     | 86 |
| Maintenance Menu              | 89 |
| System Menu                   |    |

# **External Devices Connection**

| Connecting External Monitors and Recording Devices | 96 |
|----------------------------------------------------|----|
| Operating Clips With a Computer                    | 97 |
| External Synchronization                           | 98 |

# Appendices

| Formats and Limitations of Outputs                                    | 101        |
|-----------------------------------------------------------------------|------------|
| Video Formats and Output Signals                                      | 101        |
| Error/Warning Indications                                             | 109        |
| Error Indications                                                     | 109        |
| Warning Indications<br>Caution and Operation Confirmation Indications | 109<br>110 |
| Items Saved in the File                                               | 112        |
| Licenses                                                              | 120        |
| MPEG-2 Video Patent Portfolio License                                 | 120        |
| MPEG-4 Visual Patent Portfolio License                                | 120        |
| MPEG-4 AVC Patent Portfolio License                                   | 120        |
| On accessing software to which the GPL/LGPL                           |            |
| applies                                                               | 121        |
| Open software licenses                                                | 121        |
| Specifications                                                        | 121        |
| General                                                               | 121        |
| Camera Section                                                        | 123        |
| Input/Output                                                          | 124        |
| Media                                                                 | 124        |
| Package Configuration                                                 | 124        |
| Optional Accessories                                                  | 125        |
| Index                                                                 | 128        |

# <sup>Overview</sup> Features

The PMW-F55/F5 is a highly compact,

lightweight and high-performance CineAlta 4K camera with a 4K Super 35mm equivalent Singlechip CMOS image sensor.

The PMW-F55's CMOS image sensor with frame image scan function allows you to shoot clear 4K images without rolling shutter distortion or flash band phenomenon, for perfect HD recording performance.

The PMW-F5's 4K image sensor allows you to record high quality HD pictures.

You can record in SR SStP/MPEG2 HD video format, in addition to the new 4K-compatible format, XAVC, by using an SxS memory card. 4K RAW data can be recorded by using the portable memory recorder, AXS-R5, which adopts the newly developed access memory card (AXSM).

The camcorder adopts the same native FZ mount used by the PMW-F3. You can use a variety of cine lenses (PL mount) so that the PL/FZ conversion adaptor comes standard.

By using the optional LA-FZB1/LA-FZB2 mount adapter, the B4 lens that is widely used for broadcasting can be attached. You can use your lens libraries with this camcorder.

### Compatible with multi format

The camcorder is compatible with the new format, XAVC (official name: MPEG4 AVC/ H.264 Hi422 Profiles/Level 5.2), and can record 4K: 4096 × 2160, QFHD: 3840 × 2160, 2K: 2048 × 1080, HD: 1920 × 1080.

The camcorder is also compatible with frame rates from 23.98P to 59.94P. For high-speed shooting, you can record 1 fps to 60 fps for XAVC recording in the S & Q mode. The recommended media for XAVC recording is the newly developed SxS PRO+ memory card. The camcorder is also compatible with SStP SR-SQ 444, SR-SQ 422, and SR-Lite 422 that are adopted for HDCAM-SR, or MPEG2 HD 422 that is adopted for XDCAM. Your workflow can be used.

If you install the CBK-55PD to the PMW-F55/F5, you can record in the Apple ProRes and Avid DNxHD<sup>®</sup> codec.

# High frame rate (HFR) recording with up to 240 FPS

Using the camcorder with the AXS-R5 allows you to perform 2K RAW recording with up to 240 FPS.

You can use 2K/HD to record up to 180 FPS to the SxS memory card on the camcorder without the AXS-R5.

The camcorder has two scan modes for high frame rate. In the first mode, you can shoot with the full angle of the CMOS image sensor equivalent to the Super 35 mm size, and use the lens with the focal length set for normal shooting of high frame rate recording.

In the second mode, you can shoot with the center area of the CMOS image sensor equivalent to the Super 35 mm size (cut to Super 16 mm size).

# Modular structure

The camcorder incorporates a modular design that allows you to configure the camcorder according to shooting circumstances, whether for cinema production, drama, commercials, 3D shooting, documentary filming, interviews, etc. The handle, viewfinder, audio connector panel, RAW recorder, and build up kit can be attached/ removed easily according to shooting requirements.

The body and handle of the camcorder have multiple 1/4" and 3/8" mount points, to which you can attach standard accessories.

### Other features

**4K Super 35mm equivalent CMOS image sensor** The camcorder has a 4K Super 35mm equivalent Single-chip CMOS image sensor of 11,600,000 pixels, with effective pixels count of 8,900,000, for 4K/HD recording.

The CMOS image sensor of the PMW-F55 includes a frame image scan function that allows you to shoot clear images without rolling shutter distortion or flash band phenomenon that occurs with a traditional film camera. The camcorder adopts a color filter that emphasizes color reproduction compatible with wide color area (exceeding that of color film), allowing for near human vision image representation capability.

#### Wide latitude, low noise

The camcorder has a 14-stop latitude that can reproduce images captured by the CMOS sensor with smooth gradation of black to white. Exmor Super35 CMOS technology provides low noise levels, even with 4K resolution and 14-stop latitude maintained.

#### A wide variety of recording functions

The camcorder has the Interval Rec function that allows you to record frames specified at regular intervals and the Cache Rec function that allows you to begin recording a specified number of seconds in advance of the time that can be used for variety of situations.

#### Video signal processing

4K/HD simultaneous recording and high-speed recording with unlimited recording time is possible with single LSI chip processing of both camera signals and baseband video signals. Single-chip design provides stable, high-speed 4K 59.94P baseband video processing, low power consumption, and compact design.

# Gamma curves corresponding to various situations

The camcorder has a variety of gamma curves corresponding to various situations.

S-Log2 and S-Log3 are equipped to cover wide latitude of the camcorder.

The camcorder also has user gamma and hyper gamma.

The user gamma can install and use the gamma curve that is made by CvpFileEditorTM V4.2. The hyper gamma can display the wide dynamic range images in smooth contrast without using the knee function. The PMW-F55/F5 provides the following six hyper gamma choices:

#### Available hyper gamma choices

| No. | Name*     | Dynamic | White | Video output with |
|-----|-----------|---------|-------|-------------------|
|     |           | range   | limit | 18% gray card     |
|     |           |         |       | (video input 20%) |
| 1   | HG3250G36 | 325%    | 100%  | 36%               |
| 2   | HG4600G30 | 460%    | 100%  | 30%               |
| 3   | HG3259G40 | 325%    | 109%  | 40%               |
| 4   | HG4609G33 | 460%    | 109%  | 33%               |
| 7   | HG8009G40 | 800%    | 109%  | 40%               |
| 8   | HG8009G33 | 800%    | 109%  | 33%               |

\* Name format: "HG" + 3 digits of dynamic range value + the unit digit of white limit + "G" + video output value with 18% gray card

You can select dynamic range from among 325%, 460%, and 800%. You can select 109% or 100% for the maximum value of video output (White Limit). You can select the video output value with 18% gray card from two values.

#### Monitor LUT on/off function for each output

By dividing the video output signal (including the internal recorded signal) into 3 types, you can set Monitor LUT to on/off for each type independently.

The camcorder has 5 types of gamma curve and 4 types of Look Profile for Monitor LUT preset. You can also use any user LUT file that is created by RAW Viewer.

#### Intuitive user interface

This camcorder has the color LCD panel on the inside panel, and direct access menu that assigns the commonly-used settings to 6 buttons. Displaying the setting information large, makes visibility better.

By switching four screens (CAMERA, FILE, AU/TC, VIEW), you can perform setting speedy. A LOCK switch allows you to prevent changing settings by accident.

By using the supplied IFU-WLM3 USB wireless LAN module, you can operate the camcorder from a Wi-Fi compatible device such as a tablet, with the wireless transmission.

#### Assignable buttons

The inside panel has three assignable buttons, while the outside panel has one assignable button. You can operate the camcorder easily by assigning commonly-used functions to these buttons.

#### Built-in ND filter

A rotary ND filter is built into the camcorder, and supports three types of filter: Clear, 0.9 (1/8), and 1.8 (1/64). This allows light adjustment without the need for external matte box.

When using a B4 lens by attaching an optional LA-FZB2 mount adapter to the camcorder, you can use the power optical filter (neutral density filter and color temperature conversion filter) of the LA-FZB2 by setting the built-in ND filter of the camcorder to "Clear."

### Various input/output connectors

#### Four types of SDI output

The camcorder has four types of SDI output that allows you to output 4K 59.94P signal as four 3G-SDI.

The SDI-1/2 and SDI-3/4 outputs are assignable as SDI-1/2 OUT to Main, and SDI-3/4 OUT to Sub.

The camcorder also includes connections for Genlock IN, Timecode IN/OUT, HDMI OUT, Remote.

#### EFP-Style build up kit

Attaching the accessory kit CBK-55BK to the camcorder improves stability and operability of the shoulder camcorder style.

The CBK-55BK has various audio input/output connectors, direct switches that allow you to control the camcorder on hand while looking through the viewfinder when shooting with the camcorder on your shoulder, wireless audio receiver slot, and audio control panel. The front control section and shoulder pad can be slided 70 mm (2  $^{7}/_{8}$  inches) in the front-to-rear direction. You can maintain balance easily while shooting with the camcorder on your shoulder when the PL lens or large portable B4 lens is attached.

#### 4K upgrade license for PMW-F5

By installing the CBKZ-55FX to the PMW-F5, 4K recording/playback for XAVC 4K/QFHD and 4K/QFHD output from SDI and HDMI are available.

# **System Configuration**

This section shows examples of the camera system configuration.

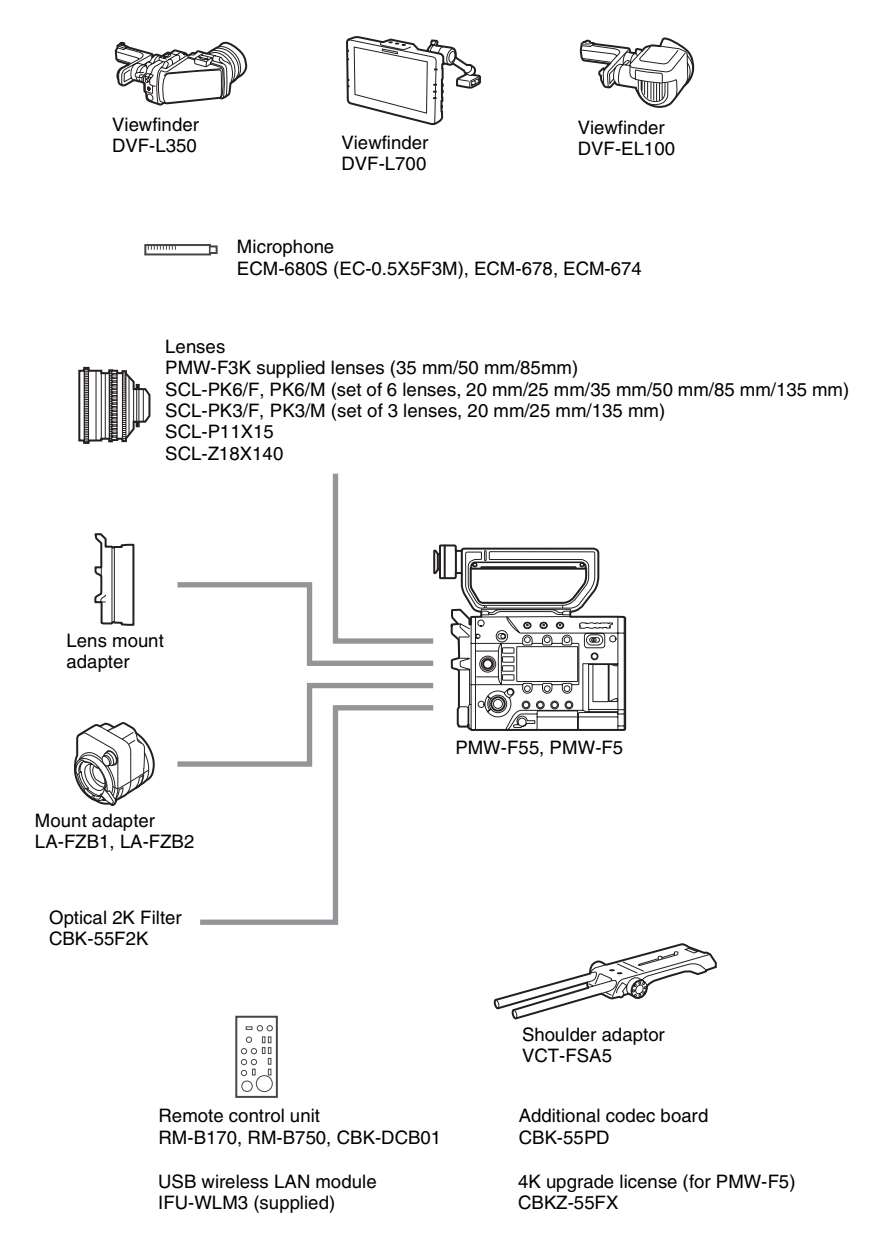

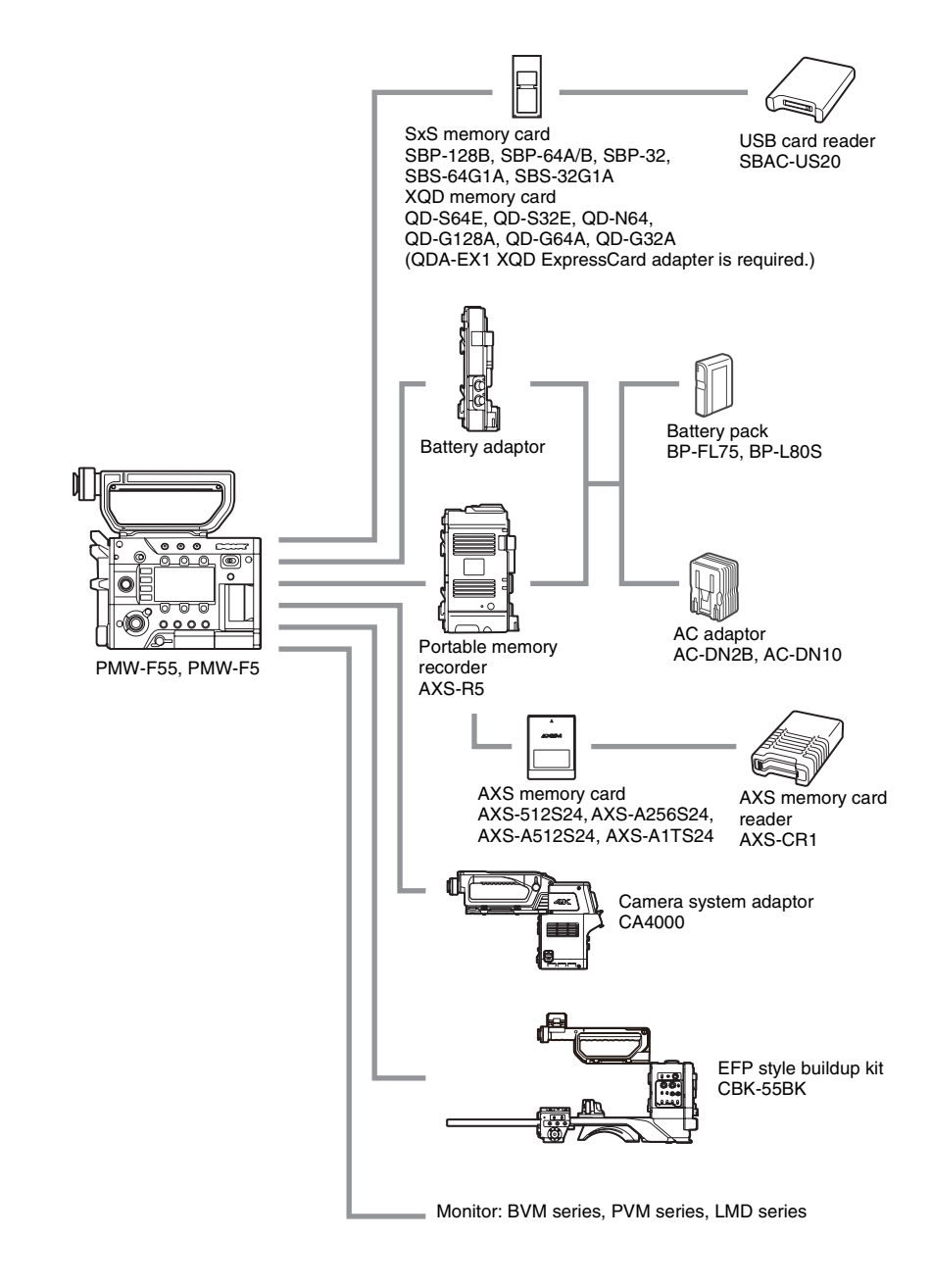

# Overview

# **Location and Function of Parts**

For functions and usage, see the pages in parentheses.

The following illustrations are with the battery adaptor (*page 16*) removed. For removing the battery adaptor, see "Removing a battery pack" (*page 23*).

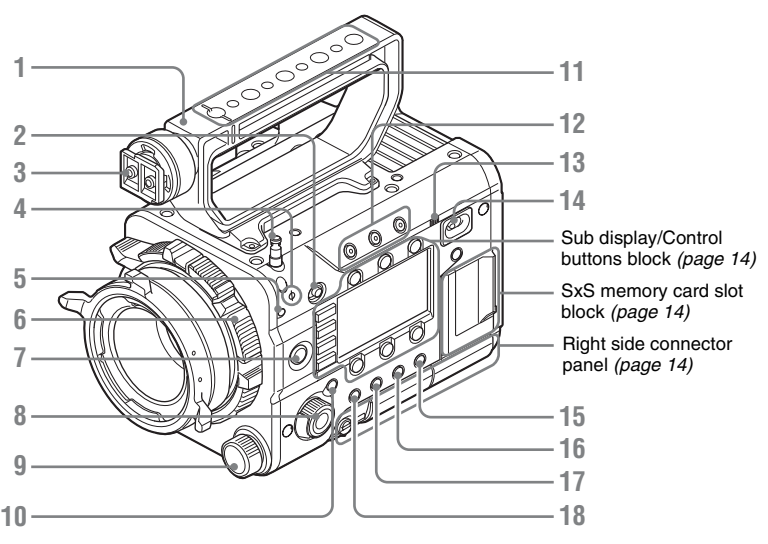

- 1. Handle
- 2. LOCK switch

Disables operations on the side operating panel.

- 3. Viewfinder shoe
- 4. Tape measure hook/Image sensor position index

The  $\Phi$  mark and tape measure hook are on a plane with the image sensor. To measure the precise distance between the camcorder and the subject, use this mark or tape measure hook as a reference.

You can attach the end of a tape measure to the hook, and measure the distance from the subject.

- 5. Flange focal length adjustment screw (page 26)
- 6. Lens mount (page 25)
- 7. REC (recording start/stop) button/lamp (page 40)
- 8. SEL/SET (select/set) dial (MENU dial) (pages 51, 56)

Selects the item in the menu or changes the setting value.

9. ND FILTER select switch

ND filters are available for keeping the aperture in a proper range. Select the ND filter by turning the ND FILTER select switch while pulling it. **Clear:** ND filter not used **0.9:**  $1/_8$ ND **1.8:**  $1/_{64}$ ND

- 10. CANCEL/BACK button (pages 51, 56)
- Accessory mounting screw holes Type of screw: 1/4-20UNC (× 4) Type of screw: 3/8-16UNC (× 5) Length of engagement: 9 mm (<sup>3</sup>/<sub>8</sub> inch) or less

#### Note

Do not apply excessive force to the mounted accessory. It may damage the screw thread.

- 12. ASSIGN (assignable) 1/2/3 buttons (page 43)
- 13. Built-in speaker (page 40)

#### 14. Power switch

Set to the ON position ( $\mathbf{I}$ ) to turn the power on. Set to the OFF position ( $\underline{O}$ ) to turn the power off.

#### Notes

- This camcorder uses a small amount of standby power even when the power switch is set to OFF. Remove the battery pack if the camcorder will not be used for a prolonged period.
- When removing the battery pack or the DC IN power, be sure to first set the power switch to the OFF position. Removing the battery pack or the DC IN power while the camcorder is ON may cause damage to the camcorder or the memory card.

#### 15. BRIGHTNESS button

Adjusts brightness of the sub display in 4 steps.

#### 16. STATUS (status display on/off) button

Displays status screens on the viewfinder or external video monitor.

Turn the MENU dial (*page 11*) to switch the screens in sequence.

#### Tip

Items in [ ] are displayed when the CBK-55BK is attached.

#### **Camera status screen**

Displays the electronic shutter settings or the status of the lens.

| Gain            | Amount of gain up (dB) or   |
|-----------------|-----------------------------|
|                 | sensitivity (ISO-EI)        |
| Shutter         | Electronic shutter settings |
| Gamma           | Gamma category and curve    |
|                 | (When "Shooting Mode" is    |
|                 | set to "Cine EI," Gamma for |
|                 | MLUT Off is displayed.)     |
| White           | White balance mode and      |
|                 | setting                     |
| Zebral          | On/off and setting level of |
|                 | Zebra1                      |
| Zebra2          | On/off and setting level of |
|                 | Zebra2                      |
| [Gain/El Switch | Setting level of the gain   |
| <l>]</l>        | switch L on the CBK-55BK    |
| [Gain/El Switch | Setting level of the gain   |
| <m>]</m>        | switch M on the CBK-55BK    |
| [Gain/El Switch | Setting level of the gain   |
| <h>]</h>        | switch H on the CBK-55BK    |
| Iris            | T value of iris             |
| Focal Length    | Focal length (mm)           |
| Focus Distance  | Focus distance (m/feet)     |
| Depth Of Field  | Depth of field (m/feet)     |
| Optical Filter  | Type of optical filter      |
|                 |                             |

#### Audio status screen

Displays the input settings for each channel, audio level meter, and wind filter setting.

| Level       | Level meter             |
|-------------|-------------------------|
| Source      | Input source            |
| Reference   | Reference level setting |
| Wind Filter | Wind filter setting     |

#### System status screen

Displays the video signal settings.

| System Frequency | System frequency                 |
|------------------|----------------------------------|
| Rec Format       | Recording format that is         |
|                  | recorded on the SxS memory       |
|                  | card                             |
| Picture Size     | Picture size that is recorded on |
|                  | an SxS memory card               |
| Rec Function     | Special recording that is set to |
|                  | on, and its setting              |
| Gamma            | Gamma category that is           |
|                  | recorded on the SxS memory       |
|                  | card                             |
| Imager Scan      | Imager reading mode              |
| Picture Cache    | On/off setting of Picture        |
| Rec              | Cache Rec                        |
| MPEG2 Proxy      | On/off setting of MPEG2          |
|                  | proxy (PMW-F55 and PMW-          |
|                  | F5 + CBKZ-55FX)                  |
| Option           | Attached option                  |

#### Video output status screen

Displays the video output settings of SDI 1 to SDI 4, HDMI, and test video output.

| Picture size | Output picture size |  |
|--------------|---------------------|--|
| C.Space      | Output form         |  |
| Freq         | Output rate         |  |
| Gamma        | Gamma               |  |

#### Assignable button status screen

Displays the function that is assigned to each ASSIGN button.

| 1 to 4 ([5] to [8]),<br>Lens RET | Functions that are assigned to<br>the Assign 1 to 4 ([5] to [8])<br>buttons and RET button on a<br>lens |
|----------------------------------|----------------------------------------------------------------------------------------------------|
| Menu Dial<br>Assign              | Functions that are assigned to the Menu dial                                                            |

#### **Battery status screen**

Displays information of the battery or DC IN power.

| Detected Battery | Battery type               |  |
|------------------|----------------------------|--|
| Remaining        | Remaining charge level (%) |  |
| Charge Count     | Number of times that the   |  |
|                  | battery is charged         |  |
| Capacity         | Remaining capacity (Ah)    |  |

Overview

| Voltage          | Voltage (V)             |
|------------------|-------------------------|
| Manufacture      | Manufacture date of the |
| Date             | battery                 |
| Power Source     | Power source            |
| Supplied Voltage | Supplied voltage        |

#### Media status screen

Displays the remaining space, available recording time, and estimated service life of the recording media (SxS memory card A/SxS memory card B/SD card/AXS memory).

| Remaining space and      |
|--------------------------|
| available recording time |
| Estimated service life   |
|                          |

Overview

- 17. OPTION button (page 48)
- 18. MENU (menu display on/off) button (page 56)

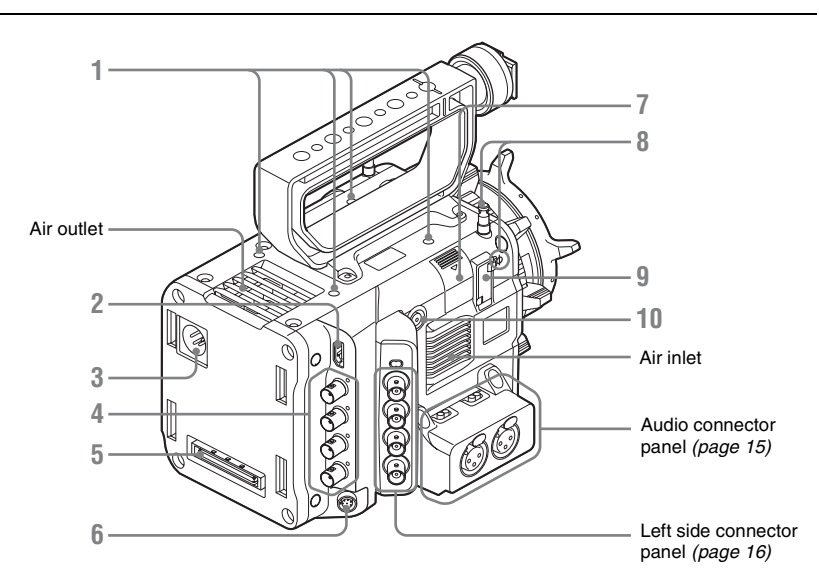

#### 1. Accessory mounting screw holes

Type of screw: 1/4-20UNC (× 4) Length of engagement: 9 mm  $(^{3}/_{8}$  inch) or less

#### Notes

- Do not apply excessive force to the mounted accessory. It may damage the screw thread.
- When attaching an accessory, do not cover the air inlet or air outlet.
- 2. HDMI OUT connector (page 96)
- 3. DC IN connector (page 24)
- 4. SDI OUT 1 to 4 (serial digital output) connectors (BNC type) (*page 96*)
- **5**. Mounting terminal for an expansion unit (pages 23, 33)
- 6. REMOTE (remote control) connector (8pin)

Connect an external device such as a remote control unit.

7. USB wireless LAN module retracting part (page 35)

Connecting the supplied IFU-WLM3 USB wireless LAN module allows communication with wireless LAN devices.

# 8. Tape measure hook/Image sensor position index

The mark  $\Phi$  and tape measure hook are on a plane with the image sensor. To measure the precise distance between the camcorder and the subject, use this mark or tape measure hook as a reference.

You can attach the end of a tape measure to the hook, and measure the distance from the subject.

- **9.** VF (viewfinder output) connector (*page* 26)
- 10. ASSIGN 4 (assignable 4) button (page 43)

# Sub display/Control buttons block (page 51)

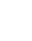

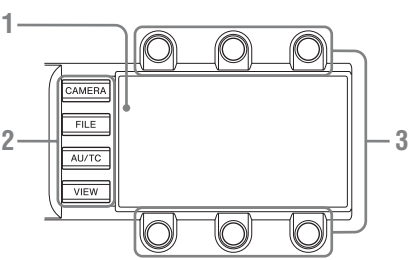

- 1. Sub display
- 2. Function buttons
  - CAMERA button
    - FILE button
    - AU/TC (audio/time code) button
    - VIEW button
- 3. Item button

### SxS memory card slot block (page 29)

The SxS memory card slots are located behind the cover.

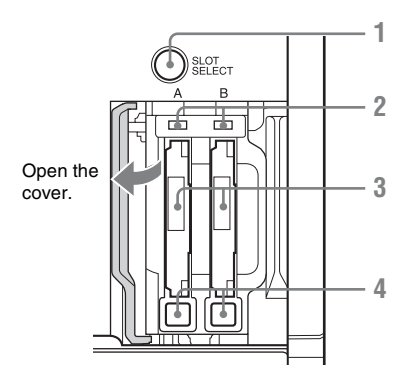

- 1. SLOT SELECT (SxS memory card select) button
- 2. ACCESS (SxS memory card access) lamps
- 3. SxS memory card slots
- 4. EJECT (SxS memory card eject) buttons

### Right side connector panel

The USB connector and SD card slot are located behind the cover.

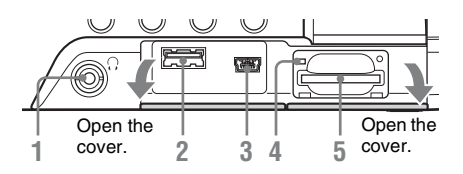

- 1. Headphones connector (stereo mini jack) (page 40)
- 2. USB connector (A)
- 3. USB connector (Mini B)
- 4. ACCESS (SD card access) lamp (page 32)
- 5. SD card slot (page 32)

# Overview

### Audio connector panel

Attach the supplied audio connector panel as follows.

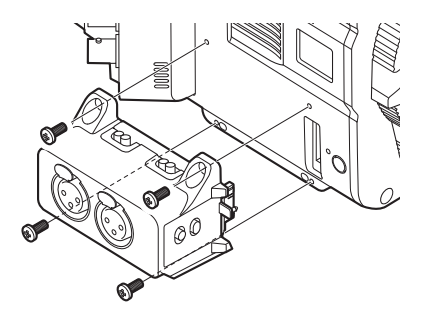

#### Notes

- Attach/remove the audio connector panel while the camcorder is turned off.
- When attaching the audio connector panel, make sure not to catch the cap.
- When removing the audio connector panel, pull it away slowly from the body of the camcorder, as shown in the diagram above.
- Applying excessive force to remove the audio connector panel may damage it.

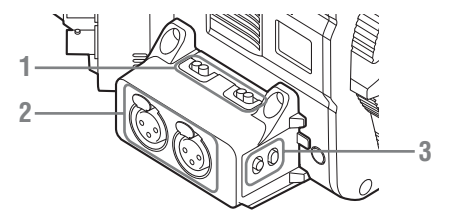

- AUDIO IN CH1/AUDIO IN CH2 (external audio input selection) switches Switch input signal (external microphone, external audio device, etc.).
   LINE: Line input audio equipment AES/EBU: AES/EBU format audio signal MIC: Microphone input
- AUDIO IN (CH-1, CH-1/2) /AUDIO IN (CH-2, CH-3/4) connectors Input external microphone or audio equipment signals.
- 3. CH1 MIC +48V/OFF, CH2 MIC +48V/ OFF (external microphone input selection) switches

Supply phantom power (48 V) to the external microphone when you set this switch to "MIC +48V."

Settings of the AUDIO IN CH1/AUDIO IN CH2 switch and recorded channels are as below.

| AUDIO IN CH1/CH2 switch |          |            | Recorded   | d channel  |            |
|-------------------------|----------|------------|------------|------------|------------|
| CH-1                    | CH-2     | CH-1       | CH-2       | CH-3       | CH-4       |
| LINE/MIC                | LINE/MIC | LINE1/MIC1 | LINE2/MIC2 | No sound   | No sound   |
| AES/EBU                 | LINE/MIC | AES/EBU1-1 | AES/EBU1-2 | No sound   | No sound   |
| LINE/MIC                | AES/EBU  | LINE1/MIC1 | No sound   | AES/EBU2-1 | AES/EBU2-2 |
| AES/EBU                 | AES/EBU  | AES/EBU1-1 | AES/EBU1-2 | AES/EBU2-1 | AES/EBU2-2 |

LINE1/MIC1: LINE or MIC signal that is input to CH-1

LINE2/MIC2: LINE or MIC signal that is input to CH-2

AES/EBU1-x: Channel x signal of the AES/EBU signal that is input to CH-1

AES/EBU2-x: Channel x signal of the AES/EBU signal that is input to CH-2

#### Left side connector panel

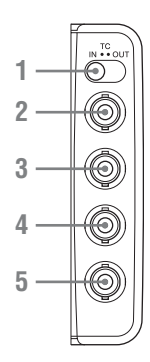

- 1. TC IN/OUT (timecode input/output selection) switch (*page 98*)
- 2. TC (timecode input/output) connector (BNC type) (page 98)
- 3. GENLOCK IN connector (BNC type) (page 98)
- 4. TEST OUT (analog video output) connector (BNC type) (page 96)
- **5. SHUTTER connector (BNC type)** Not used for this version.

#### **Bottom**

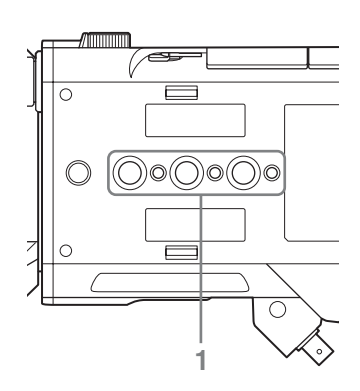

- 1. Accessory mounting screw holes
  - Type of screw: 1/4-20UNC (× 3) Type of screw: 3/8-16UNC (× 3) Length of engagement: 9 mm ( $^{3}/_{8}$  inch) or less

### Note

Do not apply excessive force to the mounted accessory. It may damage the screw thread.

#### **Battery adaptor**

For attaching/removing the battery adaptor, see "Using a Battery Pack" (*page 23*).

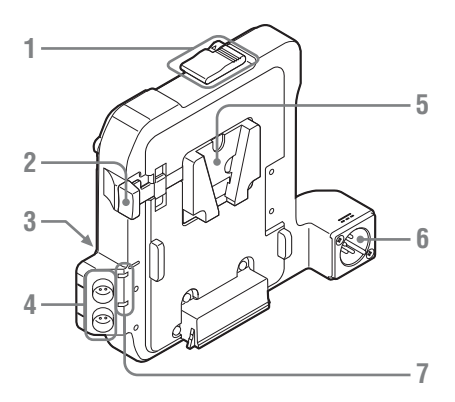

- 1. Release button/ejection lever
- 2. Battery release lever
- 3. Expansion IF connector
- 4. DC OUT 1/2 connector

#### Note

When connecting a device, use one with current consumption of 1.8 A or less.

- 5. Battery pack attaching part
- 6. DC IN connector (page 24)
- 7. DC OUT overcurrent indicator

Lights when the overcurrent protection activates.

In this case, disconnect any peripheral device from a DC OUT connector whose indicator is lit, then restart the PMW-F55/F5.

# **On-Screen Indications**

# **Sub Display Screen**

When turning on the camcorder, the sub display appears and you can check the status of the camcorder and set the basic items.

The screen is switched by pressing the function button on the left of the sub display (page 14).

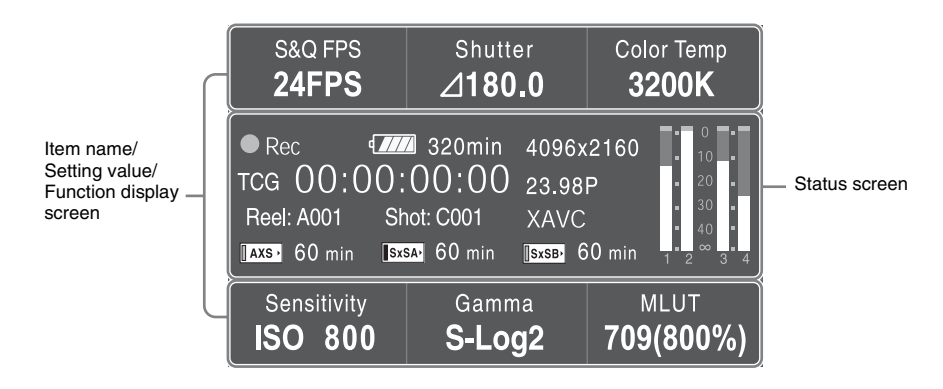

# Item name/Setting value/Function display screen

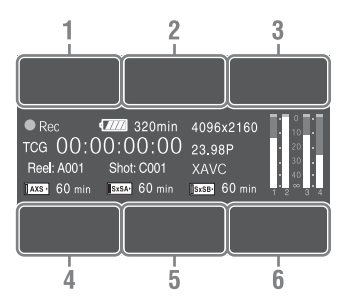

### CAMERA-1 (page 52)

1. S&Q FPS

Displays and sets Slow & Quick Motion/ Frame Rate.

2. Shutter

Displays and sets shutter speed/angle.

3. Color Temp

Displays and sets color temperature.

4. Sensitivity/Gain/Exposure Index Displays and sets sensitivity/gain (ISO/dB/ EI).

### 5. Gamma/High Latitude

Displays and sets gamma category. (When "Shooting Mode" (*page 90*) is set to "Cine EI," "High Latitude" is displayed.)

6. MLUT

Displays and sets monitor LUT/Look Profile. The MLUT indication appears only when "Shooting Mode" (*page 90*) is set to "Cine EI."

#### CAMERA-2 (page 53)

1. Color Bars

Turns the color bars on/off.

2. Auto White

Performs the auto white balance function.

3. Auto Black

Performs the auto black balance function.

4. Sub&HDMI

Turns the Monitor LUT of SDI (Sub) and HDMI output on/off.

5. Viewfinder

Turns the Monitor LUT of viewfinder output on/off.

#### 6. SDI (Sub) Disp.

Turns the function that outputs the character information to the SDI (Sub) output on/off.

# FILE-1 (page 53)

1. to 6. All File Load 1 to 6 Loads the All file (1 to 6) from the SD card.

# FILE-2 (page 53)

**1. to 6. Scene Recall 1 to 5/Standard** Loads the Scene file (1 to 5, or Standard) from the internal memory.

# FILE-3 (page 54)

# 1. to 6. Lens Recall 1 to 6

Loads the Lens file (1 to 6) from the internal memory.

# AU/TC-1 (page 54)

# 1. MIC CH1 Ref

Displays/sets the reference input level for MIC CH1.

# 2. CH1 Input

Sets Auto/Manual for the recording level of CH1, and displays/sets the level for Manual setting.

### 3. CH1 Select

Displays the input source for CH1.

# 4. MIC CH2 Ref

Displays/sets the reference input level for MIC CH2.

# 5. CH2 Input

Sets Auto/Manual for the recording level of CH2, and displays/sets the level for Manual setting.

6. CH2 Select

Displays the input source for CH2.

# AU/TC-2 (page 55)

# 3. Monitor CH

Displays/sets the audio channel that is output to the headphones and speaker.

# 5. Monitor Level

Displays/sets the monitor volume that is output to the headphones and speaker.

# AU/TC-3 *(page 55)*

1. Display

Displays/sets the time data.

2. Reset

Resets the timecode and counter.

# 3. Set

Sets the timecode.

4. Mode

Sets the timecode mode.

- **5. Run** Sets the condition for the timecode.
- TC Source Displays the external lock status for the timecode.

# VIEW-1

- 1. F Rev ◀◀ Fast reverse
- 2. Play/Pause ►II Play/pause
- 3. F Fwd ►► Fast forward
- 4. Prev I◀◀ Previous clip jump
- 5. Stop Stop
- 6. Next ►►I Clip directional jump

# VIEW-2

- 1. Thumbnail Displays or cancels the display of the thumbnail screen.
- 2. Up 🕇

Moves the cursor up.

- **3. Set ---**Confirms the selected item.
- 4. Left ← Moves the cursor to the left.
- 5. Down ↓ Moves the cursor down.
- 6. Right → Moves the cursor to the right.

#### Status screen

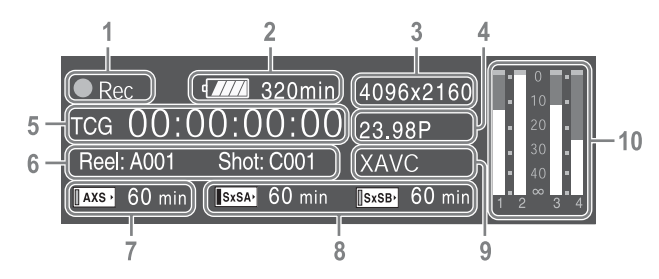

# 1. Special recording/operation status indication

| ●Rec     | Recording in progress                            |  |
|----------|--------------------------------------------------|--|
| Stby     | Standby for recording                            |  |
| ●S&Q Rec | Slow & Quick Motion                              |  |
|          | recording in progress                            |  |
| S&Q Stby | Standby for Slow & Quick                         |  |
|          | Motion recording                                 |  |
| ●HFR Rec | Slow & Quick Motion and Hi                       |  |
|          | Frame Rate mode recording in                     |  |
|          | progress                                         |  |
| HFR Stby | Standby for Slow & Quick                         |  |
|          | Motion and Hi Frame Rate                         |  |
|          | mode recording                                   |  |
| ●Int Rec | Recording in progress in                         |  |
|          | Interval Rec mode                                |  |
| Int Stby | Standby for Interval Rec                         |  |
|          | recording                                        |  |
| Int Stby | Waiting for Interval Rec                         |  |
|          | picture capturing                                |  |
| ●Cache   | <ul> <li>lights in green: Standby for</li> </ul> |  |
|          | Picture Cache Rec mode                           |  |
|          | <ul> <li>lights in red: Recording in</li> </ul>  |  |
|          | progress in Picture Cache Rec                    |  |
|          | mode                                             |  |
|          |                                                  |  |

- 2. Battery remaining charge/DC IN voltage indication (*page 24*)
- 3. Recording format (picture size) indication (page 28)

Displays the picture size that is recorded on an SxS memory card.

- 4. System frequency and scan method indication (*page 27*)
- **5**. Time data indication (*page 43*)

#### **6.** Clip name indication (*page 85*) While recording:

Displays "Clip: clip name" when "Mode" in "Clip Naming" of the Media menu is set to "Title," or "Reel: Camera ID + Reel Number" and "Shot: Camera Position + Shot Number" when "Mode" in "Clip Naming" of the Media menu is set to "Cam ID + Reel#." While playing/displaying the thumbnail screen:

Displays "Clip: clip name."

- 7. AXS memory status/remaining space indication (page 34)
- 8. A/B slot media status/remaining space indication (*page 31*)
- **9.** Recording format (codec) indication (*page* 28)

Displays the format that is recorded on an SxS memory card.

10. Audio level meter (4CH)

# **Viewfinder Screen**

While recording, standing by to record, or playback, the statuses and settings of this unit are superimposed on the viewfinder screen.

The statuses and settings of this unit can be turned on/off using the setup menu or by the assignable button. The statuses and settings of this unit can be independently turned on/off (*page 82*).

#### To turn on/off on the setup menu

Turn on/off the statuses and settings of this unit on "Setting" in "Display On/Off" (page 82) of the VF menu.

#### To turn on/off by the assignable button

Assign "Display" to one of the assignable buttons (*page 43*). You can turn on/off the statuses and settings of this unit by pressing the assignable button.

### Tip

When using the  $1.3 \times$  or  $2 \times$  anamorphic lens, set "Aspect" in "VF Setting" (*page 80*) of the VF menu to "Anamo  $\times 1.3$ " or "Anamo  $\times 2$ " to display the normal image without distortion on the viewfinder screen.

#### Information displayed on the screen while recording

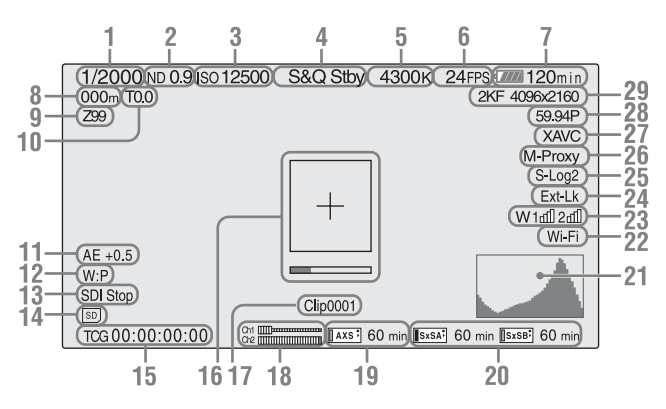

- 1. Shutter mode/shutter speed indication (page 64)
- 2. ND filter indication (page 11)
- 3. Gain indication (page 61)

Displayed as the EI value when "Shooting Mode" in "Base Setting" (*page 90*) of the System menu is set to "Cine EI."

4. Special recording/operation status indication

| ●Rec     | Recording in progress    |
|----------|--------------------------|
| Stby     | Standby for recording    |
| S&Q Rec  | Slow & Quick Motion      |
|          | recording in progress    |
| S&Q Stby | Standby for Slow & Quick |
|          | Motion recording         |
|          |                          |

| ●HFR Rec | Slow & Quick Motion and Hi                       |
|----------|--------------------------------------------------|
|          | Frame Rate mode recording in                     |
|          | progress                                         |
| HFR Stby | Standby for Slow & Quick                         |
|          | Motion and Hi Frame Rate                         |
|          | mode recording                                   |
| ●Int Rec | Recording in progress in                         |
|          | Interval Rec mode                                |
| Int Stby | Standby for Interval Rec                         |
|          | recording                                        |
| Int Stby | Waiting for Interval Rec                         |
|          | picture capturing                                |
| Cache    | <ul> <li>lights in green: Standby for</li> </ul> |
|          | Picture Cache Rec mode                           |
|          | <ul> <li>lights in red: Recording in</li> </ul>  |
|          | progress in Picture Cache Rec                    |
|          | mode                                             |

- **5**. Color temperature indications (*page 59*)
- 6. S&Q motion frame rate/Interval Rec indication (*pages 66, 84*) Displays the interval time setting or time until

the next recording, during Interval Rec.

7. Battery remaining charge/DC IN voltage indication (*page 24*)

#### 8. Focus position indication

Displays focus position (only when a lens that is compatible with the focus setting display function is attached).

#### 9. Zoom position indication

Displays zoom position in the range of 0 (wide position) to 99 (tele position) (only when a lens that is compatible with the zoom setting display function is attached).

#### 10. Iris position indication

Displays iris position (only when a lens that is compatible with the iris setting display function is attached).

#### 11. Auto iris level indication

Displayed when "Level" in "Auto Exposure" (*page 65*) of the Camera menu is set to a value other than "±0."

12. White balance mode indication (page 59)

| W:P | Preset mode |
|-----|-------------|
| W:M | Memory mode |

- 13. Control status of SDI output indication (page 77)
- 14. SD card indication
- **15.** Time data indication (page 43)
- 16. Focus assist indication (page 82) Displays the area that detects the focus status ("Focus Area Marker") and level bar that indicates focus status in the area ("Focus Assist Indicator").
- 17. Clip name indication (page 41)
- 18. Audio level meter
- **19.** AXS memory status/remaining space indication (*page 34*)

When the left side of the icon is orange, recording is possible.

When the green lamp on the upper right of the icon lights, playback is possible.

20. A/B slot media status/remaining space indication (page 31) When the left side of the icon is orange, recording is possible.

When the green lamp on the upper right of the icon lights, playback is possible.

- 21. Video signal indication (*page 82*) Displays the waveform, vector scope, and histogram.
- 22. Wi-Fi connection status indication (page 35)

Appears when "Wi-Fi" (page 94) is set to "Enable."

#### 23. Wireless receiver reception level

When an UHF portable tuner is installed to the buildup kit CBK-55BK (optional) attached to the camcorder, "W" appears together with four segment reception level indicators for each of the channels (1 to 2) that can be used by the tuner. The indications are as follows. In the normal situation: The number of segments indicates the strength of the signal level. Muting: The number of transflective segments indicates the strength of the signal level. Reception level over peak: "P" is displayed instead of the indicators.\* Tuner battery is low: The channel number and indicator of the corresponding channel flash.\* \* For DWR-S02D only

- **24. Timecode external lock indication** When the unit is locked to the timecode of an external device. "Ext-Lk" appears.
- 25. Gamma/Monitor LUT indication (pages 68, 78)

Displays the gamma setting value. When "Shooting Mode" (*page 90*) is set to "Cine EI," gamma for a picture that is recorded on an SxS memory card or the Monitor LUT setting appears.

26. Simultaneous recording status indication (page 45)

M-Proxy: Displayed when the function of simultaneous recording on one memory card is effective.

27. Recording format (codec) indication (page 28)

Displays the format that is recorded on an SxS memory card.

28. System frequency and scan method indication (page 27)

# **29.** Recording format (picture size) indication (*page 28*)

Displays the picture size that is recorded on an SxS memory card.

Displays the imager scan mode (2KF: 2K Full, 2KC: 2K Center) on the left side of the picture size.

Displays imager scan mode only when recording only RAW format.

#### Information displayed on the playback screen

The following information is superimposed on the playback picture.

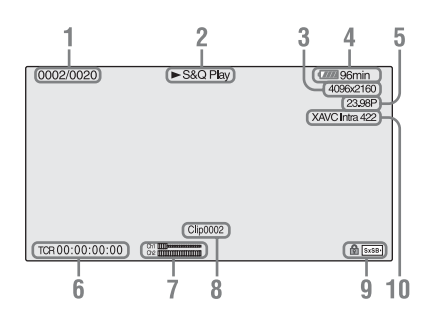

- 1. Clip no./total number of clips
- 2. Playback mode
- 3. Playback format (picture size)
- 4. Battery charge remaining/DC IN voltage
- 5. Playback format (frame rate)
- 6. Time data

You can switch between timecode and duration by using "TC Display" (*page 83*) in the TC/UB menu.

7. Audio levels

The audio levels for the recording are displayed.

- 8. Clip name
- 9. Media

A 🖥 mark appears to the left if the memory card is write-protected.

#### 10. Playback format (codec)

# Preparations Power Supply

You can use a battery pack or AC power via an AC adaptor.

For safety, use only the Sony battery packs and AC adaptors listed below:

#### Lithium-ion Battery Pack BP-FL75

BP-L80S

#### AC Adaptor

AC-DN2B AC-DN10

# **Using a Battery Pack**

#### Attaching a battery pack

1 Attach the battery adaptor (supplied) to the camcorder.

Press the release button (①) of the battery adaptor to pop up the ejection lever, then raise the ejection lever (②).

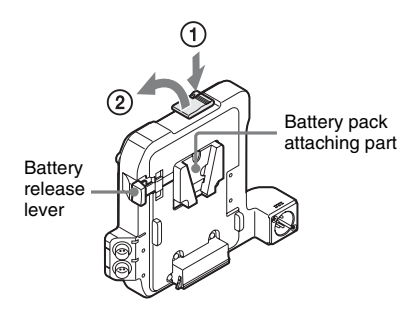

Insert the projection of the battery adaptor into the slot on the rear of the camcorder (0), then lower the ejection lever (0).

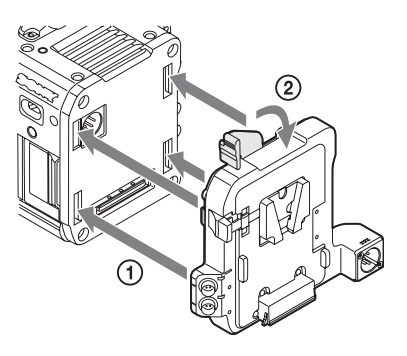

#### Notes

- Before attaching the battery adaptor, make sure that the ejection lever is raised.
- Before lowering the ejection lever, make sure that the four hooks are attached securely. If the four hooks are not attached securely, it may cause the connection to be poor or damage the camcorder and battery adaptor.

# **2** Attach a battery pack to the battery adaptor.

Insert the battery pack into the battery pack attaching part of the battery adaptor, then slide the battery pack down to lock it in place.

#### Notes

- Before use, charge the battery pack with the battery charger.
- A warm battery pack immediately after use may not be able to be fully recharged.

### **Removing a battery pack**

Unlock the battery pack by sliding it up while pressing the battery release lever, then remove it. Press the release button and raise the ejection lever, then remove the battery adaptor by pulling it out while sliding upward.

#### Note

Remove the battery adaptor while supporting the camcorder by hand.

#### Checking remaining battery charge

When recording or playback is in progress on the battery pack, an icon to show the current battery remaining time and battery voltage are displayed on the sub display screen (*page 17*) and viewfinder screen (*page 20*).

| Icon    | Remaining charge |  |
|---------|------------------|--|
| ¢ 🛛 🗸 🗸 | 100% to 91%      |  |
|         | 90% to 71%       |  |
|         | 70% to 51%       |  |
| c 🖉     | 50% to 31%       |  |
| c 🖉     | 30% to 11%       |  |
| 4       | 10% to 0%        |  |

The camcorder indicates the remaining usage time in minutes by calculating the available time with the battery pack if operation is continued at the current rate of power consumption.

If the remaining battery charge becomes low

If the remaining battery charge decreases to a certain level during operation, a low-battery message, flashing of the REC lamp, and a beep sound will warn you.

If the remaining charge further decreases to a level at which operation cannot be continued, a battery-empty message appears.

Replace the battery pack with one that is fully charged.

#### To change the message levels

These settings can be changed with "Battery Alarm" (*page 93*) in the System menu.

# Using AC Power (DC IN Power)

The camcorder works with AC power by using the AC adaptor AC-DN2B/AC-DN10 (optional) and DC cable CCDD-X2 (optional).

# **Setting the Clock**

When you turn the camcorder on for the first time after purchasing or replacing the backup battery, the Initial Setting display appears on the viewfinder screen.

Set the date and time of the built-in clock, using this display.

#### Time Zone

The value shows the time difference from UTC (Coordinated Universal Time). Change the setting if needed.

#### Setting the time and date

Turn the MENU dial (*page 11*) to move the cursor, then press the MENU dial to set each menu item. When you press the MENU dial when the cursor is on "Finish," the setting display disappears, the clock setting is completed.

After the setting display disappears, "Clock Set" (*page 94*) in the System menu can be used to set "Time Zone" and date/time.

#### Notes

- If the clock setting is cleared because the backup battery fully discharged when no power was supplied (no battery pack and no DC IN connection), the Initial Setting display will be displayed when you next turn the cancorder on.
- While the Initial Setting display is shown, no other operation, except turning the power off, is permitted until you finish the setting for this display.

# Attaching Optional Devices

# **Attaching a Lens**

#### **Recommended lenses**

PMW-F3K supplied lenses (35 mm/50 mm/85 mm)

SCL-PK6/F, SCL-PK6/M (set of 6 lenses, 20 mm/25 mm/35 mm/50 mm/85 mm/135 mm) SCL-PK3/F, SCL-PK3/M (set of 3 lenses, 20 mm/25 mm/135 mm) SCL-P11X15 SCL-Z18X140

For details about available lenses for the camcorder, contact a Sony service representative.

### Caution

Do not leave the lens facing the sun. Direct sunlight can enter through the lens, be focused in the camcorder, and cause fire.

#### Notes

- Attach/remove a lens while the camcorder is turned off.
- A lens is a precision part. Do not place the lens directly with the mount part down. Attach the cover supplied with the lens.
- The lens interface of the camcorder is set to "Type C," to correspond with the lens that is supplied with the PMW-F3K, SCL-P11X15, and lenses with a Cooketype connector. When using a lens with an ARRI-type connector, set "Lens interface" (*page 67*) in the Camera menu to "Type A." Set to "Off" for SCL-PK6, SCL-PK3, or other lenses. If this setting is not correct, an alert message appears when the camcorder is turned on after attaching the lens.

#### Attaching a PL mount lens

**1** Remove the mount cover from the lens mount by turning the PL mount lever counterclockwise.

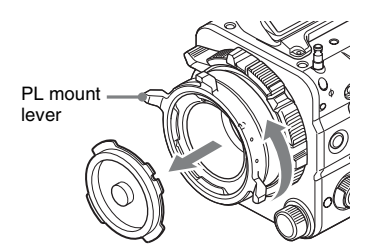

### Note

Turn the PL mount lever counterclockwise to the stopper position.

- 2 Insert the lens into the lens mount by matching the concave part of the lens to the locating pin on the upper right of the lens mount.
- **3** Fix the lens by turning the PL mount lever clockwise while holding the lens.

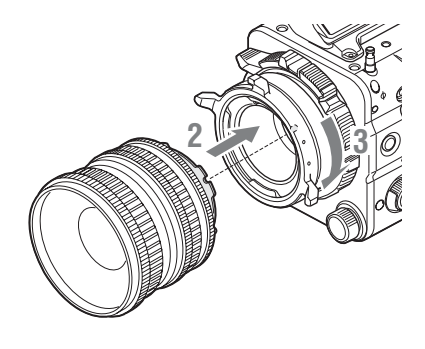

Note

Do not turn the lens when attaching the PL mount lens. It may cause damage to the hot shoe pin.

#### To attach an ARRI\* LDS lens or Cooke/i lens

Match the contact of the lens to the hot shoe of the camcorder.

#### Hot shoe for the Cooke/i lens

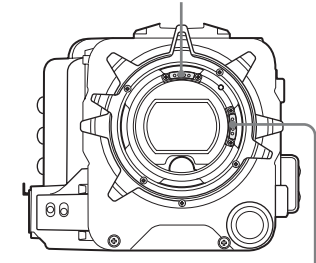

Hot shoe for the ARRI LDS lens

#### \* ARRI Group

### Attaching other than a PL mount lens

When using an FZ mount lens or B4 lens by attaching an optional LA-FZB1/FZB2 mount adapter, attach it after removing the mount adapter by turning the lens mount counterclockwise.

#### Adjusting a flange focal length

You need to adjust the flange focal length (distance from the mounting flange to the film plane) for the following cases.

- When a lens is attached for the first time.
- When a lens is changed.
- When focus is not achieved for either tele or wide angle while using a zoom lens.

You can adjust the flange focal length by turning the screw for the flange focal length (*page 11*). Use a hex key (7/64) for adjusting.

When turning the screw to the left, the flange focal length becomes long. When turning the screw to the right, the flange focal length becomes short. Turn the screw slowly.

#### Notes

- The camcorder will not work if the screw for the flange focal length is turned too much. Stop turning the screw when the amount of the flange focal length no longer changes. Approximate limit for turning the screw is 7 rotations to the right/left.
- Use a hex key of the specified size. Otherwise, the screw head may be damaged and you may be unable to turn the screw.

#### **Removing a lens**

Remove a lens with the following steps.

#### **1** Turn the PL mount lever counterclockwise while holding the lens from underneath.

# **2** Pull the lens forward.

#### Note

If another lens will not be attached soon, fit the concave part of the mount cover, then fix the mount cover by turning the PL mount lever clockwise.

#### Selecting the lens file

By storing the adjustment value of the attached lens as a file, you can easily perform adjustment for the lens by loading the file.

Load the file in "Lens File" (page 88) of the File menu.

#### Controlling zoom and focus from the external device

You can control zoom and focus from the optional CBK-DCB01 by connecting the CBK-DCB01 to the REMOTE connector (*page 13*) when using Sony lens SCL-Z18X140.

#### Note

When connecting the CBK-DCB01 to the REMOTE connector independently, set "RM Common Memory" in "Camera Config" (*page 89*) of the Maintenance menu to "On."

For details regarding CBK-DCB01 that can be used with the camcorder, contact a Sony service representative.

# Attaching a Viewfinder

#### Available viewfinders for the camcorder

- DVF-L350: LCD color viewfinder
- DVF-L700: LCD color viewfinder
- DVF-EL100: OELD color viewfinder

# Caution

Do not leave the camcorder with the eyepiece of the viewfinder facing the sun. Direct sunlight can enter through the eyepiece, be focused in the viewfinder, and cause fire.

#### Notes

- Attach/remove the viewfinder while the camcorder is turned off.
- When using the camcorder with the DVF-L700 attached, turn the camcorder on while the POWER switch of the DVF-L700 is set to ON.

For details about attaching the viewfinder, refer to the operating instructions of the viewfinder.

1 Loosen the fixing ring of the viewfinder shoe, align the slot of the viewfinder, then attach the viewfinder by sliding it horizontally.

Viewfinder shoe

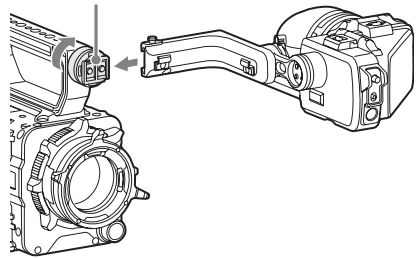

2 Tighten the fixing ring after determining the left and right position of the viewfinder, then connect the viewfinder cable to the VF connector of the camcorder.

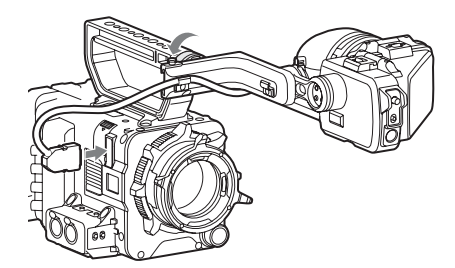

#### To remove the viewfinder

Loosen the fixing ring for the viewfinder, raise the stopper, then remove the viewfinder by sliding it in the reverse direction for when attaching.

# **Setting the Basic Action**

Before recording, make the basic settings, as required.

# **System Frequency**

Switch by setting "Frequency" in "System Setting" (*page 90*) of the System menu. After switching this setting, the camcorder will automatically restart, depending on the setting value.

#### Note

The system frequency setting cannot be changed during recording or playback.

# **Shooting Mode**

You can switch between the "Cine EI" mode (allows you to use the camcorder as a film camera, where the movie is edited postproduction, rather than at the time of shooting), and the "Custom" mode (allows you to edit pictures as you make the movie, by accessing all the setting items).

Switch the mode by using "Shooting Mode" in "Base Setting" (*page 90*) of the System menu.

# **Main Recorded Signal**

Set the predominant signal format to be used. Set the format by using "Main Operation" in "Base Setting" (*page 90*) of the System menu. The RAW signal is recorded on the AXR-R5 attached to the camcorder, and the YPbPr or RGB signal is recorded on the SxS memory card in the camcorder. Since the RGB signal is output from the SDI 1/2 connector of the camcorder, record it on an external device such as SR-R1. Select the format from YPbPr/RGB/RAW when "Shooting Mode" is set to "Cine EI," and from YPbPr/RGB when "Shooting Mode" is set to "Custom."

#### Note

The RAW signal can be selected only when attaching the AXS-R5. If the AXS-R5 is not attached, "Main Operation" is locked to "YPbPr" or "RGB."

# **Color Space**

Select the color gamut that is to be the basis of the recorded signal and the output signal.

- When "Shooting Mode" is set to "Cine EI," select the color gamut for video output of which MLUT is set to off. When "Shooting Mode" is set to
- "Custom," "Color Space" is locked to "Matrix."

Select it by using "Color Space" in "Base Setting"

(page 90) of the System menu.

- S-Gamut/SLog2: Wider gamut that is comparable with a film camera.
- S-Gamut3.Cine/SLog3: Color gamut that is easy to adjust for digital cinema (DCIP3).
- S-Gamut3/Slog3: Wide color gamut optimized by Sony's original image distortion correction technology, and adaptable to the color gamut that will be standardized in the future.
- Matrix: Selects the color gamut by Matrix setting as done with traditional cameras (when "Shooting Mode" is set to "Custom").

#### Note

Gamma curve is locked to "S-Log2" when "S-Gamut/ SLog2" is selected, gamma curve is locked to "S-Log3" when "S-Gamut3.Cine/SLog3" or "S-Gamut3/SLog3" is selected.

# Imager Scan Mode

You can set the shooting method for the image sensor.

Select the mode by using "Imager Scan Mode" in "Base Setting" (*page 90*) of the System menu.

- Normal: Uses the full angle of Super 35 mm size as it is, except at the high frame rate mode of the Slow & Quick Motion function. When "High Frame Rate Mode" in "S&Q Motion" (*page 66*) of the Camera menu is set to "Full Scan," the full angle picture of Super 35 mm size that is converted to 2K data is used. When "High Frame Rate Mode" in "S&Q Motion" (*page 66*) of the Camera menu is set to "Center Scan," the 2K angle picture that is half of the Super 35 mm size (center area of the picture) is used.
- 2K Full: Uses the full angle picture of Super 35 mm size that is converted to 2K data.
- 2K Center: Uses the 2K angle picture that is half of the Super 35 mm size (center area of the picture).

# **Recording Format**

Selectable formats vary, depending on the system frequency and main recorded signal settings.

| System    | Main     | Format                                    |  |
|-----------|----------|-------------------------------------------|--|
| frequency | recorded | rded                                      |  |
|           | signal   |                                           |  |
| 59.94/50  | YPbPr    | XAVC 4096 × 2160P*                        |  |
|           |          | XAVC 3840 × 2160P*                        |  |
|           |          | XAVC 2048 × 1080P                         |  |
|           |          | XAVC 1920 × 1080P                         |  |
|           |          | MPEG 1920 × 1080i                         |  |
|           |          | MPEG 1280 × 720P                          |  |
|           |          | SStP SR-SQ 422 (59.94                     |  |
|           |          | only)                                     |  |
|           |          | DNxHD 220x HD i**                         |  |
|           |          | DNxHD 145 HD i**                          |  |
|           |          | ProRes 422 HO HD i**                      |  |
|           |          | ProRes 422 HD i**                         |  |
|           | RGB      | XAVC 2048 × 1080P***                      |  |
|           | Rob      | XAVC 1920 × 1080P***                      |  |
|           |          | MPEG 1920 × 1080i***                      |  |
|           | RAW      | XAVC 2048 × 1080P***                      |  |
|           | IC/IV    | XAVC 1920 × 1080P***                      |  |
|           |          | MPEG 1920 × 1080i***                      |  |
| 20 07/25/ | VPhPr    | XAVC 4096 × 2160P*                        |  |
| 23.98     | 11011    | XAVC $3840 \times 2160P^*$                |  |
| 25.90     |          | XAVC 2048 × 1080P                         |  |
|           |          | XAVC 1920 × 1080P                         |  |
|           |          | MPEG 1920 × 1080i                         |  |
|           |          | SStP SR-SO 422                            |  |
|           |          | SStP SR-Lite 422                          |  |
|           |          | DNxHD 220x HD P**                         |  |
|           |          | DNxHD 145 HD P**                          |  |
|           |          | ProRes 422 HO HD P**                      |  |
|           |          | ProRes 422 HD P**                         |  |
|           | RGB      | XAVC 2048 × 1080P***                      |  |
|           | ROD      | XAVC 1920 × 1080P***                      |  |
|           |          | MPEG 1920 × 1080i***                      |  |
|           |          | SStP SR-SO 444                            |  |
|           | RΔW      | X AVC 2048 × 1080P***                     |  |
|           | ICT W    | XAVC 1920 × 1080P***                      |  |
|           |          | MPEG 1920 × 1080i***                      |  |
| 24        | VPhPr    | XAVC 4096 × 2160P*                        |  |
| 24        | 11011    | $XAVC 2048 \times 1080P$                  |  |
|           |          | SStP SR-SO 422                            |  |
|           |          | SStP SR-Lite 422                          |  |
|           |          | ProRes 422 HO HD P**                      |  |
|           |          | ProRes 422 HD P**                         |  |
|           | RGB      | X AVC 2048 ~ 1080D***                     |  |
|           | NOD      | SStP SR-SO 444                            |  |
|           | DAW      | VAUC 2049 v 10000***                      |  |
|           | NAW      | $\Delta A V V / U = 0$ X $U = 0 U P^{WW}$ |  |

 PMW-F5 with the CBKZ-55FX applied or PMW-F55 only.

\*\* When the CBK-55PD is installed.

To change the format, use "Format" in "Rec Format" (*page 91*) of the System menu. Signals from the SDI OUT and HDMI OUT connectors are also output according to the format selected with this menu.

# Using SxS Memory Cards

This camcorder records audio and video on SxS memory cards (optional) inserted in the card slots.

# **About SxS Memory Cards**

Use the following Sony SxS memory cards or XQD memory cards\*.

\* When using an XQD memory card, the XQD ExpressCard adapter (QDA-EX1) is required.

Available memory cards differ depending on the recording format and "On"/"Off" setting of "High Frame Rate Mode."

#### SxS PRO+

SBP-128B, SBP-64B: Available for all recording formats, and when "High Frame Rate Mode" is set to "On" or "Off."

#### SxS PRO

SBP-64A, SBP-32: SStP SR-Lite 422, XAVC 2048 × 1080P/1920 × 1080P (only when "High Frame Rate Mode" is set to "Off"), MPEG 1920 × 1080P/i, 1280 × 720P, DNxHD 220x HD P/i, DNxHD 145 HD P/i, ProRes 422 HD P/i, ProRes 422 HQ HD P/i

#### SxS-1

SBS-64G1A, SBS-32G1A: MPEG 1920 × 1080P/i, 1280 × 720P

#### XQD memory card S series, G series

QD-S64E, QD-S32E, QD-G128A, QD-G64A, QD-G32A: Available for all recording formats, and when "High Frame Rate Mode" is set to "On" or "Off."

#### XQD memory card N series

QD-N64: MPEG 1920 × 1080P/i, 1280 × 720P

Operations are not guaranteed with other memory cards.

These memory cards comply with the ExpressCard standard.

For details on using SxS memory cards and usagerelated precautions, refer to the instruction manual for the SxS memory card.

- SxS, SxS PRO, and SxS-1 are trademarks of Sony Corporation.
- XQD is a trademark of Sony Corporation.
- The ExpressCard word mark and logo are owned by Personal Computer Memory Card International Association (PCMCIA) and are licensed to Sony Corporation. All other trademarks are the property of their respective owners.

# **Inserting an SxS Memory Card**

- 1 Open the cover of the card slot block (page 14).
- 2 Insert the SxS memory card into the slot with the SxS label facing to the right.

The ACCESS lamp (*page 14*) lights in red then changes to green once the memory card is ready for use.

### **3** Close the cover.

#### Status indications by the ACCESS lamps

Card slots A and B are accompanied by the respective ACCESS lamps to indicate their status.

| Lamp      | Slot statuses                                         |
|-----------|-------------------------------------------------------|
| Lights in | Accessing the SxS memory card                         |
| red       | (writing/reading data)                                |
| Lights in | Standby (ready for recording or                       |
| green     | playback using the SxS memory card)                   |
| Off       | <ul> <li>No SxS memory card is loaded.</li> </ul>     |
|           | <ul> <li>The loaded card is invalid.</li> </ul>       |
|           | <ul> <li>An SxS memory card is loaded, but</li> </ul> |
|           | another slot is active.                               |

### **Removing an SxS memory card**

- 1 Open the cover of the card slot block, press the EJECT button (*page 14*), then pull the button out.
- **2** Press the EJECT button again to remove the card.

#### Note

Data integrity is not guaranteed if the power is turned off or a memory card is removed while it is being accessed. Data on the card may be destroyed. Be sure that its ACCESS lamp is lit in green or off when you turn off the power or remove a memory card.

# Switching Between SxS Memory Cards

When SxS memory cards are loaded in both card slots A and B, press the SLOT SELECT button (*page 14*) to select the card you wish to use. If a card becomes full, recording continues after automatically switching to the second card.

#### Note

The SLOT SELECT button is disabled while recording/ playback is in progress. Switching is not executed even if you press the button. The button is enabled while the thumbnail screen is displayed (*page 47*).

# Formatting an SxS Memory Card

If an SxS memory card is not formatted, or was formatted with another system, the message "Media Needs to be Formatted" is displayed on the viewfinder screen.

Format the card as instructed follows.

Using "Format Media" (*page 85*) in the Media menu, specify "Media(A)" (slot A) or "Media(B)" (slot B) then select "Execute." On a confirmation message, select "Execute" again.

The in-progress message and status bar are displayed, and the ACCESS lamp lights in red. When formatting is complete, a completion message is displayed. Press the MENU dial to hide the message.

#### Recording/playback during formatting

You can perform recording or playback using the SxS memory card in the other card slot while formatting is in progress.

#### If formatting fails

A write-protected SxS memory card or memory card that cannot be used with this camcorder will not be formatted.

As a warning message is displayed, replace the card with an appropriate SxS memory card, according to the instructions in the message.

#### Note

All the data, including recorded pictures and setup files, are erased when a memory card is formatted.

# Checking the Remaining Time Available for Recording

While recording (or standing by to record), you can check the remaining space for the SxS memory cards loaded in the card slots on the A/B slot media status/remaining space indication of the sub display (*page 17*) or viewfinder screen (*page 20*).

The available time for recording with the current video format (recording bit rate) is calculated according to the remaining space of each card and displayed in time units of minutes.

#### Note

A icon appears if the memory card is writeprotected.

#### **Replacing an SxS memory card**

- If the available time on two cards in total becomes less than 5 minutes, the message "Media Near Full," flashing the REC lamp, and a beep sound, will warn you. Replace the cards with those that have sufficient space.
- If you continue recording until the total remaining time reaches zero, the message changes to "Media Full," and recording stops.

#### Note

Up to approximately 600 clips can be recorded on one SxS memory card.

If the number of recorded clips reaches the limit, the remaining time indication becomes "0," and the message "Media Full" is displayed.

# **Restoring an SxS Memory Card**

If a data error occurs in a memory card for some reason, the card must be restored.

If an SxS memory card that needs to be restored is loaded, a message prompting you to execute the restore operation is displayed on the viewfinder screen.

Restore the card as instructed follows.

# Select "Execute" by turning the MENU dial, then press the MENU dial.

During restoration, the in-progress message and status bar are displayed, and the ACCESS lamp lights in red. When restoration is completed, the completion message is displayed, then press the MENU dial to disappear the message.

#### If restoration fails

- A write-protected SxS memory card, or one on which an error occurred, cannot be restored. For such a card, a warning message is displayed. Release the write protection or replace the card, according to the instructions in the message.
- An SxS memory card on which an error occurred may become usable again through repeated formatting.
- In some cases, only parts of clips cannot be restored. Playback of the restored clips becomes possible again.
- The following operation may restore an SxS memory card for which the message "Could not Restore Some Clips" is repeatedly displayed each time you try the restoration process:
  - 1 Copy necessary clips to another SxS memory card, using the dedicated application software (*page 124*).
  - **2** Format the problem SxS memory card, using the format function of this camcorder.
  - **3** Copy the clips back to the SxS memory card.

#### Recording/playback during restoration

You can perform recording or playback using the SxS memory card in the other card slot while restoration is in progress.

#### Note

For restoration of media recorded with this unit, be sure to use this unit. Media recorded with a device other than this unit or with another unit of different version (even of the same model) may not be restored using this unit.

# To update the managerial file

If clips cannot be played back, updating the managerial file on the card may improve the situation. For this operation, use "Update Media" (*page 85*) of the Media menu.

If you write an XAVC file that is imported by RAW Viewer V2.2 or later to the "XDROOT\Clip" directory of an SxS memory

card directly, that file can be played by performing "Update Media."

# Using an SD Card

You can store the setting value file of the camera on an SD card (optional). The stored file can be loaded from the SD card.

# **Usable SD Cards**

**SDHC memory card**\* (Speed Class: 4 to 10, UHS is not compatible, Capacity: 2 GB to 32 GB) **SD memory card**\* (File system: FAT 16, Capacity: up to 2 GB)

\* Indicated as "SD card" in these Operating Instructions.

# **Inserting an SD Card**

- **1** Open the cover of the card slot block (*page 14*).
- 2 Insert the SD memory card into the slot with the SD label facing up.

The ACCESS lamp (*page 14*) lights in red then changes to green once the memory card is ready for use.

### **3** Close the cover.

#### Status indications by the ACCESS lamp

| Lamp      | Slot statuses                                   |
|-----------|-------------------------------------------------|
| Lights in | Accessing the SD card (writing/reading          |
| red       | data)                                           |
| Off       | <ul> <li>No SD card is loaded.</li> </ul>       |
|           | <ul> <li>The loaded card is invalid.</li> </ul> |

# **Removing an SD memory card**

#### Open the cover of the card slot block, remove the SD card by pressing the SD card once lightly.

#### Notes

- Data integrity is not guaranteed if the power is turned off or a memory card is removed while it is being accessed. Data on the card may be destroyed. Be sure that its ACCESS lamp is lit in green or off when you turn off the power or remove a memory card.
- Make sure that the card does not pop out when inserting or removing it.

# Formatting an SD Memory Card

When you use an SD memory card with this camcorder, it must be formatted using the format function of this camcorder.

It is also necessary to format an SD memory card if a caution message is displayed when you mount it.

For an SD memory card that was formatted with another system unsupported by this camcorder, the message "File System Mismatch" is displayed on the viewfinder screen.

Format the card as instructed follows.

Using "Format Media" (*page 85*) in the Media menu, specify "SD card" then select "Execute." On a confirmation message, select "Execute" again.

The in-progress message and status bar are displayed, and the ACCESS lamp lights in red. When formatting is complete, a completion message is displayed. Press the MENU dial to hide the message.

#### Note

All the data are erased when a memory card is formatted, and the data cannot be restored.

# **Checking the Remaining Time**

The remaining time can be checked on the Media status screen (*page 13*).

#### Note

A icon appears if the memory card is writeprotected.

#### To use media formatted with this camcorder in the slots of other devices

Make a backup of the media, then format it using the other device.

# Using an AXS-R5

You can record image/audio (RAW format) data to the AXS (Access Memory Card System) recorder AXS-R5 (optional) by connecting the AXS recorder to the camcorder.

# Attaching the AXS-R5

#### Note

Attach/remove the AXS-R5 while the camcorder is turned off.

Press the release button of the AXS-R5

 (①) to pop up the ejection lever, then raise the ejection lever (②).

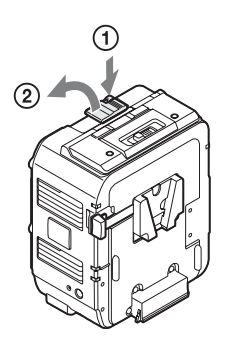

Insert the projection of the AXS-R5 into the slot on the rear of the camcorder (1), then lower the ejection lever (2).

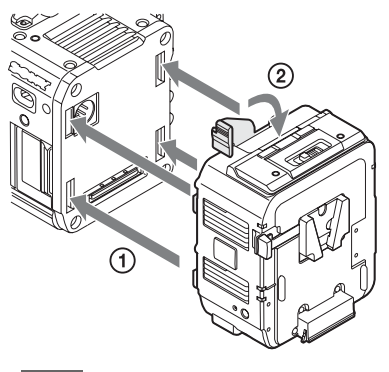

Notes

• Before attaching the AXS-R5, make sure that the ejection lever is raised.

 Before lowering the ejection lever, make sure that the four hooks are attached securely. If the four hooks are not attached securely, it may cause the connection to be poor or damage the camcorder and AXS-R5.

# **Removing the AXS-R5**

Press the release button and raise the ejection lever, then remove the AXS-R5 by pulling it out while sliding upward.

#### Note

Remove the AXS-R5 while supporting the camcorder by hand.

# **Inserting an AXS Memory Card**

1 Open the cover by sliding the memory slot cover open/close button on the top of the AXS-R5.

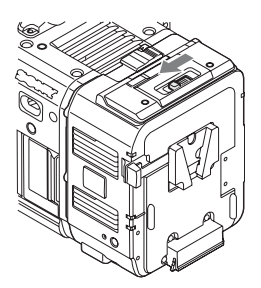

2 Insert the AXS memory card into the card slot with the label facing as indicated below.

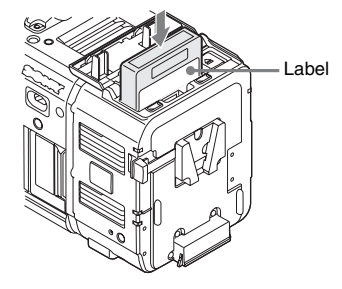

**3** Close the cover.

# **Removing an AXS Memory Card**

# Open the cover of the AXS-R5, press the EJECT button and remove the AXS memory card.

#### Note

Data integrity is not guaranteed if the power is turned off or a memory card is removed while it is being accessed. Data on the card may be destroyed. Be sure that its ACCESS lamp is lit in green or off when you turn off the power or remove a memory card.

# **Recording to an AXS Memory Card**

Set "Shooting Mode" in "Base Setting" (*page 90*) to "Cine EI," and "Main Operation" in "Base Setting" (*page 90*) to "RAW" of the System menu.

For settings of the AXS-R5, see "AXS Recorder" (*page 94*) of the System menu.

# Formatting an AXS Memory Card

When you use an AXS memory card with the AXS-R5 that is attached to the camcorder, it must be formatted using the format function of this camcorder.

It is also necessary to format an AXS memory card if a caution message is displayed when the camcorder is turned on with the AXS recorder attached.

For an AXS memory card that was formatted with another system unsupported by the AXS-R5, the message "Media Needs to be Formatted" is displayed on the viewfinder screen. Format the AXS memory card as follows.

#### Using "Format Media" (*page 85*) in the Media menu, specify "AXS Memory" (slot B), then select "Execute."

An in-progress message and status bar are displayed, and the ACCESS lamp lights in red. When formatting is complete, a completion message is displayed. Press the MENU dial to hide the message.

#### Note

When formatting, all data in an AXS memory card are erased and cannot be restored.

# Checking the Remaining Time Available for Recording

While recording (or standing by to record), you can check the time remaining for the AXS memory cards on the AXS memory status/ remaining space indication of the sub display (*page 17*) or viewfinder screen (*page 20*). The available time for recording with the current video format (recording bit rate) is calculated according to the remaining space of each card and displayed in time units of minutes.

#### Note

A icon appears if the memory card is writeprotected.

# **Restoring the AXS Memory Card**

If a data error occurs on the AXS memory card for some reason, the card must be restored.

If an AXS memory card that needs to be restored is connected, a message prompting you to execute restoration is displayed on the viewfinder screen. Restore the card as instructed follows.

# Select "Execute" by turning the MENU dial, then press the MENU dial.

During restoration, the in-progress message and status bar are displayed, and the ACCESS lamp lights in red.

When restoration is completed, the completion message is displayed, then press the MENU dial to disappear the message.

#### If restoration fails

- A write-protected AXS memory card or one on which an error occurred cannot be restored. For such a card, a warning message is displayed. Release the write protection or replace the card, according to the instructions in the message.
- An AXS memory card on which an error occurred may become usable again through repeated formatting.
- In some cases, only parts of clips cannot be restored. Playback of the restored clips becomes possible again.

#### Note

For restoration of media recorded with this unit, be sure to use this unit. Media recorded with a device other than this unit or with another unit of different version (even of the same model) may not be restored using this unit.

### To update the managerial file

If clips cannot be played back, updating the managerial file on the card may improve the situation. For this operation, use "Update Media" (*page 85*) of the Media menu.

# Using a USB Wireless LAN Module

You can make the Wi-Fi connection between the camcorder and a device such as a smartphone, tablet, etc., by attaching the supplied IFU-WLM3 USB wireless LAN module.

#### Note

- The IFU-WLM3 USB Wireless LAN Module (supplied) may not be available in some countries/ regions.
- Attach/remove the IFU-WLM3 after the camcorder is turned off.
- If you use a wireless device near the camcorder, the camcorder may not work correctly. Turn the wireless device off near the camcorder.
- You cannot use a USB wireless LAN module other than the IFU-WLM3.

Making a Wi-Fi connection between a device and the camcorder enables you to do the following.

- · Operate the setup menu
- · Record and playback the camcorder
- Display the current status of the camcorder
- Switch between the recording settings and system settings
- · Operate the assignable buttons of the camcorder

# Attaching the IFU-WLM3

- **1** Open the cover of the USB wireless LAN module retracting part (*page 13*).
- 2 Insert the IFU-WLM3 to the USB connector.
- **3** Close the cover.

# Making a Wi-Fi Connection

#### Note

Only one Wi-Fi device can be connected at a time.

#### To make a network setting

Change the "Basic Authentication" settings (*page 94*) of the System menu as required.

| Item      | Setting                                                                               |
|-----------|---------------------------------------------------------------------------------------|
| User Name | User name for log-in (factory default setting: "admin")                               |
| Password  | Password for log-in (factory default<br>setting: model name "pmw-f5" or<br>"pmw-f55") |

For details about the menu settings and entering a character string, see "Setup Menu Operations" (page 56).

#### To make a connection

- 1 Set "Wi-Fi" in "Wi-Fi" (*page 94*) of the System menu to "Enable."
- 2 Make a Wi-Fi connection by inputting the SSID and Password onto the device, or by using the Wi-Fi direct connection function.

You can check the SSID and password of the camcorder on "SSID & Password" in "Wi-Fi" (*page 94*) of the System menu. When using the Wi-Fi direct connection function, proceed to the following step.

#### **3** Select "Execute" for "Wi-Fi Direct Connection" in "Wi-Fi" of the System menu.

The setup menu disappears, and the connection wait message for the Wi-Fi direct connection function appears.

#### Using the Push-Button method

When you perform the Push-Button method on the device, the message for connection permission appears on the connection wait screen. Select "Execute."

#### Using the PIN code method

When you perform the PIN code method on the device, the device name and PIN code appears on the connection wait screen. Complete the connecting process by inputting the PIN code to the device.

# Using the Wi-Fi Remote Commander

When a Wi-Fi connection is established between a device such as smartphone, tablet, etc., and the camcorder, the Wi-Fi remote commander appears on the device screen and the device can be used as a remote commander.

You can start/stop recording and adjust the recording settings with a Wi-Fi connected device. This function is useful for setting the camcorder in a remote place, such as the top of a crane, etc.

#### Note

The Wi-Fi remote commander is not capable of the following functions.

- · Zoom, Focus, and Iris control.
- · Displaying the thumbnail screen.

#### Wi-Fi remote commander displays

#### Smartphone

#### Main screen

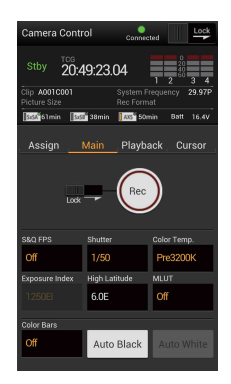

- Wi-Fi connecting status (Connected/ Disconnected)
- Status indication: operating status, time data, audio level meter, clip name, recording format, media status/ remaining space, battery remaining charge/DC IN voltage
- Recording settings indication: S&Q FPS, Shutter, Color Temp., Sensitivity/Gain/ Exposure Index, Gamma, MLUT, Color Bars, Auto Black, Auto White
#### Playback screen

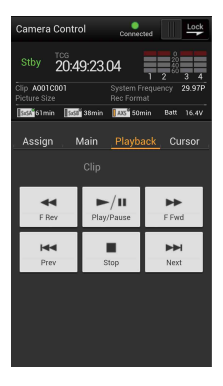

#### · Wi-Fi connecting status (Connected/ Disconnected)

- · Status indication
- · Playback operation button:
  - F Rev, Play/Pause, F Fwd, Prev. Stop. Next

· Wi-Fi connecting

· Status indication Cursor operation

> indication: Up, Left, Set, Right,

٠

status (Connected/ Disconnected)

button, menu/status

Down, Cancel/Back, Menu, Status

### Tablet

#### Main screen

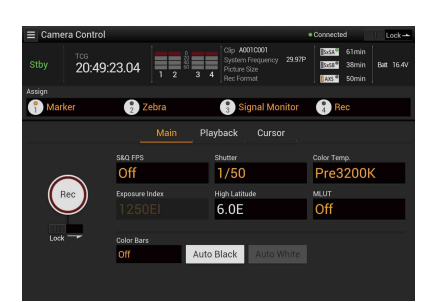

- Wi-Fi connecting status (Connected/Disconnected)
- · Status indication: operating status, time data, audio level meter, clip name, recording format, media status/remaining space, battery remaining charge/DC IN voltage
- · Assignable button indication: Assignable buttons 1 to 4
- · Recording settings indication: S&Q FPS, Shutter, Color Temp., Sensitivity/Gain/ Exposure Index, Gamma, MLUT, Color Bars, Auto Black, Auto White

### Playback screen

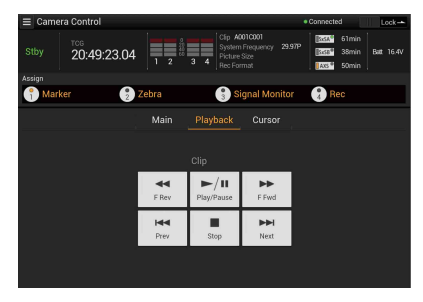

- Wi-Fi connecting status (Connected/Disconnected)
- · Status indication
- · Assignable button indication
- · Playback operation button: F Rev, Play/Pause, F Fwd, Prev, Stop, Next

#### Cursor screen

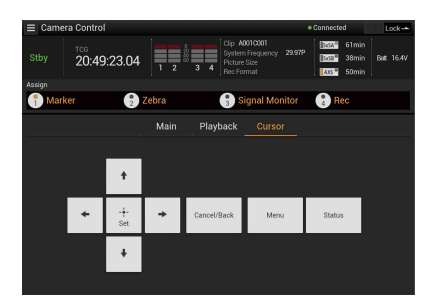

Preparations

Cursor screen

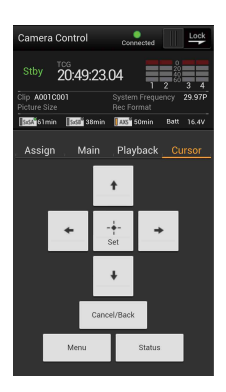

### Assign screen

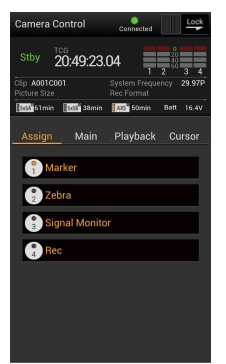

- · Wi-Fi connecting status (Connected/ Disconnected)
- · Status indication
- · Assignable button indication: Assignable buttons 1 to 4

- · Wi-Fi connecting status (Connected/Disconnected)
- Status indication
- · Assignable button indication
- Cursor operation button, menu/status indication: Up, Left, Set, Right, Down, Cancel/Back, Menu, Status

### To display the Wi-Fi remote commander

The display size of the Wi-Fi remote commander changes according to the device screen size automatically.

- **1** Make a Wi-Fi connection between the device and camcorder (*page 36*).
- 2 Launch the browser and input http:// <camcorder's IP address> ("System menu" > "Wi-Fi" > "IP Address")/ rm.html in the address bar.

Example: When the IP address is 10.0.0.1, input http://10.0.0.1/ in the address bar.

**3** Input the user name and password ("System menu" > "Basic Authentication" > "User Name" or "Password") on the browser.

When completing the connection, the display of the Wi-Fi remote commander appears on the device.

Operate the Wi-Fi remote commander by following the display.

The REC button becomes unavailable when the Lock switch is dragged to the right.

### Notes

- Depending on the device, the Wi-Fi remote commander may not appear properly on the device's screen even though you input http://<camcorder's IP address>/rm.html in the address bar. In this case, input "rms.html" for a smartphone or "rmt.html" for a tablet instead of "rm.html" at the end of the address to display the Wi-Fi remote commander properly.
- The Wi-Fi remote commander on the device's screen may no longer match the actual status of the camcorder in the following cases. When this happens, refresh the browser on the device.
  - —when the camcorder is restarted while the Wi-Fi connection is established
  - —when the camcorder is controlled directly while the Wi-Fi connection is established
  - -when the device is reconnected
  - —when you operate forward/backward on the device's browser.
- If the Wi-Fi signal is poor, the Wi-Fi remote commander may not work properly.

### **Compatible devices**

The following devices, using the specified versions or higher, can be used as Wi-Fi remote commanders.

| Device     | OS              | Browser    |
|------------|-----------------|------------|
| Smartphone | Android 4.3/4.4 | Chrome V31 |
|            | iOS 7           | Safari 6   |
| Tablet     | Android 4.3/4.4 | Chrome V31 |
|            | iOS 7           | Safari 6   |

Operate the setup menu from the Wi-Fi remote commander (Tablet only)

To display the setup menu on the tablet, select "Setup Menu" on the global menu that is displayed by touching the Menu icon ( $\blacksquare$ ) on the upper left of the Wi-Fi remote display of the tablet.

To return to the camera control screen, select "Camera Control" on the global menu.

Menu icon

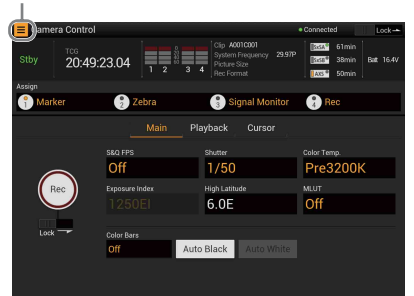

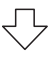

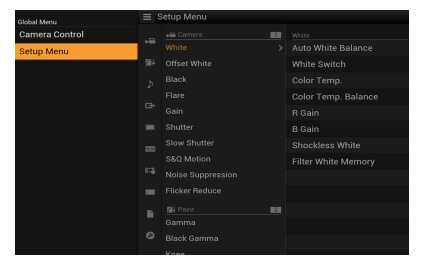

Preparations

You can set/display the following items of the setup menu on the Wi-Fi remote display (tablet) (O: compatible, -: not compatible).

| Camera menu       |   |
|-------------------|---|
| White             | 0 |
| Offset White      | 0 |
| Black             | 0 |
| Flare             | 0 |
| Gain              | 0 |
| Shutter           | 0 |
| Slow Shutter      | 0 |
| Auto Exposure     | - |
| S&Q Motion        | 0 |
| Color Bars        | - |
| Noise Suppression | 0 |
| Flicker Reduce    | 0 |
| Image Inversion   | _ |
| Lens Interface    | - |
| Paint menu        |   |
| Gamma             | 0 |
| Black Gamma       | 0 |
| Knee              | 0 |
| White Clip        | 0 |
| Detail            | 0 |
| Aperture          | 0 |
| Skin Detail       | 0 |
| Matrix            | 0 |
| Multi Matrix      | 0 |
| Audio menu        |   |
| Audio Input       | - |
| Audio Level       | - |
| Audio Output      | 0 |
| Video menu        |   |
| Output On/Off     | 0 |
| Output Format     | 0 |
| Output Setting    | 0 |
| Monitor LUT       | 0 |
| Output Display    | 0 |
| VF menu           |   |
| VF Setting        | - |
| Peaking           | - |
| Marker            | 0 |
| Zebra             | - |
| Display On/Off    | - |
| TC menu           |   |
| Timecode          | 0 |
| TC Display        | 0 |

| Recording menu       |   |
|----------------------|---|
| Interval Rec         | 0 |
| Picture Cache Rec    | 0 |
| MPEG2 Proxy          | 0 |
| Rec Control          | 0 |
| SDI Rec Control      | 0 |
| Media menu           |   |
| Update Media         | - |
| Format Media         | 0 |
| Clip Naming          | 0 |
| File menu            |   |
| All File             | 0 |
| Scene File           | 0 |
| User Menu Item       | - |
| User Gamma           | 0 |
| Monitor LUT          | 0 |
| Monitor 3D LUT       | 0 |
| Lens File            | 0 |
| Maintenance menu     |   |
| APR                  | - |
| Test Saw             | - |
| Camera Config        | - |
| System menu          |   |
| System Setting       | 0 |
| Base Setting         | 0 |
| Rec Format           | 0 |
| Genlock              | - |
| Assignable Button    | - |
| Switch / Lamp        | - |
| Fan Control          | 0 |
| Battery Alarm        | - |
| DC Voltage Alarm     | - |
| Language             | - |
| Clock Set            | - |
| Hours Meter          | - |
| AXS Recorder         | - |
| Basic Authentication | - |
| Wi-Fi                | - |
| All Reset            | - |
| Version              | 0 |

### Notes

- When the setup menu is displayed on the Wi-Fi remote commander, you cannot set the setup menu items other than "Basic Authentication" and "Wi-Fi" of the System menu on the camcorder.
- When the setup menu is displayed on the Wi-Fi remote commander, you cannot change the settings on the sub display.

Basic recording can be performed with the following procedures.

### **1** Make sure that the necessary devices are attached to the camcorder and power is supplied to them.

### 2 Load the memory card(s).

If you load two cards, recording is continued by automatically switching to the second card when the first card becomes full.

# **3** Set the power switch (*page 12*) to the ON position.

The recording screen is displayed on the viewfinder screen.

### **4** Press the REC button (*page 11*).

The REC lamp lights and recording begins.

### Note

If the camcorder cannot start recording immediately after the pressing the REC button, the REC lamp flashes. The REC lamp lights when recording starts.

# **5** To stop recording, press the REC button again.

Recording stops and the camcorder enters STBY (recording standby) mode.

### Playing a recorded clip

You can play the recorded clip while the camcorder is in standby mode.

### **1** Insert the SxS memory card.

- 2 Press the VIEW button in the function button (*page 14*) once to display the VIEW-1 screen.
- **3** Search the desired clip by pressing Prev or F Rev button on the sub display.
- 4 Press the Play/Pause button on the sub display.

The playback image appears on the viewfinder.

Playback operation is performed by the buttons on the sub display.

- Play/Pause button: Pauses playback. To resume playback, press this button again.
- F Fwd button/F Rev button: Plays fast. To return to normal playback, press the Play/Pause button.

Stop button: Stops playback or recording.

### Monitoring audio

In normal playback mode, you can monitor the recorded audio signals through the built-in speaker (*page 11*) or connected headphones. When connecting the headphones to the headphones connector (*page 14*), the built-in speaker is turned off.

You can select audio channel to be monitored and adjust the sound volume with "Audio Output" (*page 75*) in the Audio menu.

### **Cueing Up**

### To start playback from the top of the clip

Press the Prev button or Next button on the sub display (*page 17*). You can cue to the top of the desired clip by pressing the button repeatedly.

### Switching the SxS memory cards

When two memory cards are loaded, press the SLOT SELECT button (*page 14*) to switch memory cards.

### Note

You cannot switch SxS memory cards during playback. Continuous playback of cards in slots A and B is not possible.

### Switching to the AXS memory card

You can play the picture that is recorded on the AXS memory card in the AXS-R5 by developing simply. To switch to the AXS memory card, press the SELECT button of the AXS-R5. The playback signal is output from the output connector of the camcorder.

# Recording

### Note

When connecting the camcorder and AXS-R5, only EE\* is output from the AUX OUT connector of the AXS-R5. Playback picture is not output. Playback picture is output from the camcorder.

\* EE is not output while in the Slow & Quick Motion mode.

### Clip (recording data)

When you stop recording, video, audio and subsidiary data from the start to end of the recording are recorded as a single clip on an SxS memory card.

### Clip name

For each clip recorded with this camcorder, a clip is named by the naming mode that is set in "Clip Naming" (*page 85*) of the Media menu. The Shot Number and clip number are automatically incremented.

When storing the clip name by the "Cam ID + Reel#" naming mode (*page 85*), the clip name is created as follows:

• When there is already a clip name that is stored by the "Cam ID + Reel#" naming mode on the inserted AXS memory card, the new file inherits its information.

#### Examples:

When "B002C003\_XXXXXXXX" is on the AXS memory card, the next created clip name is "B002C004\_XXXXXXX." The Camera ID of "AXS Recorder" in the System menu is changed to "B," and Reel Number is changed to "002." The clip name on the information that is displayed during shooting flashes until the camera starts recording.

• When the inserted AXS memory card has no file, "1" is added to the Reel Number of the clip that was recorded last.

#### Examples:

When you record on empty card "2" after recording up to "D001CXXX\_XXXXXX" on card "1," the next created clip name is

"D002C001\_XXXXXXXX." The clip name on the information that is displayed during shooting flashes until the camera starts recording.

 When you set the Camera ID and Reel Number of "Clip Naming" in the Media menu, that information is applied.

#### Examples:

When you change the Camera ID to "F" and Reel Number to "001" of the AXS memory card that is recorded up to "E003CXXX\_XXXXXXX," the next clip name is "F001CXXX\_XXXXXXX." When you change the Camera ID only, the Reel Number is changed to "001." When storing the clip name by the "Title" naming mode (*page 85*), the clip name is created from characters that are set in "Title Prefix" (1 to 46 characters) + clip number that is set in "Number Set" (0001 to 9999).

### Maximum duration of a clip

The maximum clip length is 6 hours. If you exceed the maximum clip length, a new clip will be automatically created. You can check the new clip on the thumbnail screen.

# **Changing Basic Settings**

You can make changes to the settings based on the intended usage of the recorded video or recording conditions.

## **Electronic Shutter**

Set the shutter speed (cache time).

When you set "Setting" in "Shutter" (*page 64*) of the Camera menu to "On," the shutter speed that you specified with "Shutter" is turned on.

### Note

When the viewfinder double speed drive function (*page* 46) is activated, the electronic shutter function is locked to on, and the shutter angle is limited up to 180 degrees.

Setting the shutter mode and speed

Select "Mode" and "Select" in "Shutter" (*page* 64) of the Camera menu, then set the speed in "Shutter Value."

### Shooting in slow shutter

The shutter speed is specified in the number of accumulated frames. This function allows you to obtain low-noise clear pictures in low light levels or surreal pictures with afterimages.

Set "Setting" in "Slow Shutter" (*page 65*) of the Camera menu to "On," and specify the number of accumulated frames with "Number of Frames."

# Sensitivity/Gain/Color Temperature/White Balance

The setting items differ, depending on the shooting mode setting.

These items can be set on the setup menu and sub display.

While in "Cine El" mode: Selecting the sensitivity (El value) and color temperature

Set the sensitivity by using "Exposure Index" in "Gain" (*page 61*) of the Camera menu. For the Cine EI mode, it is assumed that the RAW

signal or output picture, for which MLUT is set to

off, is recorded as the main recorded signal. Sensitivity for the main recorded signal is locked to standard sensitivity, and the picture brightness is changed in accordance with the EI value only for the output picture, for which MLUT is set to on.

You can check the processing result of sensitizing or desensitizing on post-production while shooting by using the picture, for which MLUT is set on.

You can set the following values for the sensitivity (El value) PMW-F5: 500EI, 640EI, 800EI, 1000EI, 1250EI, 1600EI, 2000EI, 2500EI, 3200EI, 4000EI, 5000EI, 6400EI, 8000EI PMW-F55: 320EI, 400EI, 500EI, 640EI, 800EI, 1000EI, 1250EI, 1600EI, 2000EI, 2500EI, 3200EI, 4000EI, 5000EI Select the color temperature from among "Preset 3200K" (tungsten), "4300K" (tungsten), and "5500K" (daylight), in "White" (*page 59*) of the Camera menu.

While in "Custom" mode: Selecting the sensitivity or gain, and color temperature or white balance

Select the sensitivity (ISO) or gain (dB) in "Gain" (*page 61*) of the Camera menu.

Select the color temperature or white balance in "White" of the Camera menu.

The color temperature can be selected for Memory A/Memory B from among "Preset 3200K" (tungsten), "4300K" (tungsten), and "5500K" (daylight), and you can select any color temperature by using "Color Temp." in "White" (*page 59*) of the Camera menu.

For white balance, adjust automatically by using "Auto White Balance," or adjust Memory A/ Memory B by using "Color Temp. Balance," "R Gain," or "B Gain," in "White" of the Camera menu.

# Audio

### To adjust the audio levels

When "CH-1 Audio Select/CH-2 Audio Select" in "Audio Level" (*page 75*) of the Audio menu is set to "Auto," the audio recording levels are automatically adjusted.

To adjust the audio recording levels manually, set to "Manual." Adjust the audio recording levels on "CH-1 Audio Level/CH-2 Audio Level" in "Audio Level" of the Audio menu.

### Note

The recording level is locked for channels with AES/ EBU signals selected for audio input.

# **Time Data**

### Setting the Timecode

Specify the timecode to be recorded with "Timecode" in the TC/UB menu (*page 83*).

# **Useful Functions**

## **Assignable Buttons**

The camcorder has four assignable buttons (pages 11, 13) to which you can assign various functions for convenience.

You can also assign the function to the RET button on the lens.

### **Changing functions**

Use "Assignable Button" (page 92) in the System menu.

The assigned functions can be viewed on the Assignable button status screen (*page 12*).

### Assigned functions

| Function name     | Function                           |
|-------------------|------------------------------------|
| Marker            | Turning on/off the Center Marker,  |
|                   | Safety Zone, Aspect Marker.        |
| Zebra             | Turning on/off the Zebra function. |
| Peaking           | Turning on/off the Peaking         |
|                   | function.                          |
| Display           | Turning on/off the monitor display |
|                   | of status/setting value.           |
| Video Signal      | Switching the waveform             |
| Monitor           | indication for the output signal   |
|                   | from SDI (Sub).                    |
| VF Focus          | Turning on/off the Focus           |
| Magnifier         | Magnifier function of the          |
|                   | viewfinder.                        |
| VF Mode           | Switching viewfinder screen        |
|                   | between color and mono.            |
| Rec               | Starting/stopping recording.       |
| S&Q Motion        | Turning on/off the Slow & Quick    |
|                   | Motion.                            |
| Picture Cache Rec | Turning on/off the Picture Cache   |
|                   | Rec function.                      |
| Rec Review        | Performing the Rec Review          |
|                   | function.                          |
| High/Low Key      | Switching between High Key         |
|                   | (monitoring display for high key   |
|                   | blown-out highlights), Low Key     |
|                   | (monitoring display for low key    |
|                   | clipped blacks), and Off (normal   |
|                   | display).                          |
| White Memory      | Switching "White Switch"           |
|                   | between Memory A and Memory        |
|                   | В.                                 |

| Function name    | Function                      |
|------------------|-------------------------------|
| VF High Contrast | Enhancing the contrast of the |
|                  | pictures on the viewfinder.   |
| Color Bars       | Turning the color bar on/off. |

## **Slow & Quick Motion**

When "Main Operation" is set to "RAW" or "YPbPr," and the system frequency and video format (*page 90*) are set as follows, you can set the recording frame rate and playback frame rate to different values.

| Main      | Recording                  | System      | Frame      |
|-----------|----------------------------|-------------|------------|
| Operation | format                     | frequency   | rate*      |
| RAW       | - (When                    | 23.98P/24P/ | 1 to       |
|           | recording on               | 25P/29.97P/ | 240P**     |
|           | an AXS only)               | 50P/59.94P  |            |
| YPbPr     | XAVC                       | 23.98P/24P/ | 1 to 60P   |
|           | $4096\times2160\mathrm{P}$ | 25P/29.97P/ |            |
|           |                            | 50P/59.94P  |            |
|           | XAVC                       | 23.98P/25P/ | 1 to 60P   |
|           | $3840\times2160\mathrm{P}$ | 29.97P/50P/ |            |
|           |                            | 59.94P      |            |
|           | XAVC                       | 23.98P/24P/ | 1 to 180P* |
|           | $2048\times1080\mathrm{P}$ | 29.97P/     |            |
|           |                            | 59.94P      |            |
|           |                            | 25P/50P     | 1 to 150P* |
|           | XAVC                       | 23.98P/     | 1 to 180P* |
|           | $1920\times1080\mathrm{P}$ | 29.97P/     |            |
|           |                            | 59.94P      |            |
|           |                            | 25P/50P     | 1 to 150P* |

\* Setting value is 1 to 60 when "High Frame Rate Mode" is set to "Off."

\*\* When recording on AXS and SxS simultaneously, the setting value is for SxS.

#### Notes

- Slow & Quick Motion mode cannot be used while recording, playing, or displaying thumbnail.
- Slow & Quick Motion mode cannot be used while the Slow Shutter mode.
- Audio cannot be recorded while in the Slow & Quick Motion mode.
- When "High Frame Rate Mode" is set to "Full Scan" and the frame rate is set to more than 61P, moiré may occur in high resolution areas of the picture. In this case, you can reduce moiré by attaching an optional CBK-55F2K Optical 2K Filter.
- When "High Frame Rate Mode" is set to other than "Off," the camcorder cannot switch to the second card automatically even if a card becomes full.
- Slow & Quick Motion function is not possible in Interval Rec and Picture Cache mode. The camcorder exits Interval Rec and Picture Cache mode whenever you select Slow & Quick Motion mode. The camcorder exits Slow & Quick Motion mode

automatically whenever you select Interval Rec or Picture Cache mode.

# Recording Time-lapse Video (Interval Rec Function)

The camcorder's Interval Rec function allows you to capture time-lapse videos to the camcorder's internal memory. This function is an effective way to shoot slow-moving subjects. When "Setting" in "Interval Rec" (*page 84*) of the Recording menu is set to "On," and you start recording, the camcorder automatically records a specified number of frames at a specified interval time.

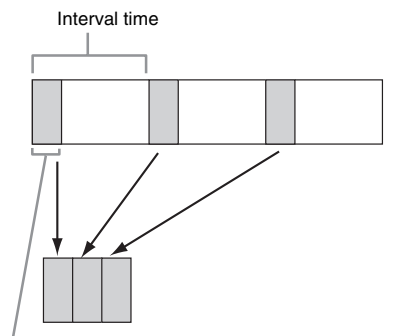

Number of frames in one take

The Interval Rec function is available when "Main Operation," "Rec Control," and the recording format are set to the following settings.

| Main      | Rec       | Recording format  |
|-----------|-----------|-------------------|
| Operation | Control   |                   |
| RAW       | AXS       | -                 |
|           | SxS & AXS | XAVC 2048 × 1080P |
|           |           | XAVC 1920 × 1080P |
| RGB       | -         | XAVC 2048 × 1080P |
|           |           | XAVC 1920 × 1080P |
| YPbPr     | -         | XAVC 4096 × 2160P |
|           |           | XAVC 3840 × 2160P |
|           |           | XAVC 2048 × 1080P |
|           |           | XAVC 1920 × 1080P |

### Notes

 The Interval Rec function cannot be used at the same time as the Slow & Quick Motion or Picture Cache function. When you select Interval Rec mode, the Slow & Quick Motion and Picture Cache functions are disabled. When you select Slow & Quick Motion or Picture Cache mode, the Interval Rec function is disabled.

- The simultaneously recording function is not available in Internal Rec mode.
- Interval Rec settings cannot be changed during recording.
- The following are limitations for the Interval Rec function.
  - -Audio signals will not be recorded.
  - -You cannot perform the Rec Review function.
  - -The signal will not be genlocked.

# Starting to Record from Prestored Video (Picture Cache Function)

You can begin recording a specified number of seconds in advance by storing up to 15 seconds of video and audio data in the internal memory of the camcorder when you start recording. When you start recording after setting "Setting" in "Picture Cache Rec" (*page 84*) of the Recording menu to "On," the camcorder records in advance of the specified time (Cache Rec Time).

The Picture Cache function is available for either of the following settings.

- The system frequency is set to 29.97/25/24/ 23.98, and the recording format is set to XAVC 4096 × 2160P/XAVC 3840 × 2160P/XAVC 2048 × 1080P/XAVC 1920 × 1080P.
- The recording format is set to MPEG 1920 × 1080P/MPEG 1920 × 1080i/MPEG 1280 × 720P.

The selected Picture Cache mode is retained until the setting is changed.

#### Notes

- If the system frequency is set to 29.97, 25, 24, or 23.98, the "Cache Rec Time" setting is limited depending on the recording format.
  - —For XAVC 4096 × 2160P, XAVC 3840 × 2160P: Locked to "0-2sec."
  - -For XAVC 2048 × 1080P, XAVC 1920 × 1080P: "8-10sec" and "13-15sec" cannot be selected.
- Picture cache recording is not possible in Slow & Quick Motion and Interval Rec mode. The camcorder exits Slow & Quick Motion and Interval Rec mode whenever you select Picture Cache mode. The camcorder exits Picture Cache mode automatically whenever you select Slow & Quick Motion or Interval Rec mode.
- The data stored in picture cache memory is cleared when you change system settings, such as the recording format. Picture data from before the change is not recorded even if you start recording immediately

after the change. The camcorder exits Picture Cache mode automatically.

- The simultaneously recording function is not available in Picture Cache mode.
- It is not possible to change the picture cache setting during recording.
- It is not possible to change the setting of the viewfinder double speed drive function during recording.

### Simultaneously Recording

You can record the two sizes of pictures simultaneously on an SxS memory card in one slot. You can also record HD signal on the SxS memory card in the camcorder while recording picture and audio of RAW format on the AXS-R5.

### Note

While simultaneously recording, the camcorder cannot switch to the second card automatically even if a card becomes full.

### Recording simultaneously on one memory card – MPEG2 Proxy function

For the PMW-F55, set "Setting" in "MPEG2 Proxy" (*page 84*) of the Recording menu to "On" while the recording format is set to XAVC 4096 × 2160/XAVC 3840 × 2160 29.97P/25P/23.98P, or SStP SR-SQ 444/SStP SR-SQ 422 59.94i/ 29.97P.

For the PMW-F5, by installing the optional CBKZ-55FX, the MPEG2 Proxy function is available while the recording format is set to XAVC 4096 × 2160/XAVC 3840 × 2160 29.97P/ 25P/23.98P.

The picture of XAVC  $4096 \times 2160/XAVC 3840 \times 2160$  or SStP SR-SQ 444/SStP SR-SQ 422, and the picture signal of MPEG2  $1920 \times 1080$  are recorded simultaneously on one SxS memory card.

The clip of XAVC 4096  $\times$  2160/XAVC 3840  $\times$  2160 or SStP SR-SQ 444/SStP SR-SQ 422 is recorded under the XDROOT/Clip directory on the SxS memory card, but the clip of MPEG2 1920  $\times$  1080 is recorded under the XDROOT/Sub directory on the SxS memory card, and the suffix "S02" is added to the end of the clip name.

#### Notes

<sup>•</sup> This function cannot be used while in the Slow & Quick Motion, Interval Rec, or Picture Cache Rec mode.

• The MLUT setting is locked to "MLUT On" for the MPEG2 Proxy video that is recorded simultaneously when in the Cine EI mode.

### Recording on the AXS and SxS memory simultaneously

Set "Setting" in "Rec Control" (*page 84*) of the Recording menu to "SxS & AXS," while "Main Operation" in "Base Setting" (*page 90*) of the System menu is set to "RAW."

You can simultaneously record pictures of RAW format and pictures with formats set by "Rec Format."

## **Rec Review**

You can review the last recorded clip on the screen (Rec Review) by assigning the Rec Review function to an assignable button (*page 43*).

When you stop recording and press the assigned button, the last 2 seconds of the clip are played. When you press and hold the button for more than 1 second, the camcorder starts to rewind from two seconds before of the last frame of the clip at  $4\times$ speed. When you release the button, the camcorder starts playback at that point.

Rec Review stops at the end of the clip, then resumes STBY (recording standby) status.

### Note

The Setup menus cannot be operated during Rec Review.

## **Focus Magnifier**

By pressing the FOCUS MAG button of the viewfinder (DVF-L350, DVF-EL100, DVF-L700) that is attached to the camcorder, you can expand the center part of the viewfinder, and it is easy to adjust the focus. After adjusting the focus, press the button again to returns to the normal (recording) screen.

It does not affect the recorded image or output signal in the focus magnifier mode.

### **False Color Display**

You can perform the false color display on the viewfinder by pressing the SPARE button of the viewfinder (DVF-EL100, DVF-L700) that is attached to the camcorder.

For details about the false color display, refer to the operating instructions of the DVF-EL100 or DVF-L700.

### Note

The false color display is available only when the "Gamma" setting for the video signal that is output to the viewfinder is set to "S-Log2."

## Viewfinder Double Speed Drive Function

If the system frequency is 23.98P, 24P, 25P, or 29.97P, the image may be blurred and hard to see because of low frame frequency when you shoot while swaying the camcorder to the right and the left.

In this case, you can decrease image blur and make it easier to see by activating the viewfinder double speed drive function.

To activate, set "Double Speed Drive" in "VF Setting" (*page 80*) of the VF menu to "On."

#### Notes

- This function is not effective on the following settings. —System frequency is 59.94/50.
  - —Recording format is SStP SR-SQ 444/SStP SR-Lite 422/SStP SR-SQ 422.

  - ----"Setting" in "S&Q Motion" of the Camera menu is set to "On," and the "Frame Rate" setting is 1 to 60P.
- When this function is effective and "Setting" in "S&Q Motion" of the Camera menu is set to "Off," the electronic shutter function is locked to on, and the shutter angle is limited to 180 degrees.

# Thumbnail Screens Thumbnail Screens

When you press the Thumbnail button of the sub display (page 17), clips recorded on the SxS memory card are displayed as thumbnails on the screen.

You can start playback from the clip selected on the thumbnail screen. The playback picture can be seen on the viewfinder screen and external monitors.

Press the Thumbnail button of the sub display to exit the thumbnail screen and return to the recording screen.

# **Configuration of the Screen**

Information for the clip selected with the cursor are displayed at the bottom of the screen.

The icon of the current SxS memory card is highlighted, shading the nonselected one. (If the card is write-protected, a lock icon is displayed to the left.)

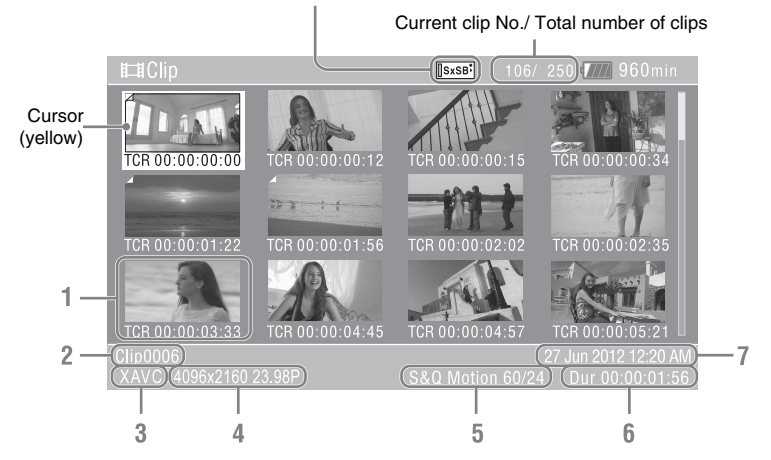

### 1. Thumbnail

The thumbnail image for each clip is an index frame from the clip. When recording, the first frame of a clip is automatically set as the index frame.

Below each thumbnail, the clip/frame information is displayed. You can change the displayed item on "Thumbnail Caption" in "Customize View" (*page 48*) of the thumbnail menu.

### 2. Clip name/title

The clip name or title of the selected clip is displayed.

### 3. File format

The file format of the selected clip is displayed.

- 4. Recording video format
- 5. Special recording information If the selected clip was recorded in a special recording mode, the mode is displayed. Clips recorded in Slow & Quick Motion display the frame rate to the right.
- 6. Duration of the clip
- 7. Creation date and time

# **Playing Clips**

# Playing the Selected and Subsequent Clips in Sequence

1 Turn the MENU dial (*page 11*) to move the cursor to the thumbnail image of the clip with which you wish to start playback.

### **2** Press the MENU dial.

Playback starts from the beginning of the selected clip.

### Notes

- To start playback by pressing the MENU dial, set "Set Key on Thumbnail" in "Switch/Lamp" (page 93) of the System menu to "Play."
- The playback picture may be momentarily distorted or frozen between clips. You cannot operate the camcorder during this condition.
- When you select a clip on the thumbnail screen and start playback, the playback picture at the beginning of the clip may be distorted. To start playback without distortion, pause playback once after starting it, press the Prev button on the sub display (VIEW-1) to return to the top of the clip, then restart playback.

# **Clip Operations**

On the thumbnail screen, you can operate the clips or confirm the subsidiary data for clips using the thumbnail menu. The thumbnail menu appears when you press the OPTION button (*page 13*) on the thumbnail menu.

## Operations of the Thumbnail Menu

Turn the MENU dial (*page 11*) to select a menu item, then press the MENU dial.

Pressing the CANCEL/BACK button (page 11) restores to the previous condition.

Pressing the OPTION button while the thumbnail menu is displayed turns the thumbnail menu off.

#### Notes

- When the SxS memory card is write-protected, some operations are unavailable.
- There may be items that cannot be selected, depending on the status when the menu is displayed.

### Clip operation menu

#### **Display Clip Properties**

Displays the detailed information of a clip screen (*page 49*).

# Copy MPEG2 Proxy (PMW-F55 and PMW-F5 + CBKZ-55FX)

Copy All Clips: Copies all the MPEG2 Proxy data to the destination media as a clip (*page 49*).

#### **Delete Clip**

Select Clip: Deletes the selected clip (page 50).

#### **Customize View**

Thumbnail Caption: Changes the items that are displayed under the thumbnail screen. (*page* 50)

# **Displaying the Detailed Information of a Clip**

Select "Display Clip Properties" from the thumbnail menu.

|    | Clip Prope | erties          |                    |                     |     |
|----|------------|-----------------|--------------------|---------------------|-----|
| 4  | 4          |                 | Clip0001           | )                   | - 4 |
| -  |            | He construction | Title 1<br>Title 2 |                     | 5   |
|    | TC Index   | 00:05:00:02     |                    | MPEG HD 422         |     |
| 2  |            | 00:05:00:00     |                    | 1920x1080           |     |
| 2— | End        | 00:08:19:23     |                    | 23.98P              | - 6 |
|    |            | 00:03:19:23     |                    | LPCM                |     |
|    | Created    |                 | Ch/Bit             | 4ch 24bit           |     |
| 3— | Aug-23-2   | 2012 10:58:42   | Rec Mode           | )                   | -7  |
|    | Aug-23-2   | 2012 10:58:42   |                    | PMW-F55(SN00001014) | - 8 |

### 1. Image of the current clip

### 2. Timecode

TC Index: Timecode of the displayed frame Start: Timecode at the recording starting point End: Timecode at the recording ending point Duration: Duration of the clip

- 3. Date of recording/modifying
- 4. Clip name
- 5. Clip title 1/2
- 6. Recording format

Video Codec: Video codec Size: Picture size FPS: Frame rate Audio Codec: Audio codec Ch/Bit: Number of the recorded audio channel/ audio recording bit

- 7. Special recording information
- 8. Recording device name

# Copying MPEG2 Proxy Data (PMW-F55 and PMW-F5 + CBKZ-55FX)

You can copy all the MPEG2 Proxy data recorded on the clip to another SxS memory card as a clip. Each clip is copied to the destination SxS memory card and given the same name as the MPEG2 Proxy data with its suffix "S02" deleted.

### Notes

• If there is another clip having the same name on the destination SxS memory card, the clip is copied under a name adding a single-digit number in parentheses to the end of the original clip name.

The parenthetical number is the minimum value that does not exist in the destination memory card. **Examples:** 

ABCD0002(1) if ABCD0002 exists ABCD0002(2) if ABCD0002(1) exists ABCD0005(4) if ABCD0005(3) exists

- You cannot copy a file 1000 times or more if clips with the same clip name followed by parenthetical numbers (1) to (999) already exist on the card.
- A warning message is displayed if there is not sufficient space on the destination SxS memory card. Replace the SxS memory card with one with sufficient space.

# **Deleting Clips**

You can delete clips from the SxS memory card. Select "Select Clip" from "Delete Clip" on the thumbnail menu.

You can select multiple clips to be deleted. Press the OPTION button (*page 13*) after selecting the clip to be deleted.

# Changing Information on the Thumbnail Screen

You can change information of the clip/frame that is displayed under thumbnail.

Select the displayed item from "Thumbnail Caption" in "Customize View" on the thumbnail menu.

Date Time: Creation date or modified time Time Code: Timecode Duration: Duration

Sequential Number: Thumbnail number

# Settings Sub Display Operation

You can check the status of the camcorder, set basic settings for the camcorder, and operate playback on the sub display.

- CAMERA screen: Basic settings of the camcorder
- · FILE screen: Loading the file
- AU/TC screen: Settings for audio or timecode
- VIEW screen: Playback and operation on the thumbnail screen

For details about the screen of the sub display, see "Sub Display Screen" (page 17) in "On-Screen Indications."

### Controls

### Function buttons (page 14)

Switches the screen of the sub display. If there are multiple screens for a function, press the function button repeatedly.

- CAMERA button
- FILE button
- · AU/TC (audio/timecode) button
- VIEW button

### Item button (page 14)

Selects the item of the sub display.

### SEL/SET dial (MENU dial) (page 11)

When you turn it, the cursor moves in the corresponding direction, permitting you to select menu items or setting values. Press the MENU dial to select the item.

### CANCEL/BACK button (page 11)

To return to the previous layer of the menu. An uncompleted change is canceled.

### Note

When the setup menu is being displayed by pressing the MENU button (*page 13*), or the status display is being displayed by pressing the STATUS button (*page 12*), you cannot operate other than the VIEW screen.

### Setting the basic items

- **1** Press the function button to select the screen of the function to be set.
- **2** Press the item button to select the item to be set.

Setting value of the item that can be set is orange.

**3** Turn the MENU dial to move the cursor to the item to be set.

| S&Q FPS<br><b>24FPS</b> | Shutter<br><b>⊿180.0</b> | Color Temp<br><b>3200K</b> |
|-------------------------|--------------------------|----------------------------|
| On ><br>Off             | 320min 4096x             | 2160 . 10<br>P . 20        |
| Reel: A001 S            | shot: C001 XAVC          | 30                         |
| Sensitivity<br>ISO 800  | Gamma<br><b>S-Log2</b>   |                            |

Settings

# 4 Press the MENU dial to enter the selected item.

Using the sub display as the operation button

Press the VIEW button (*page 14*) to display the VIEW-1/VIEW-2 screen (*page 18*), then operate the displayed function with the item button. The cursor operation on the sub display is used on the setup menu (*page 56*) and the clip operation (*page 48*).

# Sub Display Setting Items

The item names and its settings are listed below.

### Note

When the CBK-55BK (EFP Style Buildup Kit) is attached to the camcorder, some operations and settings are limited.

# **CAMERA Screen**

### **CAMERA-1**

| Item name  | Setting                                                                                                    |
|------------|----------------------------------------------------------------------------------------------------|
| S&Q FPS    | On: Turns the Slow & Quick motion mode on, and sets the frame rate. (See <i>page 66</i> for the selectable item.)<br>Off: Turns the Slow & Quick motion mode off.                                                                                                    |
| Shutter    | <ul> <li>Sets the electronic shutter speed and shutter angle.</li> <li>Select from following 11 types of items.</li> <li>Off: Turns the electronic shutter function off.</li> <li>Value of Step Shutter: Selects from 8 types of presets that are registered as Step Shutter.</li> <li>(You can change the preset value after selecting.)</li> <li>Continuous: Selects the available speed/angle. (See <i>page 64</i> for the selectable item.)</li> <li>SLS: Selects the slow shutter function. (Set the number of frames to accumulate after selecting.)</li> </ul>                                                                                                 |
|            | When the CBK-55BK is attached<br>The SHUTTER switch on the CBK-55BK takes priority.<br>If the SHUTTER switch is set to OFF, "Value of Step Shutter" and "Continuous" cannot<br>be selected.<br>If the SHUTTER switch is set to ON, "Off" cannot be selected.                                                                                                    |
| Color Temp | Sets the color temperature of the white balance.<br>Preset 3200K/4300K/5500K: Sets the white balance to the preset value of color<br>temperature 3200K/4300K/5500K.<br>Memory A/Memory B: Sets the color temperature of the white balance that is stored on<br>the white memory A or B.                                                                                                    |
|            | <b>Note</b><br>"Memory A"/"Memory B" cannot be selected when "Shooting Mode" ( <i>page 90</i> ) is set to<br>"Cine EL"                                                                                                    |
|            | When the CBK-55BK is attached<br>The WHITE BAL switch on the CBK-55BK takes priority.<br>When "Shooting Mode" ( <i>page 90</i> ) is set to "Custom," "Preset 3200K/4300K/5500K,"<br>and "Memory A/Memory B" cannot be changed on the sub display.<br>If the WHITE BAL switch is set to PRST, "Memory A/Memory B" cannot be selected.<br>If the WHITE BAL switch is set to A or B, only the color temperature of the white<br>balance that is stored on the white memory on each Memory A/Memory B can be set.<br>If "Shooting Mode" is set to "Cine EI," the preset value can be selected from Preset<br>3200K/4300K/5500K for each position of the WHITE BAL switch. |

| Item name                           | Setting                                                                                                    |
|-------------------------------------|----------------------------------------------------------------------------------------------------|
| Sensitivity/Gain/<br>Exposure Index | Sets the sensitivity/gain.<br>The item name (Sensitivity/Gain) and setting value differ, depending on the "Mode"<br>setting in "Gain" ( <i>page 61</i> ). (See <i>page 61</i> for the selectable item.)<br>The item name becomes "Exposure Index" and sets the EI value when "Shooting Mode"<br>( <i>page 90</i> ) is set to "Cine EL" (See page 62 for the selectable item.)<br>User Gamma: Selects the user gamma. (User1 / User2 / User3 / User4 / User5) |
|                                     | When the CBK-55BK is attached<br>You can select the setting value for each position (L/M/H) of the GAIN/EI switch on the<br>CBK-55BK. The GAIN switch position is displayed on the left of the setting value.                                                                                                    |
| Gamma/High Latitude                 | Sets the gamma category and gamma table.<br>STD: Selects the standard gamma. STD1 DVW / STD2 ×4.5 / STD3 ×3.5 / STD4 240M<br>/ STD5 R709 / STD6 ×5.0<br>HG: Selects the hyper gamma. HG1 3250G36 / HG2 4600G30 / HG3 3259G40 / HG4<br>4609G33 / HG7 8009G40 / HG8 8009G33<br>S-Log2: Selects S-Log2.<br>S-Log3: Selects S-Log3.                                                                                                    |
| MLUT                                | Note<br>"High Latitude" is displayed when "Shooting Mode" ( <i>page 90</i> ) is set to "Cine EI."<br>Selects and sets LUT/Look Profile (See page 78 for the selectable item.)                                                                                                    |

### CAMERA-2

| Item name       | Setting                                                                                                    |
|-----------------|----------------------------------------------------------------------------------------------------|
| Color Bars      | Turns the color bars on/off.                                                                                                    |
| Auto White      | Performs the auto white balance function.<br>(This setting is available only when "White Switch" is set to "Memory A/Memory B.")      |
| Auto Black      | Performs the auto black balance function.                                                                                             |
| Sub&HDMI        | Selects whether to apply monitor LUT for the output image from SDI (Sub) and HDMI when "Shooting Mode" (page 90) is set to "Cine EI." |
| Viewfinder      | Selects whether to apply monitor LUT for the viewfinder image when "Shooting Mode" ( <i>page 90</i> ) is set to "Cine EI."            |
| SDI (Sub) Disp. | Select whether to output the character information and marker to the SDI (Sub) output.                                                |

# **FILE Screen**

### FILE-1

| Item name            | Setting                                                                              |
|----------------------|--------------------------------------------------------------------------------------|
| All File Load 1 to 6 | Loads the All file (1 to 6) from the SD card that is inserted into the SD card slot. |

### FILE-2

| Item name            | Setting                                                              |
|----------------------|----------------------------------------------------------------------|
| Scene Recall 1 to 5/ | Loads the Scene file (1 to 5, or Standard) from the internal memory. |
| Standard             |                                                                      |

| FILE-3 |
|--------|
|        |

| Item name          | Setting                                                |
|--------------------|--------------------------------------------------------|
| Lens Recall 1 to 6 | Loads the Lens file (1 to 6) from the internal memory. |

# AU/TC (audio/timecode) Screen

|     | / |
|-----|---|
| nu. | / |

| Item name   | Setting                                                                                                    |  |
|-------------|----------------------------------------------------------------------------------------------------|--|
| MIC CH1 Ref | Select the reference input level when the AUDIO IN CH1 switch is set to MIC from $-60$ dB/ $-50$ dB/ $-40$ dB.                                                                                                    |  |
|             | When the CBK-55BK is attached<br>The item name is changed to "Rear MIC1 Ref," and sets the reference level when the<br>AUDIO IN CH-1 switch on the rear of the CBK-55BK is set to MIC (select from -70<br>dB/-60 dB/-50 dB/-40 dB/-30 dB). |  |
| CH1 Input   | Auto: Adjusts the recording level automatically.<br>Manual: Adjust the recording level manually from –99 to +99.                                                                                                    |  |
|             | Note<br>If the AES/EBU signal is selected for the audio input signal, the recording level is locked.                                                                                                    |  |
|             | When the CBK-55BK is attached<br>This item does not appear because the setting of this item follows the settings of the<br>AUDIO SELECT CH-1 switch and position of the LEVEL CH-1 knob on the CBK-<br>55BK.                               |  |
| CH1 Select  | Displays the input source for AUDIO IN CH1.                                                                                                    |  |
|             | When the CBK-55BK is attached<br>The input source of AUDIO IN CH-1 on the rear of the CBK-55BK is displayed.                                                                                                    |  |
| MIC CH2 Ref | Select the reference input level when the AUDIO IN CH2 switch is set to MIC from $-60$ dB/ $-50$ dB/ $-40$ dB.                                                                                                    |  |
|             | When the CBK-55BK is attached<br>The item name is changed to "Rear MIC2 Ref," and sets the reference level when the<br>AUDIO IN CH-2 switch on the rear of the CBK-55BK is set to MIC (select from -70<br>dB/-60 dB/-50 dB/-40 dB/-30 dB). |  |
| CH2 Input   | Auto: Adjusts the recording level automatically.<br>Manual: Adjust the recording level manually from –99 to +99.                                                                                                    |  |
|             | Note<br>If the AES/EBU signal is selected for the audio input signal, the recording level is locked.                                                                                                    |  |
|             | When the CBK-55BK is attached                                                                                                    |  |
|             | This item does not appear because the setting of this item follows the settings of the AUDIO SELECT CH-2 switch and position of the LEVEL CH-2 knob on the CBK-55BK.                                                                       |  |
| CH2 Select  | Displays the input source for AUDIO IN CH2.                                                                                                    |  |
|             | When the CBK-55BK is attached                                                                                                    |  |
|             | The input source of AUDIO IN CH-2 on the rear of the CBK-55BK is displayed.                                                                                                    |  |

### AU/TC-2

| Item name     | Setting                                                                                                    |
|---------------|----------------------------------------------------------------------------------------------------|
| Monitor CH    | Selects the audio channel that is output to the headphones and speaker. (See page 75 for the selectable item.) |
|               | When the CBK-55BK is attached                                                                                  |
|               | The status of the MONITOR switch on the CBK-55BK is displayed.                                                 |
| Monitor Level | Adjusts the monitor volume from 0 to 99.                                                                       |
|               | When the CBK-55BK is attached                                                                                  |
|               | This item does not appear because the setting of the item is adjusted on the MONITOR knob on the CBK-55BK.     |

### AU/TC-3

| Item name | Setting                                                                                                    |  |
|-----------|----------------------------------------------------------------------------------------------------|--|
| Display   | Switches the indication for the time data (Timecode/Duration).                                                                                                    |  |
| Reset     | Resets the timecode and counter to 00:00:00:00.                                                                                                    |  |
| Set       | Sets the timecode to the desired value.                                                                                                    |  |
| Mode      | Sets the timecode mode.<br>Preset (Ext): Starts the timecode from the specified value.<br>Int. Regen (regeneration): Starts the timecode from that of the previous clip.                                                                                                    |  |
| Run       | Sets the condition for the timecode.<br>Rec Run: Advances the timecode during recording only.<br>Free Run: Keeps advancing regardless of the state of recording.                                                                                                    |  |
| TC Source | Displays the external lock status for the timecode.<br>Internal: The timecode is not locked when "S&Q Motion" is set to "Off" and timecode is<br>set to "Preset (Ext-Lk)" and "Free Run."<br>External: The timecode is locked when "S&Q Motion" is set to "Off" and timecode is set<br>to "Preset (Ext-Lk)" and "Free Run."<br>No indication: Other than above. |  |

# **Setup Menu Operations**

The Setup menu allowing you to perform various settings that are needed for recording and playing, appears on the viewfinder screen by pressing the MENU button. (You can display the Setup menu on the external video monitor or sub display.)

### Menu controls

### MENU button (page 13)

To turn the menu mode to use the setup menus on/ off.

### SEL/SET dial (MENU dial) (page 11)

When you turn the dial, the cursor moves up or down, permitting you to select menu items or setting values.

Press the MENU dial to select the highlighted item.

### CANCEL/BACK button (page 11)

To return to the previous menu. An uncompleted change is canceled.

# Up/Down/Left/Right buttons, SET button (page 18)

When you press the up/down/left/right buttons on the sub display (VIEW-2), the cursor moves in the corresponding direction, permitting you to select menu items or setting values.

Press the SET button to enter the highlighted item.

### Note

In the focus magnifier mode (*page 46*), the setup menu cannot be used.

### Setting the Setup menus

Turn the MENU dial to set the cursor to the item of the menu you wish to set, then press the MENU dial to select that item.

- The menu item selection area can show 9 lines at maximum. When all the selectable items cannot be displayed at one time, you can scroll the display up or down by moving the cursor.
- For items having a wide range of available values (example: -99 to +99), the available value area is not displayed. The current setting is highlighted instead, indicating that the setting is ready for change.

- When you select "Execute" for an execution item, the corresponding function is executed.
- When you select an item that you must confirm before execution, the menu display temporarily disappears, and a confirmation message is displayed. Follow the instructions of the message, and specify whether to execute or cancel.

### Entering a character string

When you select an item for which a character string, such as a filename, is to be specified, the character input screen appears.

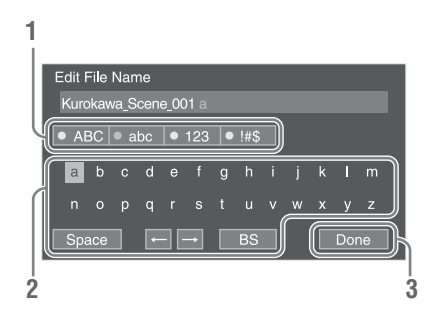

# 1 Select character type by turning the MENU dial, then press the MENU dial to enter.

ABC: Uppercase alphabetical abc: Lowercase alphabetical 123: Numerical !#\$: Special

# **2** Select a character from the selected character type.

The cursor moves to the next column. Space: Inputs space on the position of the cursor.

←/→: Moves the cursor. BS: Deletes a character on the left of the cursor.

# **3** Select "Done" after inputting characters.

The input characters are entered and the character input screen disappears.

# User Menu

The User Menu consists of the items that are copied from the Camera, Paint, Audio, Video, VF, TC/UB, Recording, Media, File,

Maintenance, and System menu. By registering the highly-used items in advance, you can easily recall the desired item.

You can register up to 20 items for the User Menu.

The following 10 items are registered for the default setting.

- System Setting (System menu)
- Base Setting (System menu)
- Rec Format (System menu)
- Rec Control (Recording menu)
- Output Format (Video menu)
- Monitor LUT (Video menu)
- Clip Naming (Media menu)
- VF Setting (VF menu)
- Assignable Button (System menu)
- Format Media (Media menu)

The User Menu consists of the following hierarchies.

| First hierarchy | Second hierarchy | Third hierarchy | List of edit<br>functions | Contents                                 |
|-----------------|------------------|-----------------|---------------------------|------------------------------------------|
| User Menu       | Registered item  |                 |                           | Sets the item.                           |
|                 | Edit User Menu   | Registered item | Delete                    | Deletes the item.                        |
|                 |                  |                 | Move                      | Moves the item.                          |
|                 |                  |                 | Edit Subitem              | Edits the subitem.                       |
|                 |                  | Add Item        |                           | Adds the item.                           |
|                 |                  | Customize Reset |                           | Returns the registration to the default. |

The customized User Menu items can be stored on an SD Card as the User Menu Item file. You can load the User Menu items from the SD Card.

### Note

You cannot register double items/subitems and change the name of items/subitems.

### Editing the registered item

**1** Display the User Menu of the setup menu.

The registered items are displayed.

- 2 Select "Edit User Menu" from the User Menu.
- **3** Select the item for editing.

The list for edit functions is displayed.

### **4** Select the edit item.

Delete: Deletes the selected item. Move: Moves the selected item. Move the ► mark to the desired position. Edit Subitem: Edits the subitem of the selected item. Select the subitem and decide registering/unregistering of the subitem by performing the decision operation (selection/ deselection of the checkbox). Select "OK" after setting.

### Adding items

### 1 Select the User Menu > "Edit User Menu" > "Add Item."

Items that can be registered to the User Menu are displayed.

### **2** Select the item that you want to register.

The subitem editing display of the selected item is displayed.

# **3** Select registering/unregistering of the subitem.

Select the subitem and decide registering/ unregistering of the subitem by performing the decision operation (selection/deselection of the checkbox).

### 4 Select "OK."

The added item is displayed on the User Menu.

Return the User Menu registration to the default setting

- 1 Select the User Menu > "Edit User Menu" > "Customize Reset."
- 2 Select "Reset" > "Execute."

# Setup Menu List

The functions and available settings of menus are listed below.

The default settings set at the factory are shown in bold face (example: Preset 3200K).

### Note

If the CBK-55BK (EFP Style Buildup Kit) is attached to the camcorder, some items are added, and some operations and settings are limited.

# Camera Menu

| Camera                                |                                                                                               |                                                                                                    |
|---------------------------------------|-----------------------------------------------------------------------------------------------|----------------------------------------------------------------------------------------------------|
| Menu items                            | Sub items and setting values                                                                  | Contents                                                                                                    |
| White<br>Setting for white<br>balance | Auto White Balance<br>Execute / Cancel                                                        | Performs the auto white balance function.<br>Execute: Executes this function.<br>(This setting is available only when "White Switch" is set to<br>"Memory A/Memory B.")                                                                                                    |
|                                       | White Switch<br><b>Preset 3200K</b> / Preset 4300K /<br>Preset 5500K / Memory A /<br>Memory B | Sets the operation mode for "White."<br>Preset 3200K/4300K/5500K: Set the white balance to the<br>preset value of the color temperature 3200K/4300K/5500K.<br>Memory A/Memory B: Adjusts the white balance manually.<br>Perform the auto white balance function (one push).<br>("Memory A/Memory B" is available only when "Shooting<br>Mode" in "Base Setting" of the System menu is set to<br>"Custom.") |
|                                       |                                                                                               | When the CBK-55BK is attached<br>When "Shooting Mode" ( <i>page 90</i> ) is set to "Custom," this<br>item is available only when the WHITE BAL switch on the<br>CBK-55BK is set to PRST.<br>"Preset 3200K/Preset 4300K/Preset 5500K" can be selected.                                                                                                    |
|                                       | Color Temp.<br>1500K to 50000K ( <b>3200K</b> )                                               | Displays and sets the color temperature of white balance that<br>is stored in the white memory.<br>(This setting is available only when "White Switch" is set to<br>"Memory A/Memory B.")                                                                                                    |
|                                       |                                                                                               | When the CBK-55BK is attached<br>This item is available only when "Shooting Mode" ( <i>page 90</i> )<br>is set to "Custom," and the WHITE BAL switch on the CBK-<br>55BK is set to A or B, and displays/sets the color temperature<br>of the white balance for each position (A or B).                                                                                                    |
|                                       | Color Temp. Balance<br>-99 to +99 (± <b>0</b> )                                               | Sets the color temperature more precisely, if the result is not<br>as you desire, even though you set "Color Temp."<br>(This setting is available only when "White Switch" is set to<br>"Memory A/Memory B.")                                                                                                    |
|                                       |                                                                                               | When the CBK-55BK is attached<br>This item is available only when "Shooting Mode" ( <i>page 90</i> )<br>is set to "Custom," and the WHITE BAL switch on the CBK-<br>55BK is set to A or B, and displays/sets the white balance<br>value for each position (A or B).                                                                                                    |

| Camera                                                     |                                                     |                                                                                                    |
|------------------------------------------------------------|-----------------------------------------------------|----------------------------------------------------------------------------------------------------|
| Menu items                                                 | Sub items and setting values                        | Contents                                                                                                    |
|                                                            | R Gain<br>-99 to +99 (± <b>0</b> )                  | Sets the R gain value of white balance that is stored in the<br>memory.<br>(This setting is available only when "White Switch" is set to<br>"Memory A/Memory B.")                                                                                                   |
|                                                            |                                                     | When the CBK-55BK is attached<br>This item is available only when "Shooting Mode" ( <i>page 90</i> )<br>is set to "Custom," and the WHITE BAL switch on the CBK-<br>55BK is set to A or B, and displays/sets the white balance<br>value for each position (A or B). |
|                                                            | B Gain<br>-99 to +99 (± <b>0</b> )                  | Sets the B gain value of white balance that is stored in the<br>memory.<br>(This setting is available only when "White Switch" is set to<br>"Memory A/Memory B.")                                                                                                   |
|                                                            |                                                     | When the CBK-55BK is attached<br>This item is available only when "Shooting Mode" ( <i>page 90</i> )<br>is set to "Custom," and the WHITE BAL switch on the CBK-<br>55BK is set to A or B, and displays/sets the white balance<br>value for each position (A or B). |
|                                                            | Shockless White<br>Off / <b>1</b> / 2 / 3           | Sets the speed of change in white balance when the white<br>balance mode is switched.<br>Off: Changes instantly.<br>I to 3: Select a larger number to change the white balance<br>more slowly through interpolation.                                                |
|                                                            | Filter White Memory<br>On / <b>Off</b>              | Turns on/off "Filter White Memory" that sets the memory<br>area of the white balance for each position number of the ND<br>filter.                                                                                                    |
| Offset White<br>Setting for the<br>offset white<br>balance | Setting<br>On / <b>Off</b>                          | Turns on/off "Offset White" that is for the auto white balance<br>function (one push).<br>(This setting is available only when "White Switch" is set to<br>"Memory A/Memory B.")                                                                                    |
|                                                            | Offset <memory><br/>-99 to +99 (±<b>0</b>)</memory> | Adjusts the volume of the offset white for the auto white<br>balance function (one push).<br>(This setting is available only when "White Switch" is set to<br>"Memory A/Memory B.")                                                                                 |
| Black<br>Setting for the                                   | Auto Black Balance<br>Execute / Cancel              | Performs the auto black balance function.<br>Execute: Executes this function.                                                                                                    |
| black                                                      | Master Black<br>-99 to +99 (± <b>0</b> )            | Sets the master black level.<br>(This setting is available only when "Shooting Mode" in<br>"Base Setting" of the System menu is set to "Custom.")                                                                                                    |
|                                                            | R Black<br>-99 to +99 (± <b>0</b> )                 | Sets the R black level.<br>(This setting is available only when "Shooting Mode" in<br>"Base Setting" of the System menu is set to "Custom.")                                                                                                    |
|                                                            | B Black<br>-99 to +99 (± <b>0</b> )                 | Sets the B black level.<br>(This setting is available only when "Shooting Mode" in<br>"Base Setting" of the System menu is set to "Custom.")                                                                                                    |

| Camera                                   |                                                                                                    |                                                                                                    |
|------------------------------------------|----------------------------------------------------------------------------------------------------|----------------------------------------------------------------------------------------------------|
| Menu items                               | Sub items and setting values                                                                                                    | Contents                                                                                                    |
| Flare<br>Setting the flare<br>correction | Setting<br><b>On</b> / Off                                                                                                    | Turns the flare correction function on/off.<br>(This setting is available only when "Shooting Mode" in<br>"Base Setting" of the System menu is set to "Custom," and<br>this setting is locked to "Off" when "Shooting Mode" is set to<br>"Cine EL") |
|                                          | Master Flare<br>-99 to +99 (± <b>0</b> )                                                                                                    | Sets the user adjustment value for master flare of the flare correction that is caused by the camcorder.                                                                                                    |
|                                          | R Flare<br>-99 to +99 (± <b>0</b> )                                                                                                    | Sets the user adjustment value for R flare of the flare correction that is caused by the camcorder.                                                                                                    |
|                                          | G Flare<br>-99 to +99 (± <b>0</b> )                                                                                                    | Sets the user adjustment value for G flare of the flare correction that is caused by the camcorder.                                                                                                    |
|                                          | B Flare<br>-99 to +99 (± <b>0</b> )                                                                                                    | Sets the user adjustment value for B flare of the flare correction that is caused by the camcorder.                                                                                                    |
| Gain<br>Setting for the<br>Gain          | Mode<br>ISO / dB                                                                                                    | Selects the gain setting mode.<br>(This setting is available only when "Shooting Mode" in<br>"Base Setting" of the System menu is set to "Custom.")                                                                                                 |
|                                          | Gain<br>• PMW-F5<br>When "Mode" in "Gain" is set to                                                                                                    | Sets the gain.<br>(This setting is available only when "Shooting Mode" in<br>"Base Setting" of the System menu is set to "Custom.")                                                                                                    |
|                                          | set to "STD" or "HG (HG1/HG2/<br>HG3/HG4)"<br>ISO 800 to ISO 6400<br>When "Mode" in "Gain" is set to<br>"ISO," and "Gamma Category" is<br>set to "HG (HG7/HG8)"<br>ISO 1600 to ISO 12500<br>When "Mode" in "Gain" is set to<br>"ISO," and "Gamma Category" is<br>set to "S-Log2" or "S-Log3"<br>ISO 2000 to ISO 16000<br>• PMW-F55<br>When "Mode" in "Gain" is set to<br>"ISO," and "Gamma Category" is | The setting value that follows the position of the GAIN/EI switch on the CBK-55BK is displayed.                                                                                                    |
|                                          | set to "S1D" or "HG (HG1/HG2/<br>HG3/HG4)"<br>ISO 500 to ISO 4000<br>When "Mode" in "Gain" is set to<br>"ISO," and "Gamma Category" is<br>set to "HG (HG7/HG8)"<br>ISO 1000 to ISO 8000<br>When "Mode" in "Gain" is set to<br>"ISO," and "Gamma Category" is<br>set to "S-Log2" or "S-Log3"<br>ISO 1250 to ISO 10000<br>When "Mode" in "Gain" is set to<br>"dB"<br>-3dB / OdB / 3dB / 6dB / 9dB /       |                                                                                                    |

| Camera     |                                                                                                    |                                                                                                    |
|------------|----------------------------------------------------------------------------------------------------|----------------------------------------------------------------------------------------------------|
| Menu items | Sub items and setting values                                                                                                    | Contents                                                                                                    |
|            | Exposure Index<br>• PMW-F5<br>500EI to 8000EI ( <b>2000EI</b> )<br>• PMW-F55<br>320EI to 5000EI ( <b>1250EI</b> )                                                                                                    | Sets the EI value.<br>(This setting is available only when "Shooting Mode" in<br>"Base Setting" of the System menu is set to "Cine EI.")<br>Note<br>The Highlight Latitude values for each EI value are follows:<br>• PMW-F5<br>500EI: 4.0E / 640EI: 4.3E / 800EI: 4.7E / 1000EI: 5.0E /<br>1250EI: 5.3E / 1600EI: 5.7E / 2000EI: 6.0E / 2500EI: 6.3E<br>/ 3200EI: 6.7E / 4000EI: 7.0E / 5000EI: 7.3E / 6400EI:<br>7.7E / 8000EI: 8.0E<br>• PMW-F55<br>320EI: 4.0E / 400EI: 4.3E / 500EI: 4.7E / 640EI: 5.0E /<br>800EI: 5.3E / 1000EI: 5.7E / 1250EI: 6.0E / 1600EI: 6.3E /<br>2000EI: 6.7E / 2500EI: 7.0E / 3200EI: 7.3E / 4000EI: 7.7E<br>/ 5000EI: 8.0E |
|            |                                                                                                    | When the CBK-55BK is attached<br>The setting value that follows the position of the GAIN/EI<br>switch on the CBK-55BK is displayed.                                                                                                    |
|            | Highlight Latitude<br>4.0E to 8.0E ( <b>6.0E</b> )                                                                                                    | Displays the Highlight Latitude value according to the<br>"Exposure Index" setting.                                                                                                    |
|            | Gain/EI Switch <l></l>                                                                                                    | Sets the L level of the GAIN/EI switch on the CBK-55BK.                                                                                                    |
|            | (Only when the CBK-55BK is attached)                                                                                                    | Note                                                                                                    |
|            | See "Gain" or "Exposure Index"<br>for the selectable items.<br>Default setting: Same value as<br>the "Gain" setting for<br>"Custom," "800EI" for "Cine<br>EI"                                                                                                    | When "Shooting Mode" in "Base Setting" of the System<br>menu is set to "Custom," the selectable items are same as the<br>selections in "Gain." When "Shooting Mode" in "Base<br>Setting" of the System menu is set to "Cine EI," the selectable<br>items are same as the selections in "Exposure Index."                                                                                                    |
|            | Gain/EI Switch <m></m>                                                                                                    | Sets the M level of the GAIN/EI switch on the CBK-55BK.                                                                                                    |
|            | (Only when the CBK-55BK is attached)                                                                                                    | Note                                                                                                    |
|            | See "Gain" or "Exposure Index"<br>for the selectable items.<br>Default setting: Double the<br>value of the default setting of<br>"Gain" for "Custom," same<br>value as the default setting of<br>"Exposure Index" for "Cine EI"                                                                 | When "Shooting Mode" in "Base Setting" of the System<br>menu is set to "Custom," the selectable items are same as<br>them in "Gain." When "Shooting Mode" in "Base Setting" of<br>the System menu is set to "Cine EI," the selectable items are<br>same as them in "Exposure Index."                                                                                                    |
|            | Gain/EI Switch <h></h>                                                                                                    | Sets the H level of the GAIN/EI switch on the CBK-55BK.                                                                                                    |
|            | (Only when the CBK-55BK is<br>attached)<br>See "Gain" or "Exposure Index"<br>for the selectable items.<br>Default setting: Four times the<br>value of the default setting of<br>"Gain" for "Custom," Double<br>the value of the default setting<br>of "Exposure Index" setting for<br>"Cine EI" | Note<br>When "Shooting Mode" in "Base Setting" of the System<br>menu is set to "Custom," the selectable items are same as<br>them in "Gain." When "Shooting Mode" in "Base Setting" of<br>the System menu is set to "Cine EI," the selectable items are<br>same as them in "Exposure Index."                                                                                                    |

| Camera     |                                                                       |                                                                                                    |
|------------|-----------------------------------------------------------------------|----------------------------------------------------------------------------------------------------|
| Menu items | Sub items and setting values                                          | Contents                                                                                                    |
|            | Remote Gain L<br>-3dB / <b>0dB</b> / 3dB / 6dB / 9dB /<br>12dB / 18dB | Sets the gain switch L level for RM (such as RM-B150, etc.).<br>(This setting is available only when "Shooting Mode" in<br>"Base Setting" of the System menu is set to "Custom.") |
|            | Remote Gain M<br>-3dB / 0dB / 3dB / <b>6dB</b> / 9dB /<br>12dB / 18dB | Sets the gain switch M level for RM (such as RM-B150, etc.).<br>(This setting is available only when "Shooting Mode" in<br>"Base Setting" of the System menu is set to "Custom.") |
|            | Remote Gain H<br>-3dB / 0dB / 3dB / 6dB / 9dB /<br><b>12dB</b> / 18dB | Sets the gain switch H level for RM (such as RM-B150, etc.).<br>(This setting is available only when "Shooting Mode" in<br>"Base Setting" of the System menu is set to "Custom.") |
|            | Shockless Gain<br>On / <b>Off</b>                                     | Turns the shockless gain function on/off.                                                                                                    |

| Camera                                                             |                              |                                                                                                    |
|--------------------------------------------------------------------|------------------------------|----------------------------------------------------------------------------------------------------|
| Menu items                                                         | Sub items and setting values | Contents                                                                                                    |
| Shutter                                                            | Setting                      | Turns the electronic shutter function on/off.                                                                                                    |
| Specifying<br>operating<br>conditions of the<br>electronic shutter | <b>On</b> / Off              | When the CBK-55BK is attached<br>The setting value that follows the position of the SHUTTER<br>switch on the CBK-55BK is displayed.                                                         |
|                                                                    | Mode<br>Speed / Angle        | Selects modes of the electronic shutter.                                                                                                    |
|                                                                    | Select Step / Continuous     | Selects the setting method for the electronic shutter speed.                                                                                                    |
|                                                                    | Shutter Value                | Sets the shutter speed/angle.<br>Speed mode: Shutter speed<br>Angle mode: Shutter angle.<br>Setting value differs depending on the format setting and the<br>"Select" setting in "Shutter." |

When "Mode" is set to "Speed"

| Format setting | Step                                    | Continuous                       |
|----------------|-----------------------------------------|----------------------------------|
| 59.94P         | 1/100 / 1/120 / 1/125 / 1/250 / 1/500 / | 1/60 to 1/8000                   |
| 59.94i         | 1/1000 / 1/2000 / 1/4000                | 1/60 to 1/7000                   |
| 50P            | 1/60 / 1/100 / 1/120 / 1/125 / 1/250 /  | 1/50 to 1/7000                   |
| 50i            | 1/500 / 1/1000 / 1/2000                 |                                  |
| 29.97P         | 1/50 / 1/60 / 1/120 / 1/125 / 1/250 /   | 1/30 to 1/8000                   |
|                | 1/500 / 1/1000 / 1/2000                 |                                  |
| 25P            | 1/30 / 1/50 / 1/60 / 1/100 / 1/250 /    | 1/25.02 to 1/7000                |
|                | 1/500 / 1/1000 / 1/2000                 | When "S&Q Motion" is set to "On" |
|                |                                         | 1/30 to 1/7000                   |
| 24P            | 1/48 / 1/50 / 1/60 / 1/120 / 1/250 /    | 1/24.02 to 1/6000                |
|                | 1/500 / 1/1000 / 1/2000                 | When "S&Q Motion" is set to "On" |
|                |                                         | 1/30.02 to 1/6000                |
| 23.98P         | 1/48 / 1/50 / 1/60 / 1/120 / 1/250 /    | 1/23.99 to 1/6000                |
|                | 1/500 / 1/1000 / 1/2000                 | When "S&Q Motion" is set to "On" |
|                |                                         | 1/30.03 to 1/6000                |

When "Mode" is set to "Angle"

| Format setting  | Step                                                    | Continuous   |
|-----------------|---------------------------------------------------------|--------------|
| 59.94P          | 216.0 / 180.0 / 120.0 / 90.0 / 45.0 / 22.5 / 11.2 / 5.6 | 359.7 to 4.2 |
| 59.94i          |                                                         |              |
| 50P             | 300.0 / 180.0 / 150.0 / 90.0 / 45.0 / 22.5 / 11.2 / 5.6 | -            |
| 50i             |                                                         |              |
| 29.97P          | 216.0 / 180.0 / 120.0 / 90.0 / 45.0 / 22.5 / 11.2 / 5.6 | -            |
| 25P             | 300.0 / 180.0 / 150.0 / 90.0 / 45.0 / 22.5 / 11.2 / 5.6 | -            |
| 24P             | 180.0 / 172.8 / 144.0 / 90.0 / 45.0 / 22.5 / 11.2 / 5.6 | -            |
| 23.98P          |                                                         |              |
| Charles Callest |                                                         |              |

| Step Select      | Changes the preset value for "Shutter Value" (8 types) of the |
|------------------|---------------------------------------------------------------|
| Execute / Cancel | "Step" setting in "Select."                                   |
|                  | Add: Adds a step shutter value. When 8 steps are already      |
|                  | registered, delete a step shutter value by using "Delete" to  |
|                  | make the space for adding the new step shutter value.         |
|                  | Delete: Deletes a registered step shutter value.              |
|                  | Step 1~8: Displays a registered step shutter value.           |
|                  |                                                               |

| Camera                                                                                                    |                                             |                                                                                                    |
|----------------------------------------------------------------------------------------------------|---------------------------------------------|----------------------------------------------------------------------------------------------------|
| Menu items                                                                                                    | Sub items and setting values                | Contents                                                                                                    |
| Slow Shutter<br>Setting the slow                                                                                                    | Setting<br>On / <b>Off</b>                  | Turns the slow shutter function on/off.<br>(You cannot change the on/off setting while recording.)                                |
| shutter                                                                                                    | Number of Frames<br><b>2</b> /3/4/5/6/7/8   | Sets the number of frames to accumulate for the slow shutter.                                                                     |
| Auto Exposure<br>Setting the auto                                                                                                    | Level<br>+2.0 to -2.0 (± <b>0</b> )         | Sets the desired control level (bright/dark) for auto iris.                                                                       |
| adjusting for the<br>video level (This<br>setting is available<br>only for a lens that<br>is compatible with<br>the iris control<br>function.) | Speed<br>-99 to +99 (± <b>0</b> )           | Sets the control speed for auto iris.                                                                                             |
|                                                                                                    | Clip High light<br>On / <b>Off</b>          | Turns on/off the function that makes dull the response for<br>high luminance by ignoring the detection of high luminance<br>area. |
|                                                                                                    | Detect Window<br>1 to 6 ( <b>1</b> )        | Selects the type of the detect window.                                                                                            |
|                                                                                                    | Detect Window Indication<br>On / <b>Off</b> | Turns on/off the function that displays the frame of the detect window as a marker.                                               |

| Camera                                                       |                                                       |                                                                                                    |
|--------------------------------------------------------------|-------------------------------------------------------|----------------------------------------------------------------------------------------------------|
| Menu items                                                   | Sub items and setting values                          | Contents                                                                                                    |
| S&Q Motion<br>Setting the Slow &<br>Quick Motion<br>function | Setting<br>On / <b>Off</b>                            | <ul> <li>Turns the Slow &amp; Quick Motion function on/off.</li> <li>This setting is not available when "Rec Format" of the System menu is set to the following settings.</li> <li>MPEG 1920 × 1080/1280 × 720</li> <li>SStP SR-SQ 444/422</li> <li>SStP SR-Lite 422</li> <li>(This setting is not available when "Main Operation" in "Base Setting" of the System menu is set to "RGB."</li> </ul>                                                                                                    |
|                                                              | High Frame Rate Mode<br>Off / Full Scan / Center Scan | <ul> <li>Sets the high speed shooting method more than 60P.</li> <li>Off: High speed shooting is not performed.</li> <li>Full Scan: Performs high speed shooting with the picture angle of Super 35 mm size.</li> <li>Center Scan: Performs high speed shooting with half size of picture angle of Super 35 mm size on the center area of a picture.</li> <li>Note</li> <li>When "Imager Scan Mode" in "Base Setting" of the System menu is set to "2K Full," this setting is locked to "Full Scan."</li> </ul>                                                                                                    |
|                                                              |                                                       | Scan."                                                                                                    |
|                                                              | Frame Rate<br>1 to 240 ( <b>24</b> )                  | <ul> <li>Sets the frame rate for the Slow &amp; Quick Motion recording.</li> <li>Note</li> <li>Available settings are follows.</li> <li>When "High Frame Rate Mode" is set to "Off" 1 to 60 (24)</li> <li>When "High Frame Rate Mode" is set to "Full Scan" or "Center Scan"</li> <li>When "Main Operation" in "Base Setting" of the System menu is set to "RAW," and "Rec Control" of the Recording menu is set to "AXS" -72, 75, 80, 90, 96, 100, 110, 120, 125, 135, 144, 150, 160, 168, 175, 180 (system frequency: 23.98/24/29.97/ 59.94)</li> <li>-72, 75, 80, 90, 96, 100, 110, 120, 125, 135, 144, 150, (system frequency: 25/50)</li> <li>When "Main Operation" in "Base Setting" of the System menu is set to "YPbPr" -72, 75, 80, 90, 96, 100, 110, 120, 125, 135, 144, 150, 160, 168, 175, 180 (system frequency: 23.98/24/29.97/ 59.94)</li> <li>-72, 75, 80, 90, 96, 100, 110, 120, 125, 135, 144, 150, (system frequency: 25/50)</li> <li>When "Main Operation" in "Base Setting" of the System menu is set to "YPbPr" -72, 75, 80, 90, 96, 100, 110, 120, 125, 135, 144, 150, 160, 168, 175, 180 (system frequency: 23.98/24/29.97/ 59.94)</li> <li>-72, 75, 80, 90, 96, 100, 110, 120, 125, 135, 144, 150, (fot, 168, 175, 180 (system frequency: 23.98/24/29.97/ 59.94)</li> <li>-72, 75, 80, 90, 96, 100, 110, 120, 125, 135, 144, 150, (fot, 168, 175, 180 (system frequency: 23.98/24/29.97/ 59.94)</li> <li>-72, 75, 80, 90, 96, 100, 110, 120, 125, 135, 144, 150, (fot, 168, 175, 180 (system frequency: 23.98/24/29.97/ 59.94)</li> <li>-72, 75, 80, 90, 96, 100, 110, 120, 125, 135, 144, 150, (fot, 168, 175, 180 (system frequency: 25.50)</li> </ul> |

| Camera                                                        |                                                                      |                                                                                                    |
|---------------------------------------------------------------|----------------------------------------------------------------------|----------------------------------------------------------------------------------------------------|
| Menu items                                                    | Sub items and setting values                                         | Contents                                                                                                    |
| Color Bars<br>Setting the Color                               | Setting<br><b>On</b> / Off                                           | Turns the color bars on/off.                                                                                                    |
| Bars                                                          | Type<br><b>ARIB</b> / SMPTE / 75% / 100%                             | Selects the type of color bar.                                                                                                    |
| Noise<br>Suppression<br>Setting the noise<br>suppression      | Setting<br>On / Off<br>Level                                         | Turns the noise suppression function on/off.<br>(The default settings is "Off" when "Shooting Mode" in<br>"Base Setting" of the System menu is set to "Cine EL")<br>Sets the noise suppression level.                                                                                                    |
| Flicker Reduce<br>Setting Flicker                             | Low / Mid / High<br>Mode<br>Auto / On / Off                          | Set the operation of the Flicker-Reduction function.                                                                                                    |
| Compensation                                                  | Frequency<br>50 Hz / <b>60 Hz</b>                                    | Set to the power supply frequency of the light source causing flicker.                                                                                                    |
| Image<br>Inversion<br>Setting the image<br>inversion function | Setting<br>Normal / V Inv                                            | Sets the image inversion.                                                                                                    |
| Lens Interface<br>Setting the lens<br>interface               | Setting<br>Type C / Type A / Type C+12P /<br>Type A+12P / <b>Off</b> | Selects the lens interface according to the connected lens<br>type.<br>When using an optional LA-FZB1/FZB2 mount adapter,<br>select "Type C."<br>When using the lens mount adapter with Lens 12 pin (service<br>parts), select "Type C+12P" or "Type A+12P."<br>Note<br>If changing this setting while the lens attached to the |
|                                                               | Zoom Limit<br>Off / Zoom Range 1 / Zoom<br>Range 2                   | camcorder, turn the camcorder off, then turn it on.<br>Sets the limit for the zoom operation range of the power<br>zoom.                                                                                                    |

# Paint Menu

The Paint menu settings are available only when "Shooting Mode" in "Base Setting" (page 90) of the System menu is set to "Custom."

| Paint                                                       |                                                                                                    |                                                                                                    |
|-------------------------------------------------------------|----------------------------------------------------------------------------------------------------|----------------------------------------------------------------------------------------------------|
| Menu items                                                  | Sub items and setting values                                                                                                    | Contents                                                                                                    |
| Gamma<br>Adjusting the                                      | Setting<br>On / Off                                                                                                    | Turns the gamma compensation function on/off.                                                                                                    |
| gamma compensation                                          | Step Gamma<br>0.35 to 0.90 ( <b>0.45</b> )                                                                                                    | Sets the gamma compensation value in 0.05 steps.                                                                                                    |
|                                                             | Master Gamma<br>-99 to +99 (± <b>0</b> )                                                                                                    | Adjusts the master gamma level.                                                                                                    |
|                                                             | R Gamma<br>-99 to +99 (± <b>0</b> )                                                                                                    | Adjusts the R gamma level.                                                                                                    |
|                                                             | G Gamma<br>-99 to +99 (± <b>0</b> )                                                                                                    | Adjusts the G gamma level.                                                                                                    |
|                                                             | B Gamma<br>-99 to +99 (± <b>0</b> )                                                                                                    | Adjusts the B gamma level.                                                                                                    |
|                                                             | Gamma Category<br>STD / HG / User / S-Log2 /<br>S-Log3                                                                                                    | Select from among "STD" (standard gamma), "HG" (hyper gamma), "User" (user gamma), "S-Log2," or "S-Log3."                                                      |
|                                                             | Gamma Select                                                                                                    | Selects the gamma table that is used for the gamma compensation.                                                                                               |
| Block Commo                                                 | When "Gamma Category" is set to<br>"STD"<br>STD1 DVW / STD2 x4.5 /<br>STD3 x3.5 / STD4 240M /<br><b>STD5 R709</b> / STD6 x5.0<br>When "Gamma Category" is set to<br>"HG"<br>HG1 3250G36 / HG2 4600G30<br>/ HG3 3259G40 / HG4<br>4609G33 / HG7 8009G40 /<br>HG8 8009G33<br>When "Gamma Category" is set to<br>"User 1 / User 2 / User 3 / User<br>4 / User 5<br>When "Gamma Category" is set to<br>"S-Log2"<br>S-Log2<br>When "Gamma Category" is set to<br>"S-Log3"<br>S-Log3 | Turns the block common componentian function on/off                                                                                                    |
| Black Gamma<br>Adjusting the<br>black gamma<br>compensation | On / Off                                                                                                    | turns the black gamma compensation function on/off.<br>(This setting is available only when "Gamma Category" in<br>"Gamma" of the Paint menu is set to "STD.") |
|                                                             | Range<br>LOW / <b>HIGH</b>                                                                                                    | Selects the black gamma correction effective range.<br>LOW: 0 to 3.6%<br>HIGH: 0 to 28.8%                                                                      |
|                                                             | Master Black Gamma<br>-2 to +2 (± <b>0</b> )                                                                                                    | Sets the master black gamma level.                                                                                                    |

| Paint                                         |                                                                                                    |                                                                                                    |
|-----------------------------------------------|----------------------------------------------------------------------------------------------------|----------------------------------------------------------------------------------------------------|
| Menu items                                    | Sub items and setting values                                                                                                    | Contents                                                                                                    |
| Knee<br>Adjusting the knee<br>compensation    | Setting<br>On / Off                                                                                                    | Turns the knee compensation function on/off.<br>(This setting is available only when "Gamma Category" in<br>"Gamma" is set to "STD.")           |
|                                               | Point<br>75% to 109% ( <b>90%</b> )                                                                                                    | Sets the knee point.                                                                                                    |
|                                               | Slope<br>-99 to +99 (± <b>0</b> )                                                                                                    | Sets the knee slope.                                                                                                    |
|                                               | Knee Saturation<br><b>On</b> / Off                                                                                                    | Turns the knee saturation function on/off.                                                                                                    |
|                                               | Knee Saturation Level<br>-99 to +99 (± <b>0</b> )                                                                                                    | Adjusts the knee saturation level.                                                                                                    |
| White Clip<br>Adjusting the<br>white clipping | Setting<br><b>On</b> / Off                                                                                                    | Turns the white clipping adjustment on or off.<br>(This setting is available only when "Gamma Category" in<br>"Gamma" is set to "STD" or "HG.") |
|                                               | Level                                                                                                    | Sets the white clip level.                                                                                                    |
|                                               | When the system frequency setting<br>is 59.94, 29.97, or 23.98.<br>90.0% to 109.0% ( <b>108.0%</b> )<br>When the system frequency setting<br>is 50, 25, or 24.<br>90.0% to 109.0% ( <b>105.0%</b> ) |                                                                                                    |

| Paint                               |                                                 |                                                                                                    |
|-------------------------------------|-------------------------------------------------|----------------------------------------------------------------------------------------------------|
| Menu items                          | Sub items and setting values                    | Contents                                                                                                    |
| <b>Detail</b><br>Setting the detail | Setting<br><b>On</b> / Off                      | Turns the detail adjusting function on/off.                                                                                                    |
| adjusting                           | Level<br>-99 to +99 (± <b>0</b> )               | Adjusts the detail level.                                                                                                    |
|                                     | H/V Ratio<br>-99 to +99 (± <b>0</b> )           | Adjusts the ratio between the H detail level and V detail level.                                                                                                    |
|                                     | Crispening<br>-99 to +99 (± <b>0</b> )          | Adjusts the crispening level.                                                                                                    |
|                                     | Level Depend<br>On / Off                        | Turns the level depend adjustment function on/off.                                                                                                    |
|                                     | Level Depend Level<br>-99 to +99 (± <b>0</b> )  | Adjusts the level depend level.                                                                                                    |
|                                     | Frequency<br>-99 to +99 (± <b>0</b> )           | Sets the center frequency of the H details signal.<br>(Setting the center frequency higher decreases the details.)                                                                                                    |
|                                     | Knee Aperture<br><b>On</b> / Off                | Turns the knee aperture compensation function on/off.                                                                                                    |
|                                     | Knee Aperture Level<br>-99 to +99 (± <b>0</b> ) | Adjusts the knee aperture level.                                                                                                    |
|                                     | Limit<br>-99 to +99 (± <b>0</b> )               | Adjusts both the white and black detail limiter.                                                                                                    |
|                                     | White Limit<br>-99 to +99 (± <b>0</b> )         | Adjusts the white detail limiter.                                                                                                    |
|                                     | Black Limit<br>-99 to +99 (± <b>0</b> )         | Adjusts the black detail limiter.                                                                                                    |
|                                     | V Black Limit<br>-99 to +99 (± <b>0</b> )       | Adjusts the black V detail limiter.                                                                                                    |
|                                     | V Detail Creation<br>NAM / <b>Y</b> / G / G+R   | Selects the source signal to generate the V detail signal.<br>NAM: Highest level signal of V detail signal that is generated<br>by R signal, G signal, or B signal.<br>Y: Y signal<br>G: G signal<br>G+R: Synthesized signal from G and R signal with a same<br>ratio. |
| Aperture<br>Setting the             | Setting<br><b>On</b> / Off                      | Turns the aperture compensation function on/off.                                                                                                    |
| aperture compensation               | Level                                           | Adjusts the aperture level.                                                                                                    |

| Paint                                                       |                                                                                                    |                                                                                                    |
|-------------------------------------------------------------|----------------------------------------------------------------------------------------------------|----------------------------------------------------------------------------------------------------|
| Menu items                                                  | Sub items and setting values                                                                                                    | Contents                                                                                                    |
| Skin Detail<br>Adjusting the skin<br>detail<br>compensation | Setting<br>On / <b>Off</b>                                                                                                    | Turns the skin detail compensation function on/off.                                                           |
|                                                             | Area Detection<br>Execute/Cancel                                                                                                    | Detects the color for the skin detail compensation.<br>Execute: Executes this function.                       |
|                                                             | Area Indication<br>On / <b>Off</b>                                                                                                    | Turn on/off the function that displays the zebra pattern in the target area for the skin detail compensation. |
|                                                             | Level<br>-99 to +99 (± <b>0</b> )                                                                                                    | Adjusts the skin detail level.                                                                                |
|                                                             | Saturation<br>-99 to +99 (± <b>0</b> )                                                                                                    | Adjusts the color (saturation) level for the skin detail compensation.                                        |
|                                                             | Hue<br><b>0</b> to 359                                                                                                    | Adjusts the color hue for the skin detail compensation.                                                       |
|                                                             | Width<br>0 to 90 ( <b>40</b> )                                                                                                    | Adjusts the width of the color hue for the skin detail compensation.                                          |
| Matrix<br>Setting of the<br>Matrix correction               | Setting<br><b>On</b> / Off                                                                                                    | Turns the matrix correction function on/off.                                                                  |
|                                                             | Preset Matrix<br><b>On</b> / Off                                                                                                    | Turns the preset matrix function on/off.                                                                      |
|                                                             | <ul> <li>Preset Select</li> <li>PMW-F5:</li> <li>Standard / High Saturation /<br/>FL Light / Cinema / F55 709<br/>Like</li> <li>PMW-F55:</li> <li>1: SMPTE240M / 2: ITU-709 /<br/>3: SMPTE Wide / 4: NTSC /<br/>5: EBU / 10: S-Gamut3.Cine<br/>Like / 11: S-Gamut3 Like</li> </ul> | Selects the preset matrix.                                                                                    |
|                                                             | User Matrix<br>On / <b>Off</b>                                                                                                    | Turns the user matrix correction function on/off.                                                             |
|                                                             | Level<br>-99 to +99 (± <b>0</b> )                                                                                                    | Adjusts the color saturation for the entire picture area.                                                     |
|                                                             | Phase<br>-99 to +99 (± <b>0</b> )                                                                                                    | Adjusts the color phase for the entire picture area.                                                          |
|                                                             | User Matrix R-G<br>-99 to +99 (± <b>0</b> )                                                                                                    | Finely adjusts the color phase for the entire picture area by independently setting each of the factors.      |
|                                                             | User Matrix R-B<br>-99 to +99 (± <b>0</b> )                                                                                                    | -<br>-                                                                                                    |
|                                                             | User Matrix G-R<br>-99 to +99 (± <b>0</b> )                                                                                                    |                                                                                                    |
|                                                             | User Matrix G-B<br>-99 to +99 (± <b>0</b> )                                                                                                    |                                                                                                    |
|                                                             | User Matrix B-R<br>-99 to +99 (± <b>0</b> )                                                                                                    |                                                                                                    |
|                                                             | User Matrix B-G<br>-99 to +99 (± <b>0</b> )                                                                                                    |                                                                                                    |

| Paint                                                          |                                                                                                    |                                                                                                    |
|----------------------------------------------------------------|----------------------------------------------------------------------------------------------------|----------------------------------------------------------------------------------------------------|
| Menu items                                                     | Sub items and setting values                                                                       | Contents                                                                                                    |
| Multi Matrix<br>Settings for the<br>multi-matrix<br>correction | Setting<br>On / <b>Off</b>                                                                         | Turns on/off the multi-matrix correction, which allows<br>specific colors to be selected for saturation correction in a 16-<br>axis hue space. |
|                                                                | Area Indication<br>On / <b>Off</b>                                                                 | Displays a zebra pattern in the areas of the specified color for multi-matrix correction.                                                      |
|                                                                | Color Detection<br>Execute/Cancel                                                                  | Detects the target color on the screen for multi-matrix<br>correction.<br>Execute: Executes this function.                                     |
|                                                                | Axis<br><b>B</b> / B+ /MG- / MG / MG+ / R /<br>R+ / YL- / YL /YL+ / G- / G /<br>G+ / CY / CY+ / B- | Specifies a color targeted by multi-matrix correction (16-axis mode).                                                                          |
|                                                                | Hue<br>-99 to +99 (± <b>0</b> )                                                                    | Sets the color hue of the color targeted by multi-matrix correction for each 16-axis mode.                                                     |
|                                                                | Saturation<br>-99 to +99 (± <b>0</b> )                                                             | Sets the saturation of the color targeted by multi-matrix correction for each 16-axis mode.                                                    |
## Audio Menu

| Audio                                                                                                    |                                                                                                    |                                                                                                    |
|----------------------------------------------------------------------------------------------------|----------------------------------------------------------------------------------------------------|----------------------------------------------------------------------------------------------------|
| Menu items                                                                                                    | Sub items and setting values                                                                                   | Contents                                                                                                    |
| Audio Input<br>Setting for audio<br>inputs<br>Note<br>This item cannot<br>be selected when<br>removing the<br>audio connector<br>panel. | Front MIC Select<br>(Only when the CBK-55BK is<br>attached)<br>Mono / <b>Stereo</b>                            | Selects the front microphone sound from either monaural and stereo.                                                                                                    |
|                                                                                                    | Rear XLR Auto<br>(Only when the CBK-55BK is<br>attached)<br>On / <b>Off</b>                                    | Turn on/off the function that detects audio cable connection<br>for the AUDIO IN connector on the rear of the CBK-55BK<br>automatically.<br>On: Detects the audio cable connection automatically. REAR<br>is selected for AUDIO CH-1 or AUDIO CH-2 input signal in<br>spite of the setting of the AUDIO IN switch on the CBK-<br>55BK.<br>Off: Selects the input signal by following the setting of the<br>AUDIO IN switch on the CBK-55BK. |
|                                                                                                    | Front MIC CH1 Ref<br>(Only when the CBK-55BK is<br>attached)<br>-70dB / -60dB / -50dB /<br>-40dB / -30dB       | Selects the reference input level of CH-1 for the front microphone on the CBK-55BK.                                                                                                    |
|                                                                                                    | Front MIC CH2 Ref<br>(Only when the CBK-55BK is<br>attached)<br>-70dB / -60dB / -50dB /<br>-40dB / -30dB       | Selects the reference input level of CH-2 for the front microphone on the CBK-55BK.                                                                                                    |
|                                                                                                    | Rear MIC CH1 Ref<br>(Only when the CBK-55BK is<br>attached)<br>-70dB / -60dB / <b>-50dB</b> /<br>-40dB / -30dB | Selects the reference input level for when the AUDIO IN CH-<br>1 switch on the rear of the CBK-55BK is set to MIC.                                                                                                    |
|                                                                                                    | Rear MIC CH2 Ref<br>(Only when the CBK-55BK is<br>attached)<br>-70dB / -60dB / -50dB /<br>-40dB / -30dB        | Selects the reference input level for when the AUDIO IN CH-<br>2 switch on the rear of the CBK-55BK is set to MIC.                                                                                                    |
|                                                                                                    | MIC CH1 Ref<br>-60dB / <b>-50dB</b> / -40dB                                                                    | Selects the reference input level for when the AUDIO IN CH1<br>switch is set to MIC.<br>Note                                                                                                    |
|                                                                                                    | MIC CH2 Ref<br>-60dB / <b>-50dB</b> / -40dB                                                                    | Selects the reference input level for when the AUDIO IN CH2 switch is set to MIC.                                                                                                    |
|                                                                                                    | Line Input Ref<br>(Only when the CBK-55BK is<br>attached)<br>0dB / +4dB / -3dB / EBUL                          | Selects the reference input level for when the AUDIO IN CH-<br>1/CH-2 switch on the rear of the CBK-55BK is set to LINE.                                                                                                    |

## Audio

| Menu items | Sub items and setting values | Contents |
|------------|------------------------------|----------|
| Menu items | Sub items and setting values | Conten   |

| Sub items and setting values                                                                     | Contents                                                                                                    |
|--------------------------------------------------------------------------------------------------|----------------------------------------------------------------------------------------------------|
| Limiter Mode<br>Off / -6dB / - 9dB / -12dB /<br>-15dB / -17dB                                    | Selects the limiter level when a loud signal is input while<br>setting audio input level manually.<br>When you do not use the limiter, select "Off."                                                                                                    |
| 1KHz Tone on Color Bars<br>On / <b>Off</b>                                                       | Turn the 1-kHz reference tone signal on/off.                                                                                                    |
| CH-1 Wind Filter<br>On / <b>Off</b>                                                              | Turn the wind filter for the channel 1 on/off.                                                                                                    |
| CH-2 Wind Filter<br>On / <b>Off</b>                                                              | Turn the wind filter for the channel 2 on/off.                                                                                                    |
| CH-3 Wind Filter<br>(Only when the CBK-55BK is<br>attached)<br>On / <b>Off</b>                   | Turn the wind filter for the channel 3 on/off.                                                                                                    |
| CH-4 Wind Filter<br>(Only when the CBK-55BK is<br>attached)<br>On / <b>Off</b>                   | Turn the wind filter for the channel 4 on/off.                                                                                                    |
| MIC CH1 Level<br>(Only when the CBK-55BK is<br>attached)<br>Side1 / Front / Front+Side1          | Select the knob for adjusting when recording the sound from<br>the front microphone on the CBK-55BK to CH-1.<br>Side1: LEVEL CH-1 knob on the audio operating section<br>Front: MIC LEVEL knob on the operating section (front)<br>Front+Side1: LEVEL CH-1 knob and MIC LEVEL knob<br>(interlocked)                                                                            |
| MIC CH2 Level<br>(Only when the CBK-55BK is<br>attached)<br>Side2 / <b>Front</b> / Front+Side2   | Select the knob for adjusting when recording the sound from<br>the front microphone on the CBK-55BK to CH-2.<br>Side2: LEVEL CH-2 knob on the audio operating section<br>Front: MIC LEVEL knob on the operating section (front)<br>Front+Side2: LEVEL CH-2 knob and MIC LEVEL knob<br>(interlocked)                                                                            |
| Rear1/WRR Level<br>(Only when the CBK-55BK is<br>attached)<br><b>Side1</b> / Front / Front+Side1 | Select the knob for adjusting the sound from the wireless<br>microphone attached to the CBK-55BK or device connected<br>to the AUDIO IN CH-1 connector on the rear of the CBK-<br>55BK.<br>Side1: LEVEL CH-1 knob on the audio operating section<br>Front: MIC LEVEL knob on the operating section (front)<br>Front+Side1: LEVEL CH-1 knob and MIC LEVEL knob<br>(interlocked) |
| Rear2/WRR Level<br>(Only when the CBK-55BK is<br>attached)<br><b>Side2</b> / Front / Front+Side2 | Select the knob for adjusting the sound from the wireless<br>microphone attached to the CBK-55BK or device connected<br>to the AUDIO IN CH-2 connector on the rear of the CBK-<br>55BK.<br>Side2: LEVEL CH-2 knob on the audio operating section<br>Front: MIC LEVEL knob on the operating section (front)<br>Front+Side2: LEVEL CH-2 knob and MIC LEVEL knob<br>(interlocked) |
| Audio CH3 Level<br>(Only when the CBK-55BK is<br>attached)<br><b>Side3</b> / Front / Front+Side3 | Select the knob for adjusting the audio level of sound<br>recorded to channel 3.<br>Side3: LEVEL CH-3 knob on the audio operating section<br>Front: MIC LEVEL knob on the operating section (front)<br>Front+Side3: LEVEL CH-3 knob and MIC LEVEL knob<br>(interlocked)                                                                                                    |

| Audio                                               |                                                                                           |                                                                                                    |
|-----------------------------------------------------|-------------------------------------------------------------------------------------------|----------------------------------------------------------------------------------------------------|
| Menu items                                          | Sub items and setting values                                                              | Contents                                                                                                    |
|                                                     | Audio CH4 Level<br>(Only when the CBK-55BK is<br>attached)<br>Side4 / Front / Front+Side4 | Select the knob for adjusting the audio level of sound<br>recorded to channel 4.<br>Side4: LEVEL CH-4 knob on the audio operating section<br>Front: MIC LEVEL knob on the operating section (front)<br>Front+Side4: LEVEL CH-4 knob and MIC LEVEL knob<br>(interlocked) |
| Audio Level                                         | CH-1 Audio Select                                                                         | The audio recording level is adjusted automatically when you                                                                                                    |
| Setting for audio                                   | Auto / Manual                                                                             | set to "Auto."                                                                                                    |
| recording level                                     | CH-2 Audio Select                                                                         | The audio recording level is adjusted automatically when you                                                                                                    |
| Notes                                               | Auto / Manual                                                                             | set to "Auto."                                                                                                    |
| • This item cannot                                  | CH-1 Audio Level<br>$-99 \text{ to } +99 \text{ (} \pm 0 \text{)}$                        | Adjusts the audio recording level when "CH-1 Audio Select"<br>is set to "Manual."                                                                                                    |
| be selected when                                    | CH-2 Audio Level                                                                          | Adjusts the audio recording level when "CH-2 Audio Select"                                                                                                    |
| audio connector                                     | -99 to +99 (± <b>0</b> )                                                                  | is set to "Manual."                                                                                                    |
| panel.                                              | AGC Spec                                                                                  | Selects the AGC level.                                                                                                    |
| <ul> <li>The recording<br/>level for the</li> </ul> | <b>-6dB</b> / -9dB / -12dB /                                                              |                                                                                                    |
| channel that the                                    | CH1&2 AGC Mode                                                                            | Selects auto adjusting method for the input level of an analog                                                                                                    |
| AES/EBU signal                                      | Mono / Stereo                                                                             | audio signal recorded to CH-1/CH-2 from "Mono" (performs                                                                                                    |
| is selected is                                      |                                                                                           | for each channel) and "Stereo" (performs in stereo mode).                                                                                                    |
| locateda                                            | CH3&4 AGC Mode                                                                            | Selects auto adjusting method for the input level of an analog                                                                                                    |
|                                                     | (Unly when the CBK-55BK is attached)                                                      | audio signal recorded to CH-3/CH-4 from "Mono" (performs<br>for each channel) and "Stereo" (performs in stereo mode)                                                                                                    |
|                                                     | Mono / Stereo                                                                             | (r                                                                                                    |
|                                                     | Reference Level<br>(Only when the CBK-55BK is<br>attached)                                | Sets the reference output level for 1 kHz test signal.                                                                                                    |
|                                                     | -12dB / EBUL                                                                              |                                                                                                    |
| Audio Output                                        | Output CH                                                                                 | Selects audio output channels from either channels 1 and 2 or                                                                                                    |
| Setting for audio                                   | CH-1/CH-2                                                                                 | channels 3 and 4.                                                                                                    |
| outputs                                             | CH-3/CH-4                                                                                 | Note                                                                                                    |
|                                                     |                                                                                           | This item cannot be set when the CBK-55BK is attached.                                                                                                    |
|                                                     | Monitor CH                                                                                | Selects the audio channel(s) to be fed to the headphones and                                                                                                    |
|                                                     | When "Output CH" is set to                                                                | CH-1/CH-2 (CH-3/CH-4); Stereo                                                                                                    |
|                                                     | "CH1/CH2"                                                                                 | CH-1 (CH-3): CH-1 (CH-3) only                                                                                                    |
|                                                     | CH-1/CH-2                                                                                 | CH-2 (CH-4): CH-2 (CH-4) only                                                                                                    |
|                                                     | CH-1<br>CH-2                                                                              | Note                                                                                                    |
|                                                     | When "Output CH" is set to                                                                | This item cannot be set when the CBK-55BK is attached.                                                                                                    |
|                                                     | "CH3/CH4"                                                                                 |                                                                                                    |
|                                                     | CH-3                                                                                      |                                                                                                    |
|                                                     | CH-4                                                                                      |                                                                                                    |
|                                                     | Headphone Out<br>Mono / <b>Stereo</b>                                                     | Selects the headphones output, "Mono" or "Stereo."                                                                                                    |
|                                                     | Monitor Level                                                                             | Adjusts the monitor level.                                                                                                    |
|                                                     | <b>0</b> to 99                                                                            | Note                                                                                                    |
|                                                     |                                                                                           | This item cannot be set when the CBK-55BK is attached.                                                                                                    |

| Audio                                                                           |                                                                                             |                                                                                                    |
|---------------------------------------------------------------------------------|---------------------------------------------------------------------------------------------|----------------------------------------------------------------------------------------------------|
| Menu items                                                                      | Sub items and setting values                                                                | Contents                                                                                                    |
|                                                                                 | Reference Out<br>(Only when the CBK-55BK is<br>attached)<br>+4dB / <b>0dB</b> / -3dB / EBUL | Sets the output level for the reference input level of the LIVE<br>AUDIO OUT connector on the CBK-55BK.                                                                                                    |
| WRR Setting<br>Setting related to<br>the wireless<br>receiver<br>(Only when the | WRR Valid CH Sel<br>All / CH1                                                               | Selects whether to enable channels 1 and 2 of the wireless<br>receiver ("All") or channel 1 only ("CH1").<br>All: Enables channels 1 and 2.<br>CH1: Enables channel 1 only. (Select when using as the<br>monaural wireless receiver.)                                                                                                    |
| CBK-55BK is attached)                                                           | WRR CH Select<br>TX1 / TX2                                                                  | Specifies the target channel for menu display.<br>TX1: Displays channel 1.<br>TX2: Displays channel 2.                                                                                                    |
|                                                                                 | WRR Delay Comp<br><b>On</b> / Off                                                           | Enables delay compensation for wireless audio input.<br>Off: Disables.<br>On: Enables. (The audio in all E-E output is delayed by about<br>8 ms.)                                                                                                    |
|                                                                                 | TX                                                                                          | Displays the name of the transmitter of which signals are<br>being received on the channel selected by "WRR CH Select."                                                                                                    |
|                                                                                 | TX Audio Peak<br>/ Peak                                                                     | Displays whether the AF level of the transmitter of which<br>signals are being received on the channel selected by "WRR<br>CH Select" are peaking.                                                                                                    |
|                                                                                 | TX Input Level<br>/ Mic / Line                                                              | Displays whether the input level of the transmitter of which<br>signals are being received on the channel selected by "WRR<br>CH Select" is set to MIC or LINE.                                                                                                    |
|                                                                                 | TX ATT Level                                                                                | Sets the ATT level of the transmitter of which signals are<br>being received on the channel selected by "WRR CH Select."<br>(The setting range varies depending on the transmitter.)                                                                                                    |
|                                                                                 | TX LCF Frequency                                                                            | Sets the low cut filter frequency of the transmitter of which<br>signals are being received on the channel selected by "WRR<br>CH Select." (The setting range varies depending on the<br>transmitter.)                                                                                                    |
|                                                                                 | TX System Delay<br>Auto / 0.0ms to 8.0ms                                                    | Specifies the amount of audio delay for the channel selected<br>by "WRR CH Select."<br>Auto: Automatically adjusts the amount of delay so that the<br>delay in the audio received from the wireless transmitter is<br>zero.<br>0.0ms to 8.0ms: Sets the amount of anticipated wireless<br>system delay, for cases in which several wireless systems are<br>being used over a devices such as an audio mixer. |

## Video Menu

| Video                                                          |                                                                        |                                                                                                    |
|----------------------------------------------------------------|------------------------------------------------------------------------|----------------------------------------------------------------------------------------------------|
| Menu items                                                     | Sub items and setting values                                           | Contents                                                                                                    |
| Output On/Off<br>Setting the video                             | SDI (Sub)<br><b>On</b> / Off                                           | Turns the SDI (Sub) output on/off.                                                                                                    |
| output                                                         | HDMI<br>On / <b>Off</b>                                                | Turns the HDMI output on/off.                                                                                                    |
| Output Format<br>Setting for the<br>output format              | SDI (Main)                                                             | Selects the SDI (Main) output format.<br>The setting value differs, depending on the settings of<br>"Frequency" in "System Setting" and "Rec Format" of the<br>System menu ( <i>page 101</i> ).                                                                                                    |
|                                                                | SDI (Sub)                                                              | Selects the SDI (sub) output format.<br>The setting value differs, depending on the settings of<br>"Frequency" in "System Setting" of the System menu and<br>"SDI (Main)" in "Output Format" of the Video menu ( <i>page</i><br>101).                                                                                                    |
|                                                                | HDMI                                                                   | Selects the HDMI output format.<br>The setting value differs, depending on the settings of<br>"Frequency" in "System Setting" and "Rec Format" of the<br>System menu ( <i>page 105</i> ).                                                                                                    |
|                                                                | EXT IF                                                                 | Displays the extend IF output signal.                                                                                                    |
|                                                                | Test                                                                   | Displays the video output signal.                                                                                                    |
| Output Setting<br>Setting for the<br>output conversion<br>mode | 4K/2K to HD Conv.<br>Letter Box / Edge Crop /<br>Anamo ×1.3 / Anamo ×2 | Sets the picture frame for YPbPr format video signal.<br>Letter Box / Edge Crop: Sets the output conversion mode for<br>$17:9 \rightarrow 16:9$ signal. (This setting is available only when<br>"Format" in "Rec Format" of the System menu is set to<br>"XAVC 4096 × 2160P" or "XAVC 2048 × 1080P.")<br>Anamo ×1.3 / Anamo ×2: Corrects the distortion of the<br>images that are output from the video output when using an<br>anamorphic lens. (This setting is available only when "Main<br>Operation" in "Base Setting" of the System menu is set to<br>"RAW.") |
|                                                                |                                                                        | Note<br>The HD output signal when "Main Operation" in "Base<br>Setting" of the System menu is set to "RAW," or the internal<br>recorded signal when "Setting" in "Rec Control" of the<br>Recording menu is set to "SxS & AXS," is "Letter Box"-<br>equivalent signal.                                                                                                    |
|                                                                | SD Mode<br>Letter Box / Edge Crop /<br>Squeeze                         | Sets the output mode (aspect) for the SD signal.                                                                                                    |

| Video                                         |                                                                                                    |                                                                                                    |
|-----------------------------------------------|----------------------------------------------------------------------------------------------------|----------------------------------------------------------------------------------------------------|
| Menu items                                    | Sub items and setting values                                                                                                    | Contents                                                                                                    |
| Monitor LUT<br>Setting for the<br>monitor LUT | Category<br><b>LUT</b> / Look Profile /<br>User 3D LUT                                                                                | Selects the type of Look for Monitor LUT.<br>LUT: Outputs images using Preset LUT or User LUT.<br>Look Profile: Outputs images that are suited for the start point<br>of color grading or images that are close to print quality by<br>selecting the Look number.<br>User 3D LUT: Outputs images using User 3D LUT. (This<br>setting is available only when "Color Space" in "Base<br>Setting" of the System menu is set to "S-Gamut3.Cine/<br>SLog3" or "S-Gamut3/SLog3.")                                                                                                    |
|                                               | LUT Select<br><b>P1: 709 (800%)</b><br>P2: HG8009G40<br>P3: HG8009G33<br>P4: S-Log2<br>P5: S-Log3<br>U1<br>U2<br>U3<br>U4<br>U5<br>U6 | <ul> <li>Selects the type of LUT when "Category" in "Monitor LUT" is set to "LUT."</li> <li>709 (800%): Signals, for which the dynamic range is expanded up to 800%, by using ITU-R709 as a standard.</li> <li>HG8009G40: Signals, for which the dynamic range is 800%, white limit is 109%, and use hyper gamma, for which video output with 18% gray card is 40%.</li> <li>HG8009G33: Signals, for which the dynamic range is 800%, white limit is 109%, and use hyper gamma, for which video output with 18% gray card is 33%.</li> <li>S-Log2: Log signal with 1300% dynamic range, for which the post production process should be performed, and visibility for Video Monitor is considered. (This setting is available only when "Color Space" in "Base Setting" of the System menu is set to "S-Gamut/SLog2." The color space is set to S-Gamut.)</li> <li>S-Log3: Log signal with 1300% dynamic range, which is close to Cineon Log curve, and the characteristics of film. (This setting is available only when "Color Space" in "Base Setting" of the System menu is set to "S-Gamut3/SLog3." The color space is set to S-Gamut3.)</li> <li>U1 to U6: Any LUT signal that is imported from an SD card.</li> </ul> |
|                                               | Look Profile Select<br><b>1: LC-709</b><br>2: LC-709typeA<br>3: SLog2-709<br>4: Cine+709                                              | Selects the type of Look Profile when "Category" in "Monitor<br>LUT" is set to "Look Profile."                                                                                                    |
|                                               | User 3D LUT Select<br>User 3D-1 / User 3D-2 /<br>User 3D-3 / User 3D-4                                                                | Selects the 3D LUT signal that is imported from an SD Card.                                                                                                    |
|                                               | SDI (Main) & Internal Rec<br>MLUT On / <b>MLUT Off</b>                                                                                | Selects whether to apply Monitor LUT to the image that is<br>output from SDI (Main) and recorded on an SxS memory card.<br>(When "Main Operation" is set to "RGB," this setting is<br>locked to "MLUT Off.")                                                                                                    |

| Sub items and setting values                               | Contents                                                                                                    |
|------------------------------------------------------------|----------------------------------------------------------------------------------------------------|
| SDI (Sub) & HDMI<br>MLUT On / <b>MLUT Off</b>              | Selects whether to apply Monitor LUT to the image that is<br>output from SDI (Sub) and HDMI.<br>(This setting is in accord with the "SDI (Main) & Internal<br>Rec" setting, while the S&Q Motion or viewfinder double<br>speed drive function is activated, or during RAW playback.*)<br>* This setting for the HDMI output follows the "SDI (Main) &<br>Internal Rec" setting when the SDI output format is set to<br>4K/QFHD and the HDMI output is set to 2K/HD. This<br>setting is locked to "MLUT On" when the HDMI output is<br>set to 2K/HD. |
| Viewfinder<br>MLUT On / <b>MLUT Off</b>                    | Selects whether to apply Monitor LUT to the viewfinder<br>image.<br>(This setting is in accord with the "SDI (Main) & Internal<br>Rec" setting, while the S&Q Motion or viewfinder double<br>speed drive function is activated, or during RAW playback.*)<br>* This setting is locked to "MLUT On" when the SDI output<br>format is set to 4K/QFHD.                                                                                                    |
| VF Out<br><b>On</b> / Off                                  | Selects whether to overlaps characters and markers on the viewfinder output signal.                                                                                                    |
| 4K/QFHD SDI/HDMI Out (PMW-<br>F55 only)<br>On / <b>Off</b> | Selects whether to overlaps characters and markers on the SDI or HDMI output signal when the picture size of SDI or HDMI output is 4K/QFHD.                                                                                                    |
| HD/SD SDI (Sub) Out<br><b>On</b> / Off                     | Selects whether to overlaps characters and markers on the SDI (Sub) output signal when the SDI (Sub) output picture quality is less than HD.                                                                                                    |
| HD/SD HDMI Out<br>On / <b>Off</b>                          | Selects whether to overlaps characters and markers on the HDMI output signal when the HDMI output picture quality is less than HD.                                                                                                    |
| Forced Menu Disp<br><b>VF</b> / SDI/HDMI / Sub Display     | Selects the output that displays the menu by pressing MENU<br>even if the Output Display setting for each output is set to off.<br>VF: Viewfinder that is connected to the VF (viewfinder<br>output) connector.<br>SDI/HDMI: Monitor that is connected to the SDI OUT3, SDI<br>OUT4 (Sub), or HDMI OUT connector.<br>Sub Display: Sub display screen.<br>Note<br>The menu is not displayed on the sub display when this item                                                                                                    |
|                                                            | Sub items and setting values         SDI (Sub) & HDMI         MLUT On / MLUT Off         Viewfinder         MLUT On / MLUT Off         VF Out         On / Off         4K/QFHD SDI/HDMI Out (PMW-F55 only)         On / Off         HD/SD SDI (Sub) Out         On / Off         HD/SD HDMI Out         On / Off         Forced Menu Disp         VF / SDI/HDMI / Sub Display                                                                                                    |

## **VF** Menu

When there is a button or dial that corresponds to the menu item on the attached viewfinder, that item is not available.

| VF                                    |                                                  |                                                                                                    |
|---------------------------------------|--------------------------------------------------|----------------------------------------------------------------------------------------------------|
| Menu items                            | Sub items and setting values                     | Contents                                                                                                    |
| VF Setting<br>Setting the             | Color<br>-99 to +99 (± <b>0</b> )                | Adjusts the color of pictures on the viewfinder.                                                                                                    |
| viewfinder                            | Contrast<br>-99 to +99 (± <b>0</b> )             | Adjusts the contrast of pictures on the viewfinder.                                                                                                    |
|                                       | Brightness<br>-99 to +99 (± <b>0</b> )           | Adjusts the brightness of pictures on the viewfinder.                                                                                                    |
|                                       | Color Mode<br>Color / B&W                        | Selects the display mode of the viewfinder while E-E display/ recording.                                                                                                    |
|                                       | Aspect<br>Auto / Full / Anamo ×1.3 /<br>Anamo ×2 | Selects the displayed area of pictures for the viewfinder.<br>Anamo ×1.3 / Anamo ×2: Corrects the distortion of the<br>images on the viewfinder screen when using an anamorphic<br>lens. (This setting is available only when "Main Operation" in<br>"Base Setting" of the System menu is set to "RAW.")                                                                              |
|                                       | Double Speed Drive<br>On / <b>Off</b>            | Turns on/off the function that doubles the frame rate for the<br>viewfinder display when the system frequency is 23.98, 24,<br>25, or 29.97.<br>(When this function is set to "On," the settable range for<br>"Shutter Value" in "Shutter" of the Camera menu is limited to<br>180 degrees for the shutter angle.)                                                                    |
|                                       |                                                  | Notes<br>This function is not available on the following settings.<br>• System frequency is 50 or 59.94.<br>• "Setting" in "S&Q Motion" of the Camera menu is set to<br>"On."<br>• "Setting" in "Slow Shutter" of the Camera menu is set to<br>"On."<br>• Recording format is set to SStP SR-SQ 444/SStP SR-Lite<br>422/SStP SR-SQ 422.<br>• During playback or displaying thumbnail. |
| <b>Peaking</b><br>Setting the peaking | Setting<br>On / <b>Off</b>                       | Turns the peaking function on/off.                                                                                                    |
| function                              | Peaking Type<br>Normal / Color                   | Selects the peaking type.<br>Normal: Normal peaking.<br>Color: Color peaking.                                                                                                    |
|                                       | Frequency<br>Normal / High                       | Selects the peaking frequency from "Normal" (normal frequency) or "High" (high frequency).                                                                                                    |
|                                       | Normal Peaking Level<br>0 to 99 ( <b>50</b> )    | Sets the normal peaking level.                                                                                                    |
|                                       | Color<br>B&W / Red / Yellow / Blue               | Selects the color of the peaking signal when "Peaking Type" is set to "Color."                                                                                                    |
|                                       | Color Peaking Level<br>0 to 99 ( <b>50</b> )     | Sets the color peaking level.                                                                                                    |

| VF<br>Menu items   | Sub items and setting values                    | Contents                                                           |
|--------------------|-------------------------------------------------|--------------------------------------------------------------------|
| Markor             | Setting                                         | Turns all marker indications on the viewfinder on/off              |
| Setting the marker | All / VF / SDI/HDMI / Off                       | funs an market indications on the viewinder on/on.                 |
| indications        | Color                                           | Sets the marker color.                                             |
|                    | White / Yellow / Cyan / Green /                 |                                                                    |
|                    | Magenta / Red / Blue                            |                                                                    |
|                    | Center Marker                                   | Selects the center marker type when displaying the center          |
|                    | 1/2/3/4/ <b>Off</b>                             | marker. Select "Off" to turn off the center marker.                |
|                    | Safety Zone<br>On / <b>Off</b>                  | Turns the safety zone marker on/off.                               |
|                    | Safety Area                                     | Selects the size (ratio to the entire screen) of the safety zone   |
|                    | 80% / <b>90%</b> / 92.5% / 95%                  | marker.                                                            |
|                    | Aspect Marker                                   | Selects the aspect marker.                                         |
|                    | Line / Mask / Off                               | Line: To show white lines                                          |
|                    |                                                 | mask: To lower the video signal level of areas outside the         |
|                    |                                                 | Off: To not display.                                               |
|                    | Aspect Select                                   | Select the ratio of the aspect marker.                             |
|                    | 4:3 / 13:9 / 14:9 / 15:9 / <b>16:9</b> /        |                                                                    |
|                    | 17:9 / 1.66:1 / 1.85:1 / 2.35:1 /               |                                                                    |
|                    | 2.4:1                                           |                                                                    |
|                    | Aspect Mask                                     | When "Aspect Marker" is set to "Mask," select the brightness       |
|                    | 0 to 15 (12)                                    | of images outside the aspect marker.                               |
|                    | Aspect Safety Zone<br>On / Off                  | Turns the aspect safety zone marker on/off.                        |
|                    | Aspect Safety Area                              | Selects the size (ratio to the entire screen) of the aspect safety |
|                    | 80% / <b>90%</b> / 92.5% / 95%                  | zone marker.                                                       |
|                    | User Box<br>On / <b>Off</b>                     | Turns the box cursor indication on/off.                            |
|                    | User Box Width<br>3 to 479 ( <b>240</b> )       | Sets the width of the rectangle for the user box.                  |
|                    | User Box Height                                 | Sets the height of the rectangle for the user box.                 |
|                    | 3 to 269 ( <b>135</b> )                         |                                                                    |
|                    | User Box H Position                             | Sets the horizontal position of the user box.                      |
|                    | -476 to 476 ( <b>0</b> )                        |                                                                    |
|                    | User Box V Position<br>-266 to 266 ( <b>0</b> ) | Sets the vertical position of the user box.                        |
|                    | 100% Marker                                     | Turns 100% marker on/off.                                          |
|                    | On / Off                                        |                                                                    |
| Zebra              | Setting                                         | Turns the zebra function on/off.                                   |
| Setting the zebra  | On / Off                                        |                                                                    |
| pattern            | Zebra Select                                    | Select the zebra pattern(s) (Zebra 1, Zebra 2, or both of Zebra    |
|                    |                                                 | 1 and Zebra 2) to be displayed.                                    |
|                    | Zebra1 Level 50% to 107% ( <b>70%</b> )         | Sets the display level of zebra 1.                                 |
|                    | Zebra1 Aperture Level 1% to 20% ( <b>10%</b> )  | Sets the aperture level of zebra 1.                                |
|                    | Zebra2 Level 52% to 109% ( <b>100%</b> )        | Sets the display level of zebra 2.                                 |

| VF                                    |                                                   |                                                                                                    |
|---------------------------------------|---------------------------------------------------|----------------------------------------------------------------------------------------------------|
| Menu items                            | Sub items and setting values                      | Contents                                                                                                    |
| Display On/Off<br>Selecting the items | Setting<br><b>On</b> / Off                        | Turns all the indications of the viewfinder GUI on/off.                                                                                                    |
| to be displayed                       | Shutter Setting<br>On / Off<br>ND Filter Position | Selects the item to be displayed on the viewfinder. Notes                                                                                                    |
|                                       | On / Off<br>Gain Setting<br>On / Off              | <ul> <li>"Video Signal Monitor" is available only when the HD<br/>signal can be output from SDI (Sub), "4K/2K to HD Conv."<br/>in "Output Setting" of the Video menu is set to "Letter</li> </ul> |
|                                       | Rec/Play Status On / Off                          | <ul><li>Box," and "Aspect" in "VF Setting" of the VF menu is set<br/>to "Auto" or "Full."</li><li>For the Waveform display of Video Signal Monitor, there is</li></ul>                            |
|                                       | Color Temp.<br>On / Off                           | <ul> <li>the scale at 0%, 25%, 50%, 75%, and 100% of the video level.</li> <li>Video Signal Monitor is not displayed on the viewfinder</li> </ul>                                                 |
|                                       | Frame Rate / Interval<br>On / Off                 | when outputting a video signal that is different from the<br>signal of SDI (Sub) to the viewfinder.                                                                                               |
|                                       | On / Off                                          |                                                                                                    |
|                                       | On / Off                                          |                                                                                                    |
|                                       | On / Off<br>Media Status                          |                                                                                                    |
|                                       | On / Off<br>Focus Position                        |                                                                                                    |
|                                       | Meter / Feet / Off<br>Iris Position               |                                                                                                    |
|                                       | On / Off<br>Zoom Position                         |                                                                                                    |
|                                       | On / Off<br>AE Mode                               |                                                                                                    |
|                                       | White Balance Mode<br>On / Off                    |                                                                                                    |
|                                       | SDI Rec Control<br>On / Off                       |                                                                                                    |
|                                       | Rec Format <b>On</b> / Off                        |                                                                                                    |
|                                       | Gamma<br>On / Off                                 |                                                                                                    |
|                                       | On / Off                                          |                                                                                                    |
|                                       | On / Off<br>Video Signal Monitor                  |                                                                                                    |
|                                       | <b>Off</b> / Waveform / Vector /<br>Histogram     |                                                                                                    |
|                                       | Clip Name<br>On / <b>Off</b>                      |                                                                                                    |
|                                       | Focus Assist Indicator<br>On / <b>Off</b>         |                                                                                                    |

| VF<br>Menu items | Sub items and setting values         | Contents |
|------------------|--------------------------------------|----------|
|                  | Focus Area Marker<br>On / <b>Off</b> |          |
|                  | Clip Number<br><b>On</b> / Off       |          |
|                  | Notice Message<br><b>On</b> / Off    |          |
|                  | WRR RF Level<br>On / <b>Off</b>      |          |

## TC/UB Menu

| TC/UB                                                    |                                              |                                                                                                    |
|----------------------------------------------------------|----------------------------------------------|----------------------------------------------------------------------------------------------------|
| Menu items                                               | Sub items and setting values                 | Contents                                                                                                    |
| <b>Timecode</b><br>Setting the<br>timecode               | Mode<br>Preset (Ext-Lk) / Int Regen          | Selects the timecode mode.<br>Preset: To start the timecode from the specified value<br>Regen (regeneration): To start the timecode by continuing the<br>timecode of the previous clip. |
|                                                          | Run<br>Rec Run / Free Run                    | Rec Run: To advance the timecode during recording only.<br>Free Run: The timecode keeps advancing regardless of the<br>state of recording.                                              |
|                                                          | Setting                                      | Sets the timecode to a desired value.<br>SET: Sets the value.                                                                                                    |
|                                                          | Reset<br>Execute / Cancel                    | Resets the timecode to 00:00:00:00.<br>Execute: Execute this function.                                                                                                    |
|                                                          | TC Format<br><b>DF</b> / NDF                 | Selects the timecode format.<br>DF: Drop frame<br>NDF: Non drop frame                                                                                                    |
| <b>TC Display</b><br>Setting the time<br>data indication | Display Select<br><b>Timecode</b> / Duration | Switches the time data indication.                                                                                                    |

## **Recording Menu**

| Recording                                                              |                                                                                                    |                                                                                                    |
|------------------------------------------------------------------------|----------------------------------------------------------------------------------------------------|----------------------------------------------------------------------------------------------------|
| Menu items                                                             | Sub items and setting values                                                                                                    | Contents                                                                                                    |
| Interval Rec<br>Setting the Interval<br>Rec function                   | Setting<br>On / Off                                                                                                    | Turns the Interval Rec function on/off.                                                                                                    |
|                                                                        | Interval Time<br><b>1</b> to 10 / 15 / 20 / 30 / 40 / 50 sec<br>1 to 10 / 15 / 20 / 30 / 40 / 50 min<br>1 / 2 / 3 / 4 / 6 / 12 / 24 hour | Sets the interval for Interval Rec.                                                                                                    |
|                                                                        | Number of Frames                                                                                                    | Specifies the number of frames to record in one Interval Rec take.<br>When "Format" in "Rec Format" of the System menu is set to XAVC 50P or 59.94P: 2 / 6 / 12 frames<br>When "Format" in "Rec Format" of the System menu is set to XAVC 23.98P, 24P, 25P, 29.97P, 50i, or 59.94i: 1 / 3 / 6 / 9 frames                                                                                                    |
| Picture Cach<br>e Rec<br>Setting the Picture                           | Setting<br>On / <b>Off</b>                                                                                                    | Turns the Picture Cache Rec function on/off. (This setting is<br>available only when "Main Operation" in "Base Setting" of<br>the System menu is set to "YPbPr" or "RGB.")                                                                                                    |
| Cache Rec<br>function                                                  | Cache Rec Time<br><b>0-2sec</b> / 2-4sec / 4-6sec /<br>6-8sec / 8-10sec / 13-15sec                                                       | Sets the accumulated time to the picture cache memory<br>(going back time when starting cache rec).<br>(This setting is locked to "0-2sec" when "Format" in "Rec<br>Format" of the System menu is set to "XAVC 4096 × 2160P"/<br>XAVC 3840 × 2160P." "8-10sec" and "13-15sec" cannot be<br>selected when "Format" in "Rec Format" of the System menu<br>is set to "XAVC 2048 × 1080P"/"XAVC 1920 × 1080P.")                                                                                                    |
| MPEG2 Proxy<br>Setting the<br>MPEG2 proxy<br>function                  | Setting<br>On / <b>Off</b>                                                                                                    | Turns the MPEG2 proxy function on/off.<br>(PMW-F55:<br>This setting is available only when "Frequency" in "System<br>Setting" of the System menu is set to "29.97"/"25"/"23.98"<br>and "Format" in "Rec Format" of the System menu is set to<br>"XAVC 4096 × 2160P"/"XAVC 3840 × 2160P," or<br>"Frequency" in "System Setting" of the System menu is set<br>to "29.97" and "Format" in "Rec Format" of the System<br>menu is set to "SStP SR-SQ 444"/"SStP SR-SQ 422."<br>PMW-F5 + CBKZ-55FX:<br>This setting is available only when "Frequency" in "System<br>Setting" of the System menu is set to "29.97"/"25"/"23.98"<br>and "Format" in "Rec Format" of the System menu is set to<br>"XAVC 4096 × 2160P"/"XAVC 3840 × 2160P.") |
| Rec Control<br>Setting the<br>recording control<br>function            | Setting<br>SxS & AXS / <b>AXS</b>                                                                                                    | Selects the recording target (only external recording (AXS memory), or both external recording (AXS memory) and recording to an SxS memory card in the camcorder) when "Main Operation" in "Base Setting" of the System menu is set to "RAW." Note Recording is not performed if the AXS memory disables recording even if "SxS & AXS" is set                                                                                                    |
| SDI Rec<br>Control<br>Setting the SDI<br>recording control<br>function | Setting<br>Off / On                                                                                                    | Turns on/off this function that controls recording/stop<br>recording of the external device by the SDI output signal.                                                                                                    |

## Media Menu

| Media                |                              |                                                                |
|----------------------|------------------------------|----------------------------------------------------------------|
| Menu items           | Sub items and setting values | Contents                                                       |
| Update Media         | Media (A)                    | Updates the managerial file on the SxS memory card in the      |
| Updating a           | Execute / Cancel             | slot A.                                                        |
| memory               |                              | Execute: Updates the file.                                     |
|                      | Media (B)                    | Updates the managerial file on the SxS memory card in the      |
|                      | Execute / Cancel             | slot B.                                                        |
|                      |                              | Execute: Updates the file.                                     |
|                      | AXS Memory                   | Updates the managerial file on the AXS memory card.            |
|                      | Execute / Cancel             | Execute: Updates the file.                                     |
| Format Media         | Media (A)                    | Formats the SxS memory card in the slot A.                     |
| Formatting a         | Execute / Cancel             | Execute: Executes format.                                      |
| memory               | Media (B)                    | Formats the SxS memory card in the slot B.                     |
|                      | Execute / Cancel             | Execute: Executes format.                                      |
|                      | SD card                      | Formats the SD card.                                           |
|                      | Execute / Cancel             | Execute: Executes format.                                      |
|                      | AXS Memory                   | Formats the AXS memory card.                                   |
|                      | Execute / Cancel             | Execute: Executes format.                                      |
| Clip Naming          | Mode                         | Sets the naming mode for the clip name.                        |
| Setting for the clip | Cam ID + Reel# / Title       | Cam ID + Reel#: Camera ID + Reel Number + Shot Number          |
| name                 |                              | + date + random string                                         |
|                      |                              | Title: Any string that is set in "Title Prefix" + clip number  |
|                      | Camera ID                    | Sets the camera ID when "Mode" is set to "Cam ID + Reel#."     |
|                      | A to Z                       |                                                                |
|                      | Reel Number                  | Sets the numeric portion of the Reel Number when "Mode" is     |
|                      | <b>001</b> to 999            | set to "Cam ID + Reel#."                                       |
|                      | Camera Position              | Sets the first character part of the Shot Number when "Mode"   |
|                      | <b>C</b> / L / R             | is set to "Cam ID + Reel#."                                    |
|                      | Title Prefix                 | Sets the title part of the clip name when "Mode" is set to     |
|                      |                              | "Title."                                                       |
|                      |                              | (Default setting is the unique ID for the model. Unique ID for |
|                      |                              | the model: Lower three digits of the serial number.)           |
|                      |                              | (Input characters on the character input screen (page 56).     |
|                      | Number Set                   | Sets the number part of the clip name when "Mode" is set to    |
|                      | <b>0001</b> to 9999          | "Title."                                                       |

This menu is not available when the media is not loaded.

## File Menu

| File                                                         |                                                              |                                                                                                    |
|--------------------------------------------------------------|--------------------------------------------------------------|----------------------------------------------------------------------------------------------------|
| Menu items                                                   | Sub items and setting values                                 | Contents                                                                                                    |
| All File<br>Setting for the All                              | Load SD Card                                                 | Loads the All file from the SD card that is inserted into the SD card slot.                                                                                                    |
| file                                                         | Save SD card                                                 | Stores the All file onto the SD card that is inserted into the SD card slot.                                                                                                    |
|                                                              | File ID                                                      | Names the All file.                                                                                                    |
| Scene File                                                   | Recall Internal Memory                                       | Loads the Scene file from the internal memory.                                                                                                    |
| Setting for the Scene                                        | Store Internal Memory                                        | Stores the Scene file on the internal memory.                                                                                                    |
| file (This setting is                                        | Load SD Card                                                 | Loads the file from the sub memory card.                                                                                                    |
| "Shooting Mode" in                                           | Save SD Card                                                 | Stores the file on the sub memory card.                                                                                                    |
| "Base Setting" of the<br>System menu is set<br>to "Custom.") | File ID                                                      | Names the Scene file.                                                                                                    |
| User Menu<br>Item                                            | Load SD Card                                                 | Loads the User Menu Item file from the SD card that is inserted into the SD card slot.                                                                                                    |
| Setting for the<br>User Menu Item                            | Save SD Card                                                 | Stores the User Menu Item file onto the SD card that is inserted into the SD card slot.                                                                                                    |
| file                                                         | File ID                                                      | Names the User Menu Item file.                                                                                                    |
| User Gamma<br>Setting for user                               | Current Settings                                             | Displays the name of the current user gamma file on the internal memory.                                                                                                    |
| gamma file                                                   | Load SD Card                                                 | Loads the gamma table data (user gamma file) on an SD card<br>that is made by user, to the internal memory.<br>When using the user gamma file that is created on<br>CvpFileEditorTM V4.2, store the file on the following<br>directory of an SD card.<br>PRIVATE\SONY\PRO\CAMERA\HD_CAM |
|                                                              | Reset                                                        | Resets the user gamma file on the internal memory to the                                                                                                    |
|                                                              | 1/2/3/4/5/All                                                | default value.                                                                                                    |
|                                                              | Default value<br>1: 709 (800%)<br>2: S-Log2<br>3: 709 (800%) | I to 5: Selected file<br>All: All files                                                                                                    |
|                                                              | 4: 709 (800%)<br>5: 709 (800%)                               |                                                                                                    |
| Monitor LUT<br>Setting for monitor                           | Current Settings                                             | Displays 6 user LUT names that are registered in the internal memory.                                                                                                    |
| LUT file                                                     | Load SD card<br>1/2/3/4/5/6                                  | Loads the LUT data that is created by user on an SD card<br>(user LUT file) to the internal memory.<br>The user LUT file that is created on RAW Viewer is stored on<br>the following directory of an SD card.<br>PRIVATE\SONY\PRO\CAMERA\PMWF55_F5                                      |
|                                                              | Reset<br>1/2/3/4/5/6/All                                     | Resets the user LUT data in the internal memory to the<br>default value of "709(800%)."<br>1 to 6: Selected file<br>All: All data                                                                                                    |

| File                               |                              |                                                                                                    |
|------------------------------------|------------------------------|----------------------------------------------------------------------------------------------------|
| Menu items                         | Sub items and setting values | Contents                                                                                                    |
| Monitor 3D<br>LUT                  | Current Settings             | Displays the current user Monitor 3D LUT name in the internal memory.                                                                                                    |
| Setting for monitor<br>3D LUT file | Load SD card<br>1/2/3/4      | Loads the 3D LUT data that is created by the user on an SD<br>card (user 3D LUT file) to the internal memory.<br>The camcorder can import the CUBE file (*.cube) of 17 or 33<br>lattices that is created by RAW Viewer or BMD's Da Vinci<br>Resolve*.<br>* Checked on Resolve V9.0 and V10.0.<br>When creating the CUBE file, set "Input" to "S-<br>Gamut3.Cine/S-Log3" and "Format" to "Resolve" (when<br>creating by RAW Viewer).<br>Store the created user 3D LUT file on the following directory<br>of an SD card.<br>PRIVATE\SONY\PRO\CAMERA\PMWF55_F5 |
|                                    | Reset<br>1/2/3/4/All         | Resets the user 3D LUT data in the internal memory to the<br>default value of "LC-709."<br>1 to 4: Selected file<br>All: All data                                                                                                    |

| File                                                                                              |                                              |                                                                                                    |
|---------------------------------------------------------------------------------------------------|----------------------------------------------|----------------------------------------------------------------------------------------------------|
| Menu items                                                                                        | Sub items and setting values                 | Contents                                                                                                    |
| Lens File<br>Setting for the lens<br>file<br>(This setting is<br>available only<br>when "Shooting | Recall Internal Memory                       | Loads the lens file from the internal memory.                                                                                                    |
|                                                                                                   | Store Internal Memory                        | Stores the lens file on the internal memory.                                                                                                    |
|                                                                                                   | Load SD Card                                 | Loads the lens file from the sub memory card.                                                                                                    |
|                                                                                                   | Save SD Card                                 | Stores the lens file on the sub memory card.                                                                                                    |
|                                                                                                   | File ID                                      | Names the lens file.                                                                                                    |
| Mode" in "Base                                                                                    | File Source                                  | Displays the selected file number.                                                                                                    |
| Setting" of the                                                                                   | Clear Lens Offset                            | Clear the lens file.                                                                                                    |
| to "Custom.")                                                                                     | Execute / Cancel                             | Execute: Execute clearing.                                                                                                    |
|                                                                                                   | Lens Auto Recall                             | Sets whether to load the corresponding lens file automatically                                                                                                    |
|                                                                                                   | Off / On (Lens Name) /<br>On (Serial Number) | when the lens can be specified by lens communication.                                                                                                    |
|                                                                                                   | On (Serial Number)                           | Note                                                                                                    |
|                                                                                                   |                                              | This function is available only when supplying power to the                                                                                                    |
|                                                                                                   |                                              | lens. (This function is not available after attaching/detaching                                                                                                   |
|                                                                                                   | Lang Contal Manufact                         | Disclose the excited supplying power to the tens.)                                                                                                    |
|                                                                                                   | Lens Seriai Number                           | camcorder, for lenses compatible with lens communication.                                                                                                    |
|                                                                                                   | Lens Name                                    | Displays the lens model name when it can be obtained by lens                                                                                                    |
|                                                                                                   |                                              | communication.                                                                                                    |
|                                                                                                   | Lens Manufacturer                            | Displays the lens manufacturer name when it can be obtained by lens communication.                                                                                |
|                                                                                                   | Lens Center H                                | Sets the horizontal position of the center marker to the lens                                                                                                    |
|                                                                                                   | -40 to +40 (± <b>0</b> )                     | file.                                                                                                    |
|                                                                                                   | Lens Center V<br>-40 to +40 (± <b>0</b> )    | Sets the vertical position of the center marker to the lens file.                                                                                                 |
|                                                                                                   | Flare R<br>-99 to +99 (± <b>0</b> )          | Sets the user adjusting value of the R flare correction that is caused by the lens to the lens file.                                                              |
|                                                                                                   | Flare G<br>-99 to +99 (± <b>0</b> )          | Sets the user adjusting value of the G flare correction that is caused by the lens to the lens file.                                                              |
|                                                                                                   | Flare B<br>-99 to +99 (± <b>0</b> )          | Sets the user adjusting value of the B flare correction that is caused by the lens to the lens file.                                                              |
|                                                                                                   | White Offset R<br>-99 to +99 (± <b>0</b> )   | Sets the R ch correction value of the white balance offset by lens to the lens file.                                                                              |
|                                                                                                   | White Offset B                               | Sets the B ch correction value of the white balance offset by                                                                                                    |
|                                                                                                   | -99 to +99 (± <b>0</b> )                     | lens to the lens file.                                                                                                    |
|                                                                                                   | Shading Ch Select                            | Selects the channel for the white shading correction that is                                                                                                    |
|                                                                                                   | Red / Green / Blue                           | caused by the lens.                                                                                                    |
|                                                                                                   | Shading H SAW<br>-99 to +99 (± <b>0</b> )    | Sets the Saw white shading correction value (caused by the<br>lens) of the selected channel by "Shading Ch Select" and                                            |
|                                                                                                   |                                              | horizontal direction to the lens file.                                                                                                    |
|                                                                                                   | -99 to +99 (± <b>0</b> )                     | Sets the Para white shading correction value (caused by the<br>lens) of the selected channel by "Shading Ch Select" and<br>horizontal direction to the lens file. |
|                                                                                                   | Shading V SAW                                | Sets the Saw white shading correction value (caused by the                                                                                                    |
|                                                                                                   | -99 to +99 (± <b>0</b> )                     | lens) of the selected channel by "Shading Ch Select" and vertical direction to the lens file.                                                                     |
|                                                                                                   | Shading V PARA                               | Sets the Para white shading correction value (caused by the                                                                                                    |
|                                                                                                   | −99 to +99 (± <b>0</b> )                     | lens) of the selected channel by "Shading Ch Select" and vertical direction to the lens file.                                                                     |

## **Maintenance Menu**

| Maintenance                                               |                                     |                                                                                                    |
|-----------------------------------------------------------|-------------------------------------|----------------------------------------------------------------------------------------------------|
| Menu items                                                | Sub items and setting values        | Contents                                                                                                    |
| <b>APR</b><br>Executing APR                               | APR<br>Execute / Cancel             | Executes APR (Auto Pixel Restoration: auto adjusting of the image sensor).                                                                                                    |
| <b>Test Saw</b><br>Setting the test<br>signal output      | Setting<br>On / <b>Off</b>          | Turns the test signal on/off.                                                                                                    |
| <b>Camera Config</b><br>Detail settings for<br>the camera | RM Common Memory<br>On / <b>Off</b> | Sets whether to share the settings of when connecting the remote control unit and using the camcorder alone. Note                                                                                                    |
|                                                           |                                     | This item cannot be selected when connecting the remote control unit.                                                                                                    |
|                                                           | HD/2K Modulation<br>High / Low      | Sets the video resolution of the HD/2K signal that is<br>converted from the 4K/QFHD signal.<br>High: High resolution that focuses details<br>Low: Resolution equivalent to a conventional HD camera<br>(such as F35, PMW-F3, etc.)                                                                                  |
|                                                           |                                     | <b>Note</b><br>This setting is for the HD/2K recording signal or HD/2K output signal when shooting while "Imager Scan Mode" is set to "Normal," or the HD/2K output signal when playing the clip of XAVC 4096 × 2160/XAVC 3840 × 2160 or AXS memory (this setting is also applied to the viewfinder output signal). |

## System Menu

| System            |                                                                                       |                                                                                                    |
|-------------------|---------------------------------------------------------------------------------------|----------------------------------------------------------------------------------------------------|
| Menu items        | Sub items and setting values                                                          | Contents                                                                                                    |
| System<br>Setting | Frequency<br>59.94 / 50 / 29.97 / 25 / 24 /<br><b>23.98</b>                           | Selects the system frequency.                                                                                                    |
| Base Setting      | Shooting Mode<br><b>Custom</b> / Cine EI                                              | Selects the shooting mode.                                                                                                    |
|                   | Main Operation<br><b>YPbPr</b> / RGB / RAW                                            | Sets the operation mode for recording mainly.<br>(When "Shooting Mode" in "Base Setting" of the System<br>menu is set to "Custom," "YPbPr" or "RGB" can be selected.                                                                                                    |
|                   | Color Space<br>S-Gamut/SLog2 /<br>S-Gamut3.Cine/SLog3 /<br>S-Gamut3/SLog3 /<br>Matrix | Sets the color space.<br>(When "Shooting Mode" in "Base Setting" of the System<br>menu is set to "Custom," "Matrix" can be selected. When<br>"Shooting Mode" in "Base Setting" of the System menu is set<br>to "Cine EI," "S-Gamut/SLog2," "S-Gamut3.Cine/SLog3," or<br>"S-Gamut3/SLog3" can be selected.)                                                   |
|                   | Imager Scan Mode<br>Normal / 2K Full / 2K Center                                      | <ul> <li>Sets the reading mode of the imager.</li> <li>Normal: Shoots with 4K Super 35 mm size for normal recording.</li> <li>Shoots with 2K size for frame rate that is faster than 60P.</li> <li>2K Full: Shoots with 2K Super 35 mm size.</li> <li>2K Center: Shoots with the size equivalent to the Super 16 mm (center area of Super 35 mm).</li> </ul> |

| System           |                                                               |                                                                                                    |                                                                                                    |                                                                                                    |                                                                                                    |
|------------------|---------------------------------------------------------------|----------------------------------------------------------------------------------------------------|----------------------------------------------------------------------------------------------------|----------------------------------------------------------------------------------------------------|----------------------------------------------------------------------------------------------------|
| Menu items       | Sub items and setting values                                  | Contents                                                                                                    |                                                                                                    |                                                                                                    |                                                                                                    |
| Rec Format       | Format                                                        | Sets the video format to                                                                                                    | be recorded                                                                                                    | on the SxS                                                                                                    | memory card.                                                                                                 |
| Setting the      | XAVC 4096 × 2160P (PMW-                                       | The settable format for r                                                                                                    | ecording diff                                                                                                    | fers depend                                                                                                    | ing on the                                                                                                   |
| recording format | F55 or PMW-F5 + CBKZ-55FX                                     | setting of "Frequency" in                                                                                                    | n "System Se                                                                                                    | etting" of th                                                                                                    | ne System                                                                                                    |
|                  | only)                                                         | menu and "Main Operat                                                                                                    | ion" in "Base                                                                                                    | e Setting" o                                                                                                    | of the System                                                                                                |
|                  | XAVC 3840 × 2160P (PMW-<br>F55 or PMW-F5 + CBKZ-55FX<br>only) | menu.                                                                                                    |                                                                                                    |                                                                                                    |                                                                                                    |
|                  |                                                               | NUT                                                                                                    |                                                                                                    |                                                                                                    |                                                                                                    |
|                  |                                                               | When system frequency is set to 59.94 or 50                                                                                                    |                                                                                                    |                                                                                                    |                                                                                                    |
|                  | XAVC 2048 × 1080P<br>XAVC 1920 × 1080P                        | Recording format                                                                                                    | Main Operation                                                                                                    |                                                                                                    |                                                                                                    |
|                  | MPEG 1920 $\times$ 1080i                                      |                                                                                                    | YPbPr                                                                                                    | RGB                                                                                                    | RAW**                                                                                                    |
|                  | MPEG $1280 \times 720P$                                       | XAVC 4096 × 2160P                                                                                                    | 0                                                                                                    | -                                                                                                    | -                                                                                                    |
|                  | SStP SR-SQ 444                                                | XAVC 3840 × 2160P                                                                                                    | 0                                                                                                    | -                                                                                                    | -                                                                                                    |
|                  | SStP SR-SQ 422                                                | XAVC 2048 × 1080P                                                                                                    | 0                                                                                                    | 0                                                                                                    | 0                                                                                                    |
|                  | SStP SR-Lite 422                                              | XAVC 1920 × 1080P                                                                                                    | 0                                                                                                    | 0                                                                                                    | 0                                                                                                    |
|                  | DNxHD 220x HD P/i*                                            | MPEG 1920 × 1080i                                                                                                    | 0                                                                                                    | 0                                                                                                    | 0                                                                                                    |
|                  | DNxHD 145 HD P/i*                                             | MPEG 1280 × 720P                                                                                                    | 0                                                                                                    | -                                                                                                    | -                                                                                                    |
|                  | ProRes 422 HQ HD P/1*                                         | SStP SR-SQ 422                                                                                                    | 0                                                                                                    | -                                                                                                    | -                                                                                                    |
|                  | * When the CBK-55PD is                                        | DNxHD 220x HD i                                                                                                    | 0                                                                                                    | -                                                                                                    | -                                                                                                    |
|                  | applied.                                                      | DNxHD 145 HD i                                                                                                    | 0                                                                                                    | -                                                                                                    | -                                                                                                    |
|                  | -FL                                                           | ProRes 422 HQ HD i                                                                                                    | 0                                                                                                    | -                                                                                                    | -                                                                                                    |
|                  |                                                               | ProRes 422 HD i                                                                                                    | 0                                                                                                    | -                                                                                                    | -                                                                                                    |
|                  |                                                               | When system frequency                                                                                                    | is set to 29.9                                                                                                    | 7 25 or 23                                                                                                    | 2.08                                                                                                    |
|                  |                                                               | when system nequency                                                                                                    | 15 500 10 20.0                                                                                                    | 7, 23, 01 2.                                                                                                    | 5.96                                                                                                    |
|                  |                                                               | Recording format                                                                                                    | Ma                                                                                                    | in Opera                                                                                                    | tion                                                                                                    |
|                  |                                                               | Recording format                                                                                                    | Ma<br>YPbPr                                                                                                    | in Opera<br>RGB                                                                                                    | tion<br>RAW**                                                                                                |
|                  |                                                               | Recording format XAVC 4096 × 2160P                                                                                                    | Ma<br>YPbPr<br>O                                                                                                    | in Opera<br>RGB                                                                                                    | tion<br>RAW**                                                                                                |
|                  |                                                               | Recording format<br>XAVC 4096 × 2160P<br>XAVC 3840 × 2160P                                                                                                    | Ma<br>YPbPr<br>O                                                                                                    | in Opera<br>RGB<br>–                                                                                                    | tion<br>RAW**<br>-<br>-                                                                                      |
|                  |                                                               | Recording format           XAVC 4096 × 2160P           XAVC 3840 × 2160P           XAVC 2048 × 1080P                                                                                                    | Ma<br>YPbPr<br>O<br>O                                                                                                    | in Opera<br>RGB<br>-<br>-<br>O                                                                                                    | tion<br>RAW**<br>-<br>-<br>O                                                                                 |
|                  |                                                               | Recording format           XAVC 4096 × 2160P           XAVC 3840 × 2160P           XAVC 2048 × 1080P           XAVC 1920 × 1080P                                                                                                    | Ma<br>YPbPr<br>O<br>O<br>O<br>O                                                                                                    | in Opera<br>RGB<br>-<br>-<br>-<br>0<br>0                                                                                           | tion<br>RAW**<br>-<br>-<br>-<br>0<br>0                                                                       |
|                  |                                                               | Recording format           XAVC 4096 × 2160P           XAVC 3840 × 2160P           XAVC 2048 × 1080P           XAVC 1920 × 1080P           MPEG 1920 × 1080P                                                                                                    | Ma<br>YPbPr<br>O<br>O<br>O<br>O<br>O                                                                                                    | in Opera<br>RGB<br>-<br>-<br>-<br>0<br>0<br>0                                                                                      | tion<br>RAW**<br>-<br>-<br>0<br>0<br>0                                                                       |
|                  |                                                               | Recording format           XAVC 4096 × 2160P           XAVC 3840 × 2160P           XAVC 2048 × 1080P           XAVC 1920 × 1080P           MPEG 1920 × 1080P           SStP SR-SQ 444                                                                                                    | Ma<br>YPbPr<br>0<br>0<br>0<br>0<br>0<br>0<br>-                                                                                                    | in Opera           RGB           -           -           0           0           0           0           0           0           0 | tion<br>RAW**<br>-<br>-<br>0<br>0<br>0<br>-                                                                  |
|                  |                                                               | Recording format           XAVC 4096 × 2160P           XAVC 3840 × 2160P           XAVC 2048 × 1080P           XAVC 1920 × 1080P           MPEG 1920 × 1080P           SStP SR-SQ 444           SStP SR-SQ 422                                                                                                    | Ma           YPbPr           0           0           0           0           0           0           0           0           0           0           0           0                                                                                                    | in Opera<br>RGB<br>-<br>-<br>0<br>0<br>0<br>0<br>-                                                                                 | tion<br>RAW**<br>-<br>-<br>0<br>0<br>-<br>-<br>-<br>-                                                        |
|                  |                                                               | Recording format           XAVC 4096 × 2160P           XAVC 3840 × 2160P           XAVC 2048 × 1080P           XAVC 1920 × 1080P           MPEG 1920 × 1080P           SStP SR-SQ 444           SStP SR-SQ 422           SStP SR-Lite 422                                                                                                    | Ma           YPbPr           0           0           0           0           0           0           0           0           0           0           0           0           0           0           0           0           0           0                                                             | in Opera<br>RGB<br>-<br>-<br>0<br>0<br>0<br>-<br>-<br>-<br>-<br>-<br>-<br>-<br>-<br>-<br>-<br>-<br>-<br>-                          | tion<br>RAW**<br>-<br>-<br>-<br>0<br>0<br>-<br>-<br>-<br>-<br>-<br>-<br>-                                    |
|                  |                                                               | Recording format           XAVC 4096 × 2160P           XAVC 3840 × 2160P           XAVC 2048 × 1080P           XAVC 1920 × 1080P           MPEG 1920 × 1080P           SStP SR-SQ 444           SStP SR-SQ 422           SStP SR-Lite 422           DNxHD 220x HD P                                                                                                    | Ma           YPbPr           0           0           0           0           0           0           0           0           0           0           0           0           0           0           0           0           0           0           0           0                                     | in Opera<br>RGB                                                                                                    | tion<br>RAW**<br>-<br>-<br>-<br>0<br>0<br>-<br>-<br>-<br>-<br>-<br>-<br>-<br>-<br>-                          |
|                  |                                                               | Recording format           XAVC 4096 × 2160P           XAVC 3840 × 2160P           XAVC 2048 × 1080P           XAVC 1920 × 1080P           MPEG 1920 × 1080P           SStP SR-SQ 444           SStP SR-SQ 422           SStP SR-Lite 422           DNxHD 220x HD P           DNxHD 145 HD P                                                                                                    | Ma           YPbPr           0           0           0           0           0           0           0           0           0           0           0           0           0           0           0           0           0           0           0           0           0           0           0 | in Opera<br>RGB<br>-<br>-<br>-<br>0<br>0<br>0<br>-<br>-<br>-<br>-<br>-<br>-<br>-<br>-<br>-<br>-<br>-<br>-<br>-                     | tion<br>RAW**<br>-<br>-<br>-<br>0<br>0<br>-<br>-<br>-<br>-<br>-<br>-<br>-<br>-<br>-<br>-<br>-<br>-<br>-      |
|                  |                                                               | Recording format           XAVC 4096 × 2160P           XAVC 3840 × 2160P           XAVC 2048 × 1080P           XAVC 1920 × 1080P           MPEG 1920 × 1080P           SStP SR-SQ 444           SStP SR-SQ 442           SStP SR-Lite 422           DNxHD 220x HD P           DNxHD 145 HD P           ProRes 422 HQ HD P                                                                                                    | Ma<br>YPbPr<br>0<br>0<br>0<br>0<br>0<br>0<br>0<br>0<br>0<br>0<br>0<br>0<br>0                                                                                                    | in Opera<br>RGB                                                                                                    | tion<br>RAW**<br>-<br>-<br>-<br>0<br>0<br>-<br>-<br>-<br>-<br>-<br>-<br>-<br>-<br>-<br>-<br>-<br>-<br>-      |
|                  |                                                               | Recording format           XAVC 4096 × 2160P           XAVC 3840 × 2160P           XAVC 2048 × 1080P           XAVC 1920 × 1080P           MPEG 1920 × 1080P           SStP SR-SQ 444           SStP SR-SQ 444           SStP SR-SQ 422           SStP SR-Lite 422           DNxHD 220x HD P           DNxHD 145 HD P           ProRes 422 HQ HD P           ProRes 422 HD P                                                                  | Ma<br>YPbPr<br>0<br>0<br>0<br>0<br>0<br>0<br>0<br>0<br>0<br>0<br>0<br>0<br>0                                                                                                    | in Opera<br>RGB                                                                                                    | tion<br>RAW**<br>-<br>-<br>-<br>0<br>0<br>0<br>-<br>-<br>-<br>-<br>-<br>-<br>-<br>-<br>-<br>-<br>-<br>-<br>- |
|                  |                                                               | Recording format           XAVC 4096 × 2160P           XAVC 3840 × 2160P           XAVC 2048 × 1080P           XAVC 1920 × 1080P           MPEG 1920 × 1080P           SStP SR-SQ 444           SStP SR-SQ 442           SStP SR-Lite 422           DNxHD 220x HD P           DNxHD 145 HD P           ProRes 422 HQ HD P           ProRes 422 HD P           When system frequency                                                           | Ma<br>YPbPr<br>0<br>0<br>0<br>0<br>0<br>0<br>0<br>0<br>0<br>0<br>0<br>0<br>0                                                                                                    | in Opera<br>RGB                                                                                                    | tion<br>RAW**<br>                                                                                            |
|                  |                                                               | Recording format           XAVC 4096 × 2160P           XAVC 3840 × 2160P           XAVC 2048 × 1080P           XAVC 1920 × 1080P           MPEG 1920 × 1080P           SStP SR-SQ 444           SStP SR-SQ 442           SStP SR-Lite 422           DNxHD 220x HD P           DNxHD 145 HD P           ProRes 422 HQ HD P           When system frequency           Recording format                                                          | Ma<br>YPbPr<br>0<br>0<br>0<br>0<br>0<br>0<br>0<br>0<br>0<br>0<br>0<br>0<br>0                                                                                                    | in Opera<br>RGB<br>-<br>-<br>-<br>-<br>-<br>-<br>-<br>-<br>-<br>-<br>-<br>-<br>-                                                   | tion<br>RAW**<br>                                                                                            |
|                  |                                                               | Recording format           XAVC 4096 × 2160P           XAVC 3840 × 2160P           XAVC 2048 × 1080P           XAVC 1920 × 1080P           MPEG 1920 × 1080P           SStP SR-SQ 444           SStP SR-SQ 442           SStP SR-Lite 422           DNxHD 220x HD P           DNxHD 145 HD P           ProRes 422 HQ HD P           ProRes 422 HD P           When system frequency           Recording format                                | Ma<br>YPbPr<br>0<br>0<br>0<br>0<br>0<br>0<br>0<br>0<br>0<br>0<br>0<br>0<br>0                                                                                                    | in Opera<br>RGB<br>                                                                                                    | tion<br>RAW**<br>                                                                                            |
|                  |                                                               | Recording format           XAVC 4096 × 2160P           XAVC 3840 × 2160P           XAVC 2048 × 1080P           XAVC 1920 × 1080P           MPEG 1920 × 1080P           SStP SR-SQ 444           SStP SR-SQ 442           SStP SR-Lite 422           DNxHD 220x HD P           ProRes 422 HQ HD P           ProRes 422 HD P           When system frequency           Recording format           XAVC 4096 × 2160P                             | Ma<br>YPbPr<br>0<br>0<br>0<br>0<br>0<br>0<br>0<br>0<br>0<br>0<br>0<br>0<br>0                                                                                                    | in Opera<br>RGB<br>                                                                                                    | tion<br>RAW**<br>                                                                                            |
|                  |                                                               | Recording format           XAVC 4096 × 2160P           XAVC 3840 × 2160P           XAVC 2048 × 1080P           XAVC 1920 × 1080P           MPEG 1920 × 1080P           SStP SR-SQ 444           SStP SR-SQ 442           SStP SR-Lite 422           DNxHD 220x HD P           ProRes 422 HQ HD P           ProRes 422 HD P           When system frequency           Recording format           XAVC 4096 × 2160P           XAVC 2048 × 1080P | Ma<br>YPbPr<br>0<br>0<br>0<br>0<br>0<br>0<br>0<br>0<br>0<br>0<br>0<br>0<br>0                                                                                                    | in Opera<br>RGB<br>                                                                                                    | tion<br>RAW**<br>                                                                                            |
|                  |                                                               | Recording format           XAVC 4096 × 2160P           XAVC 3840 × 2160P           XAVC 2048 × 1080P           XAVC 1920 × 1080P           MPEG 1920 × 1080P           SStP SR-SQ 444           SStP SR-SQ 442           SStP SR-Lite 422           DNxHD 220x HD P           ProRes 422 HQ HD P           ProRes 422 HD P           When system frequency           Recording format           XAVC 2048 × 1080P           SStP SR-SQ 444    | Ma<br>YPbPr<br>0<br>0<br>0<br>0<br>0<br>0<br>0<br>0<br>0<br>0<br>0<br>0<br>0                                                                                                    | in Opera<br>RGB<br>                                                                                                    | tion<br>RAW**<br>                                                                                            |

Ο \*\* "Rec Control" of the Recording menu needs to be set to "SxS&AXS."

0

0

\_

\_

\_

SStP SR-Lite 422

ProRes 422 HD P

ProRes 422 HQ HD P

\_

\_

\_

| System                                                                      |                                                                                                    |                                                                                                    |
|-----------------------------------------------------------------------------|----------------------------------------------------------------------------------------------------|----------------------------------------------------------------------------------------------------|
| Menu items                                                                  | Sub items and setting values                                                                                                    | Contents                                                                                                    |
| <b>Genlock</b><br>Setting Genlock<br>operation                              | Reference<br>Internal / External (HD) /<br>External (SD)                                                                                                    | Displays the genlock status. When genlocked, the signal type<br>is displayed.<br>Internal: Not genlocked.<br>External (HD): Genlocked by the HD signal.<br>External (SD): Genlocked by the SD signal.                                                                                                    |
| Assignable<br>Button<br>Assigning<br>functions to the<br>assignable buttons | <li><l><li><l><li><l><li><l><li><li><li></li></li></li></l></li></l></li></l></li></l></li>                                                                                                    | Assign a function to the ASSIGN 1/2/3/4 (5/6/7/8) buttons<br>and RET button on the lens.<br>Marker: Turns the center marker, safety zone, aspect marker,<br>and guide frame functions on/off as a group.<br>Zebra: Turns the zebra function on/off.<br>Peaking: Turns the peaking function on/off.<br>Display: Turns the indications of status/setting on the monitor<br>on/off.<br>Video Signal Monitor: Switches the waveform indication<br>(Off/Waveform/Vector/Histogram) for the output signal from<br>SDI (Sub).<br>VF Focus Magnifier: Turn the Focus Magnifier function of<br>the viewfinder on/off.<br>VF Mode: Switches between color and mono display on the<br>viewfinder.<br>Rec: Executes the start/stop recording. (The lamp of the<br>ASSIGN button lights up while recording.)<br>S&Q Motion: Turns the Slow & Quick motion function on/<br>off.<br>Picture Cache Rec: Turn the Picture Cache Rec function on/<br>off.<br>Rec Review: Performs Rec Review.<br>High/Low Key: Switches between High Key (monitoring<br>display for high key blown-out highlights), Low Key<br>(monitoring display for low key clipped blacks), and Off<br>(normal display).<br>White Memory: Switches between Memory A and Memory B<br>of "White Switch."<br>VF High Contrast: Enhances the contrast of the pictures on<br>the viewfinder.<br>Color Bars: Turn the color bar on/off.<br><b>Tip</b><br>When attaching the CBK-55BK, "ASSIGN 5 to 8" is<br>displayed.<br>"Color Bars" is assigned to ASSIGN 5 for the default setting. |
|                                                                             | Menu Dial Assign<br>Off / S&Q Frame Rate(Step)                                                                                                    | Assign a function to the MENU dial.<br>S&Q Frame Rate(Step): Selects the frame rate that is selected<br>in "Frame Rate<1> to <6>" when "Setting" in "S&Q Motion"<br>is set to "On."                                                                                                    |
|                                                                             | S&Q Frame Rate<1> to <6><br>1FPS to 240FPS<br>Default setting<br>S&Q Frame Rate<1>: 24FPS<br>S&Q Frame Rate<2>: 32FPS<br>S&Q Frame Rate<3>: 48FPS<br>S&Q Frame Rate<4>: 60FPS<br>S&Q Frame Rate<5>: 90FPS<br>S&Q Frame Rate<5>: 120FPS | Sets the frame rate that is selected in "S&Q Frame<br>Rate(Step)."<br>You can select from 1 to 60, 72, 75, 80, 90, 96, 100, 110, 120,<br>125, 135, 144, 150, 160, 168, 175, 180, and 240FPS.                                                                                                    |

| System                                                             |                                                                                 |                                                                                                    |
|--------------------------------------------------------------------|---------------------------------------------------------------------------------|----------------------------------------------------------------------------------------------------|
| Menu items                                                         | Sub items and setting values                                                    | Contents                                                                                                    |
| Switch/Lamp<br>Setting for the<br>switch/lamp                      | Rec Lamp<br><b>On</b> / Off                                                     | Turns the Rec lamp on/off.                                                                                                    |
|                                                                    | Lock Switch Setting<br>without Rec Button / with<br>Rec Button                  | Sets whether to include the Rec button on the buttons that are<br>locked by the LOCK switch.<br>(When the Rec function is assigned to the assignable button,<br>the button is treated as the Rec button.) |
|                                                                    | Menu Dial Scroll<br>Normal / Loop                                               | Selects the scroll method for the menu operation.                                                                                                    |
|                                                                    | Menu Dial Direction<br>Normal / Reverse                                         | Selects the scroll direction for the menu operation.                                                                                                    |
|                                                                    | Set Key on Thumbnail<br><b>Pause</b> / Play                                     | Sets the behavior when pressing the MENU dial while selecting a thumbnail.                                                                                                    |
| Fan Control<br>Setting the fan<br>control mode                     | Setting<br>Auto / Minimum / Off in Rec                                          | Sets the fan control mode of the camcorder and AXS recorder that is connected to the camcorder.                                                                                                    |
| Battery Alarm<br>Setting for the                                   | Near End:Info Battery<br>5% to 100% (in steps of 5%)                            | Sets the battery level at which the low battery warning is generated.                                                                                                    |
| battery                                                            | End:Info Battery<br><b>0%</b> to 5%                                             | Sets the battery level at which the battery empty warning is generated.                                                                                                    |
|                                                                    | Near End:Sony Battery<br><b>11.5V</b> to 17V (in steps of 0.1V)                 | Sets the battery level at which the low battery warning is generated.                                                                                                    |
|                                                                    | End:Sony Battery<br><b>11.0V</b> to 11.5V (in steps of<br>0.1V)                 | Sets the battery level at which the battery empty warning is generated.                                                                                                    |
|                                                                    | Near End:Other Battery<br>11.5V to 17V ( <b>11.8V</b> ) (in steps<br>of 0.1V)   | Sets the battery level at which the low battery warning is generated.                                                                                                    |
|                                                                    | End:Other Battery<br><b>11.0V</b> to 14V (in steps of 0.1V)                     | Sets the battery level at which the battery empty warning is generated.                                                                                                    |
|                                                                    | Detected Battery<br>Sony Info Battery / Sony<br>Battery / Other Battery / DC IN | Displays the type of power supply.                                                                                                    |
| DC Voltage<br>Alarm                                                | DC Low Voltage1<br>11.5V to 17.0V                                               | Sets the DC IN voltage at which the low input voltage warning is generated.                                                                                                    |
| Setting the<br>warning of the<br>input voltage                     | DC Low Voltage2<br><b>11.0V</b> to 14.0V                                        | Sets the DC IN voltage at which the lack of any input voltage warning is generated.                                                                                                    |
| Language<br>Selecting the<br>language for<br>menus and<br>messages | Select<br>English / 中文 (简)                                                      | Selects the language for menus and messages.                                                                                                    |

| System                                                               |                                                    |                                                                                                    |
|----------------------------------------------------------------------|----------------------------------------------------|----------------------------------------------------------------------------------------------------|
| Menu items                                                           | Sub items and setting values                       | Contents                                                                                                    |
| Clock Set<br>Setting the built-in<br>clock                           | Time Zone<br>UTC -12:00 Kwajalein to UTC<br>+14:00 | Sets the time-zone difference from UTC in steps of 30 minutes.                                                                                                    |
|                                                                      | Date Mode<br><b>YYMMDD</b> / MMDDYY /<br>DDMMYY    | Selects the display mode of the date.<br>YYMMDD: In sequence of year, month, day<br>MMDDYY: In sequence of month, day, year<br>DDMMYY: In sequence of day, month, year |
|                                                                      | 12H/24H<br>12H / <b>24H</b>                        | Selects the display mode of time.<br>12H: 12-hour mode<br>24H: 24-hour mode                                                                                            |
|                                                                      | Date                                               | Sets the current date.<br>SET: Sets the date.                                                                                                    |
|                                                                      | Time                                               | Sets the current time.<br>SET: Sets the time.                                                                                                    |
| Hours Meter                                                          | Hours(System)                                      | Displays the non-resettable accumulated time of use.                                                                                                    |
| Displaying the                                                       | Hours(Reset)                                       | Displays the resettable accumulated time of use.                                                                                                    |
| nours meter                                                          | Reset<br>Execute / Cancel                          | Resets the "Hours(Reset)" value to 0.<br>Execute: Execute resetting.                                                                                                   |
| AXS Recorder<br>Setting for the                                      | Chunk<br>Off / 16GB / 8GB / 4GB                    | This setting is for dividing the clip to the specified size while recording on the AXS memory card.                                                                    |
| AXS recorder                                                         | Version                                            | Displays the software version of AXS-R5.                                                                                                    |
| Note<br>This item cannot                                             | Hours Meter (System)                               | Displays the non-resettable accumulated time of use for AXS-R5.                                                                                                    |
| be selected when<br>the AXS recorder<br>(AXS-R5) is not<br>attached. | Hours Meter (Reset)                                | Displays the resettable accumulated time of use for AXS-R5.                                                                                                    |
|                                                                      | Reset Hours Meter<br>Execute / Cancel              | Resets the "Hours Meter (Reset)" value to 0.<br>Execute: Executes resetting.                                                                                           |
| Basic<br>Authentication                                              | User Name<br>( <b>admin</b> )                      | Set a desired user name in 1 to 31 alphanumeric characters.                                                                                                    |
| Setting for the<br>basic<br>authentication of<br>the network         | Password<br>(pmw-f5 or pmw-f55)                    | Sets a password in 1 to 31 alphanumeric characters.                                                                                                    |
| Wi-Fi<br>Setting for Wi-Fi                                           | Wi-Fi<br>Enable / <b>Disable</b>                   | Select whether to enable or disable Wi-Fi connection.                                                                                                    |
| connection                                                           | SSID & Password                                    | Displays the SSID and password of the camcorder.                                                                                                    |
|                                                                      | Wi-Fi Direct Connection                            | Starts connecting process by the Wi-Fi Direct function.                                                                                                    |
|                                                                      | Execute / Cancel                                   | Execute: Executing.                                                                                                    |
|                                                                      | Client                                             | Displays the status of the connected client device (device name or Mac address).                                                                                       |
|                                                                      | IP Address<br>10.0.0.1                             | Displays the IP address.                                                                                                    |
|                                                                      | Subnet Mask<br>255.255.0.0                         | Displays the subnet mask.                                                                                                    |
|                                                                      | MAC Address                                        | Display the MAC address.                                                                                                    |
|                                                                      | Regenerate Password<br>Execute / Cancel            | Regenerates the password.<br>Execute: Executing.                                                                                                    |

| System                                                    |                                |                                                                                                 |
|-----------------------------------------------------------|--------------------------------|-------------------------------------------------------------------------------------------------|
| Menu items                                                | Sub items and setting values   | Contents                                                                                        |
| All Reset<br>Resetting to the<br>factory status           | Reset<br>Execute/Cancel        | Resets the camcorder to the factory status.<br>Execute: Executes resetting.                     |
| <b>Option</b><br>Settings and<br>display of the<br>option | DNxHD/ProRes<br>O / ×          | When the expansion codec board CBK-55PD (optional) is attached, "O" is displayed.               |
|                                                           | 4K/QFHD XAVC<br>O / ×          | When the 4K upgrade license CBKZ-55PX for the PMW-F5 (optional) is installed, "O" is displayed. |
|                                                           | Install Option                 | Select when installing the upgrade license.                                                     |
|                                                           | ID                             | Displays the camcorder-specific ID that is set when the license key is acquired.                |
| Version<br>Showing the<br>version of this<br>camcorder    | Number<br>Vx.xx                | Displays the current software version of the camcorder.                                         |
|                                                           | Version Up<br>Execute / Cancel | Upgrades the camcorder.<br>Execute: Executes.                                                   |

## **External Devices Connection**

## **Connecting External Monitors and Recording Devices**

To display recording/playback pictures on an external monitor, select the output signal and use an appropriate cable for the monitor to be connected.

An output signal from the camcorder can be recorded when a recording device is connected. The same status information and menus can be displayed on the external monitor as those on the viewfinder screen.

According to the signal fed to the monitor, set "Output Display" (*page 79*) in the Video menu to "On."

## SDI OUT connector (BNC type)

Set the on/off setting of the output, and output format in the Video menu (*page 77*).

Use a commercially available 75-ohm coaxial cable for connection.

#### Note

Be sure to ground between the camcorder and external device before turning the power on. (We recommend to turn on the camcorder and external device after connecting a 75-ohm coaxial cable.)

When connecting an external device to the camcorder while the camcorder is turned on, connect the external device after connecting a 75-ohm coaxial cable to the external device.

## To start synchronized recording on an external device

With SDI signal output selected, synchronized recording is possible by feeding a REC trigger signal to an external recording device connected via the SDI OUT connector. To enable synchronized recording, set "SDI Rec Control" (*page 84*) in the Recording menu to "On."

#### Note

When a connected external device does not correspond to a REC trigger signal, the device cannot be operated.

### HDMI OUT connector (Type A connector)

Set the on/off setting of the output, and output format in the Video menu (*page 77*). Use a commercially available HDMI cable for connection.

#### TEST OUT connector (BNC type)

Use a commercially available BNC cable for connection.

## DC OUT connector (4-pin)

Supplies DC 12 V power to an accessory when the power switch is set to ON. You can output the REC Tally signal and input the REC Trigger signal through the DC OUT connector.

4-pin, Female

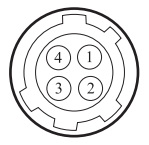

- External View -

| No. | Signal             | I/O | Specification                                     |
|-----|--------------------|-----|---------------------------------------------------|
| 1   | UNREG GND          | -   | GND for UNREG                                     |
| 2   | REC TALLY          | OUT | Open Collector<br>output (Max. 50 mA)<br>Low: REC |
| 3   | REC TRIGGER        | IN  | Open or +5 V dc:<br>Normal<br>GND: Active (REC)   |
| 4   | UNREG +12 V<br>OUT | OUT | +11 V to 17 V dc<br>output                        |

## Operating Clips With a Computer

# To use the ExpressCard slot of a computer

If the computer is equipped with an ExpressCard/ 34 or ExpressCard/54 slot, you can directly insert the SxS memory card containing clips recorded with this camcorder and access the files.

#### Notes

- The SxS Device Driver Software must be installed on your computer.
- · Operation is not guaranteed with all computers.

For support information for the driver, visit the following URL:

http://www.sony.net/SxS-Support/

With a Windows computer, check that a Removable Disk appears in My Computer. This indicates normal status.

With a Macintosh computer, an icon is displayed on the menu bar.

## To connect with a USB cable

When you connect the camcorder or the SBAC-US20 SxS Memory Card USB Reader/Writer (optional) using a USB cable, the memory card in the slot is acknowledged as an extended drive by the computer.

When two memory cards are mounted in this camcorder, they are acknowledged as two independent extended drives by the computer.

### Note

The camcorder does not work on the bus power from the computer. Supply the operating power.

#### To check the connection to the camcorder

# **1** Set the power switch to ON to turn on the camcorder.

A message prompting you to confirm that you wish to enable the USB connection is displayed on the viewfinder screen.

## Note

This message will not be displayed while another confirmation message or in-progress message (e.g., for formatting or restoring of an SxS memory card) is shown on the screen. It appears when formatting or restoration has completed. The USB connection is disabled while recording, playing, or displaying thumbnail.

- 2 Select "Execute" by turning the MENU dial.
- 3 With Windows, check that the memory card is displayed as a removable disk in My Computer. With Macintosh, check that a "NO NAME" or "Untitled" folder was

created on the desktop. (The Macintosh folder name can be changed.)

#### Notes

- The following operations must be avoided when the ACCESS lamp is lit in red.
  - -Turning the power off or disconnecting the power cord
  - -Removing the SxS memory card
  - -Disconnecting the USB cable
- When removing an SxS memory card from a Macintosh, do not select "Card Power Off" from the SxS memory card icon displayed on the menu bar.
- · Operation is not guaranteed with all computers.

## Using a nonlinear editing system

For a nonlinear editing system, optional editing software that corresponds to the recording formats used with this camcorder is required. Store the clips to be edited on the HDD of your computer in advance, using the dedicated application software.

## **External Synchronization**

When multiple units of the camcorder are used in the same shooting location, synchronized recording can be made with a specific reference signal, and the timecode can be matched among all the units.

# Aligning the phase of the video signal (Genlock)

Genlock operation is enabled by supplying a reference signal to the GENLOCK IN connector (*page 16*) of the camcorder.

Valid reference signals depend on the system frequency setting.

| System frequency | Valid reference    |
|------------------|--------------------|
|                  | signal             |
| 59.94P           | 1920 × 1080 59.94i |
|                  | 720 × 486 59.94i   |
| 59.94i           | 1920 × 1080 59.94i |
|                  | 720 × 486 59.94i   |
| 50P              | 1920 × 1080 50i    |
|                  | 720 × 576 50i      |
| 50i              | 1920 × 1080 50i    |
|                  | 720 × 576 50i      |
| 29.97P           | 1920 × 1080 59.94i |
|                  | 720 × 486 59.94i   |
| 25P              | 1920 × 1080 50i    |
|                  | 720 × 576 50i      |
| 24P              | 1920 × 1080 48i    |
|                  | (24PsF)            |
| 23.98P           | 1920 × 1080 47.95i |
|                  | (23.98PsF)         |

You can check the genlock status on "Reference" in "Genlock" (*page 92*) of the System menu.

## Notes

• If the reference signal is unstable, genlock is not possible.

· The subcarrier is not synchronized.

## Synchronizing the timecode of your camcorder with that of another unit

Set the unit that supplies the timecode to a mode in which the timecode output keeps advancing (Free Run mode).

# 1 Set "Timecode" in the TC/UB menu as follows:

Mode: Preset (Ext-Lk) Run: Free Run

## 2 Confirm that the TC IN/OUT switch (*page 16*) is set to IN, then supply an HD or SD reference video signal to the GENLOCK IN connector (*page 16*) and the reference timecode to the TC connector (*page 16*).

The built-in timecode generator of your camcorder locks to the reference timecode, and the message "Ext-Lk" is displayed on the screen. About 10 seconds after locking, even if the reference timecode from the external device is disconnected, the external lock will be kept.

## Notes

- Check that the reference timecode and the reference video signal are in a phase relation that complies with the SMPTE timecode standards.
- When you finish the above procedure, the timecode is immediately synchronized with the external timecode, and the time data indication will show the value of the external timecode. However, wait for a few seconds until the timecode generator stabilizes before recording.
- If the frequency of the reference video signal and the frame frequency are not the same, a lock cannot be acquired, and the camcorder will not operate properly. In such a case, the timecode will not be correctly locked to the external timecode.
- When the connection is removed, the timecode advance may shift one frame per hour with respect to the reference timecode.

### To release the external timecode synchronization

Change the "Timecode" setting in the TC/UB menu.

External synchronization is also released when you start recording in a special recording mode.

## **Important Notes on Operation**

## Use and Storage

## Do not subject the unit to severe shock

The internal mechanism may be damaged or the body warped.

### Do not cover the unit while operating

Putting a cloth, for example, over the unit can cause excessive internal heat build-up.

### After use

Always set the power switch to OFF.

## Before storing the unit for a long period

Remove the battery pack.

## Do not leave the camcorder with the lenses facing the sun

Direct sunlight can enter through the lenses, be focused in the camcorder, and cause fire.

## Shipping

- Remove the memory cards before transporting the unit.
- If sending the unit by truck, ship, air or other transportation service, pack it in the shipping carton of the unit.

## Care of the unit

If the body of the unit is dirty, clean it with a soft, dry cloth. In extreme cases, use a cloth steeped in a little neutral detergent, then wipe dry. Do not use organic solvents such as alcohol or thinner, as these may cause discoloration or other damage to the finish of the unit.

### In the event of operating problems

If you should experience problems with the unit, contact your Sony dealer.

## Note about the battery terminal

The battery terminal of this unit (the connector for battery packs and AC adaptors) is a consumable part.

Power may not be supplied to the unit properly if the pins of the battery terminal are bent or deformed by shock or vibrations, or if they become corroded due to prolonged outdoor use. Periodic inspections are recommended to keep the unit working properly and to prolong its usable lifetime.

Contact a Sony service or sales representative for more information about inspections.

## Use and storage locations

Store in a level, ventilated place. Avoid using or storing the unit in the following places:

- In excessive heat or cold (operating temperature range: 0°C to 40°C or 32°F to 104°F) Remember that in summer in warm climates the temperature inside a car with the windows closed can easily exceed 50°C (122°F).
- · In damp or dusty locations
- · Locations where the unit may be exposed to rain
- · Locations subject to violent vibration
- · Near strong magnetic fields
- Close to radio or TV transmitters producing strong electromagnetic fields.
- In direct sunlight or close to heaters for extended periods

### To prevent electromagnetic interference from portable communications devices

The use of portable telephones and other communications devices near this unit can result in malfunctions and interference with audio and video signals.

It is recommended that the portable communications devices near this unit be powered off.

#### Note on laser beams

Laser beams may damage the CMOS image sensors. If you shoot a scene that includes a laser beam, be careful not to let the laser beam be directed into the lens of the camcorder.

## About the LCD monitor

- Do not leave the LCD monitor facing direct sunlight, as this may damage the LCD monitor.
- Do not press/swipe the LCD monitor forcefully, or leave objects on the LCD monitor, as it may cause a malfunction, such as picture irregularity, etc.
- The LCD monitor may become warm in use. This is not a malfunction.

## About the stuck pixels

The LCD panel fitted to this unit is manufactured with high precision technology, giving a functioning pixel ratio of at least 99.99%. Thus a very small proportion of pixels may be "stuck", either always off (black), always on (red, green, or blue), or flashing. In addition, over a long period of use, because of the physical characteristics of the liquid crystal display, such "stuck" pixels may appear spontaneously. These problems are not a malfunction, and will not be recorded on recording media.

## Phenomena specific to CMOS image sensors

The following phenomena that may appear in images are specific to CMOS (Complementary Metal Oxide Semiconductor) image sensors. They do not indicate malfunctions.

#### White flecks

Although the CMOS image sensors are produced with high-precision technologies, fine white flecks may be generated on the screen in rare cases, caused by cosmic rays, etc.

This is related to the principle of CMOS image sensors and is not a malfunction.

The white flecks especially tend to be seen in the following cases:

- when operating at a high environmental temperature
- when you have raised the master gain (sensitivity)
- · when operating in Slow-Shutter mode

#### Aliasing

When fine patterns, stripes, or lines are shot, they may appear jagged or flicker.

## Focal plane (PMW-F5 only)

Owing to the characteristics of the pickup elements (CMOS sensors) for reading video signals, subjects that quickly move across the screen may appear slightly skewed.

## Flash band (PMW-F5 only)

The luminance at the top and bottom of the screen may change when shooting a flashlight beam or a light source that quickly flashes.

#### Flicker (PMW-F5 only)

Shooting under the lights of a discharge lamp such as a fluorescent lamp, sodium-vapor lamp, mercury-vapor lamp, etc., may cause flickering, color change, or vertical stripes.

### Note on the display

- Pictures on the viewfinder screen may be distorted by the following operations:
  - -Changing the video format
  - ---Starting playback from the Thumbnail screen
- When you change the eye direction in the viewfinder, you may see primary colors red, green, and blue, but this is not a defect of the camcorder. These primary colors are not recorded on any recording media.

## Fragmentation

If pictures cannot be recorded/reproduced properly, try formatting the recording medium. While repeating picture recording/playback with a certain recording medium for an extended period, files in the medium may be fragmented, disabling proper recording/storage. In such a case, make a backup of clips in the medium then perform formatting of the medium using "Format Media" (*page 85*) in the Media menu.

## Formats and Limitations of Outputs

## **Video Formats and Output Signals**

## Tip

When using the  $1.3 \times$  or  $2 \times$  anamorphic lens, set "Aspect" in "VF Setting" (*page 80*) of the VF menu to "Anamo  $\times 1.3$ " or "Anamo  $\times 2$ " to output the normal image without distortion from the SDI OUT (Sub), HDMI OUT, and TEST OUT connectors.

## **Output formats for the SDI OUT connector**

Serial digital signals from the SDI OUT connector are output depending on the settings of the setup menu and format of the clip being played.

#### When outputting one type of SDI output by using the SDI OUT 1 to 4 connectors while "Main Operation" in "Base Setting" is set to "YPbPr" (PMW-F55 and PMW-F5 + CBKZ-55FX only)

| The "Frequency" setting                   | The "Format" setting                  | Output format                                           |
|-------------------------------------------|---------------------------------------|---------------------------------------------------------|
| in "System Setting" of<br>the System menu | in "Rec format" of the<br>System menu | SDI (Main)                                              |
| 59.94/50                                  | XAVC 4096 × 2160P                     | 4096 × 2160 YPbPr Square Division                       |
|                                           |                                       | 59.94P/50P 3.0G                                         |
|                                           |                                       | 4096 × 2160 YPbPr 2-Sample Interleave Division          |
|                                           |                                       | 59.94P/50P 3.0G                                         |
|                                           |                                       | 3840 × 2160 YPbPr Square Division                       |
|                                           |                                       | 59.94P/50P 3.0G                                         |
|                                           |                                       | 3840 × 2160 Y PbPr 2-Sample Interleave Division         |
|                                           | X AVC 3840 × 2160P                    | 3840 × 2160 VPhPr Square Division                       |
|                                           | MIV C 5040 × 21001                    | 59.94P/50P 3.0G                                         |
|                                           |                                       | 3840 × 2160 YPbPr 2-Sample Interleave Division          |
|                                           |                                       | 59.94P/50P 3.0G                                         |
| 29.97/25/23.98                            | XAVC 4096 × 2160P                     | 4096 × 2160 YPbPr Square Division                       |
|                                           |                                       | 29.97P/25P/23.98P 1.5G                                  |
|                                           |                                       | 4096 × 2160 YPbPr 2-Sample Interleave Division          |
|                                           |                                       | 29.97P/25P/23.98P 3.0G (SDI 1/2 only)                   |
|                                           |                                       | 3840 × 2160 YPbPr Square Division                       |
|                                           |                                       | 29.97P/25P/23.98P 1.5G                                  |
|                                           |                                       | 3840 × 2160 YPbPr 2-Sample Interleave Division          |
|                                           | X AVG 2040 21(0D                      | 29.9/P/25P/23.98P 3.0G (SDI 1/2 only)                   |
|                                           | XAVC 3840 × 2160P                     | 3840 × 2160 Y PbPr Square Division                      |
|                                           |                                       | 29.9/F/2JF/2J.90F 1.JU                                  |
|                                           |                                       | 29 97P/25P/23 98P 3 0G (SDI 1/2 only)                   |
| 24                                        | XAVC 4096 × 2160P                     | 4096 × 2160 YPbPr Square Division 24P 1.5G              |
|                                           |                                       | 4096 × 2160 YPbPr 2-Sample Interleave Division 24P 3.0G |
|                                           |                                       | (SDI 1/2 only)                                          |
|                                           |                                       | 3840 × 2160 YPbPr Square Division 24P 1.5G              |
|                                           |                                       | 3840 × 2160 YPbPr 2-Sample Interleave Division 24P 3.0G |
|                                           |                                       | (SDI 1/2 only)                                          |

# When outputting two types of SDI output by using the SDI OUT 1/2 (MAIN) and SDI OUT 3/4 (SUB) connectors while "Main Operation" in "Base Setting" is set to "YPbPr"

| The "Frequency" setting The "Format" setting |                        | Output format               |                             |
|----------------------------------------------|------------------------|-----------------------------|-----------------------------|
| in "System Setting" of                       | in "Rec format" of the | SDI (Main)                  | SDI (Sub)                   |
| the System menu                              | System menu            | SDI (Maiii)                 | SDI (Sub)                   |
| 59.94/50                                     | XAVC 4096 × 2160P      | 2048 × 1080 YPbPr 59.94P/   | 1920 × 1080 YPbPr 59.94P/   |
|                                              | (PMW-F55 and PMW-F5 +  | 50P 3.0G                    | 50P 3.0G                    |
|                                              | CBKZ-55FX only)        |                             | 1920 × 1080 YPbPr 59.94i/   |
|                                              |                        | 1020 · · 1020 VD-D- 50 04D/ | 501 1.5G                    |
|                                              |                        | 1920 X 1080 1P0P1 39.94P/   | 1920 × 1080 1 PDPT 59.94P7  |
|                                              |                        | 501 5.00                    | 1920 × 1080 YPbPr 59 94i/   |
|                                              |                        |                             | 50i 1.5G                    |
|                                              |                        | 1920 × 1080 YPbPr 59.94i/   | 1920 × 1080 YPbPr 59.94i/   |
|                                              |                        | 50i 1.5G                    | 50i 1.5G                    |
|                                              | XAVC 3840 × 2160P      | 1920 × 1080 YPbPr 59.94P/   | 1920 × 1080 YPbPr 59.94P/   |
|                                              | (PMW-F55 and PMW-F5 +  | 50P 3.0G                    | 50P 3.0G                    |
|                                              | CBKZ-55FX only)        |                             | 1920 × 1080 YPbPr 59.94i/   |
|                                              |                        | 1020 1000 XPLD 50 0414      | 50i 1.5G                    |
|                                              |                        | 1920 × 1080 YPbPr 59.941/   | 1920 × 1080 Y PbPr 59.941/  |
|                                              | X AVC 2048 × 1080P     | 2048 × 1080 VPbPr 59 94P/   | 1920 × 1080 VPbPr 59 94P/   |
|                                              | MIN C 2040 × 10001     | 50P 3.0G                    | 50P 3.0G                    |
|                                              |                        |                             | 1920 × 1080 YPbPr 59.94i/   |
|                                              |                        |                             | 50i 1.5G                    |
|                                              |                        |                             | 720 × 486/576 YPbPr 59.94i/ |
|                                              |                        |                             | 50i 270M*                   |
|                                              |                        | 1920 × 1080 YPbPr 59.94P/   | 1920 × 1080 YPbPr 59.94P/   |
|                                              |                        | 50P 5.0G                    | 50P 5.0G                    |
|                                              |                        |                             | 50i 1.5G                    |
|                                              |                        |                             | 720 × 486/576 YPbPr 59.94i/ |
|                                              |                        |                             | 50i 270M*                   |
|                                              |                        | 1920 × 1080 YPbPr 59.94i/   | 1920 × 1080 YPbPr 59.94i/   |
|                                              |                        | 50i 1.5G                    | 50i 1.5G                    |
|                                              |                        |                             | 720 × 486/576 YPbPr 59.94i/ |
|                                              | X ANG 1020 1000D       | 1020 1000 VPLD 50 04D/      | 501 270M*                   |
|                                              | MPEG 1920 × 1080F      | 1920 × 1080 YPDPT 59.94P/   | 1920 × 1080 1 PDPT 59.94P/  |
|                                              | MILEO 1920 × 10001     | 501 5.00                    | 1920 × 1080 YPbPr 59 94i/   |
|                                              |                        |                             | 50i 1.5G                    |
|                                              |                        |                             | 720 × 486/576 YPbPr 59.94i/ |
|                                              |                        |                             | 50i 270M*                   |
|                                              |                        | 1920 × 1080 YPbPr 59.94i/   | 1920 × 1080 YPbPr 59.94i/   |
|                                              |                        | 50i 1.5G                    | 50i 1.5G                    |
|                                              |                        |                             | 720 × 486/576 YPbPr 59.94i/ |
|                                              | MDEC 1280 - 720D       | 1280 x 720 VDbD- 50 04D/    | 301 2/UM*                   |
|                                              | WIFEG 1200 X /20P      | 50P 1.5G                    | 50P 1.5G                    |
|                                              |                        |                             | 720 × 486/576 YPbPr 59.94i/ |
|                                              |                        |                             | 50i 270M*                   |

| The "Frequency" setting                   | The "Format" setting                                                                                              | Output                                   | format                                     |
|-------------------------------------------|----------------------------------------------------------------------------------------------------|------------------------------------------|--------------------------------------------|
| in "System Setting" of<br>the System menu | in "Rec format" of the<br>System menu                                                                             | SDI (Main)                               | SDI (Sub)                                  |
|                                           | SStP SR-SQ 422                                                                                                    | 1920 × 1080 YPbPr 59.94i/<br>50i 1.5G    | 1920 × 1080 YPbPr 59.94i/<br>50i 1.5G      |
|                                           |                                                                                                    |                                          | 720 × 486/576 YPbPr 59.94i/<br>50i 270M*   |
|                                           | DNxHD 220x HD i<br>DNxHD 145 HD i<br>ProRes 422 HQ HD i<br>ProRes 422 HD i<br>(When the CBK-55PD is<br>installed) | 1920 × 1080 YPbPr 59.94i/<br>50i 1.5G    | 1920 × 1080 YPbPr 59.94i/<br>50i 1.5G      |
| 29.97/25                                  | XAVC 4096 × 2160P                                                                                                 | 2048 × 1080 YPbPr                        | 1920 × 1080 YPbPr                          |
|                                           | (PMW-F55 and PMW-F5 +                                                                                             | 29.97PsF/25PsF 1.5G                      | 29.97PsF/25PsF 1.5G                        |
|                                           | CBKZ-55FX only)                                                                                                   | 1920 × 1080 YPbPr<br>29.97PsF/25PsF 1.5G |                                            |
|                                           | XAVC 3840 × 2160P<br>(PMW-F55 and PMW-F5 +<br>CBKZ-55FX only)                                                     | 1920 × 1080 YPbPr<br>29.97PsF/25PsF 1.5G | 1920 × 1080 YPbPr<br>29.97PsF/25PsF 1.5G   |
|                                           | XAVC 2048 × 1080P                                                                                                 | 2048 × 1080 YPbPr                        | 1920 × 1080 YPbPr                          |
|                                           |                                                                                                    | 29.97181723181 1.30                      | 720 × 486/576 YPbPr                        |
|                                           |                                                                                                    |                                          | 29.97PsF/25PsF 270M                        |
|                                           |                                                                                                    | 1920 × 1080 YPbPr<br>29.97PsF/25PsF 1.5G | 1920 × 1080 YPbPr<br>29.97PsF/25PsF 1.5G   |
|                                           |                                                                                                    |                                          | 720 × 486/576 YPbPr<br>29.97PsF/25PsF 270M |
|                                           | XAVC 1920 × 1080P<br>MPEG 1920 × 1080i                                                                            | 1920 × 1080 YPbPr<br>29.97PsF/25PsF 1.5G | 1920 × 1080 YPbPr<br>29.97PsF/25PsF 1.5G   |
|                                           | SStP SR-SQ/Lite 422                                                                                               |                                          | 720 × 486/576 YPbPr<br>29.97PsF/25PsF 270M |
|                                           | DNxHD 220x HD P<br>DNxHD 145 HD P<br>ProRes 422 HQ HD P<br>ProRes 422 HD P<br>(When the CBK-55PD is<br>installed) | 1920 × 1080 YPbPr 29.97P/<br>25P 1.5G    | 1920 × 1080 YPbPr<br>29.97PsF/25PsF 1.5G   |
| 24                                        | XAVC 4096 × 2160P                                                                                                 | 2048 × 1080 YPbPr 24PsF                  | 1920 × 1080 YPbPr 24PsF                    |
|                                           | (PMW-F55 and PMW-F5 +                                                                                             | 1.5U                                     | 1.50                                       |
|                                           | XAVC 2048 × 1080P                                                                                                 | 1920 × 1080 YPbPr 24PsF<br>1.5G          |                                            |
|                                           | SStP SR-SQ/Lite 422                                                                                               | 1920 × 1080 YPbPr 24PsF<br>1.5G          | 1920 × 1080 YPbPr 24PsF<br>1.5G            |
|                                           | ProRes 422 HQ HD P                                                                                                | 1920 × 1080 YPbPr 24P                    | 1920 × 1080 YPbPr 24PsF                    |
|                                           | ProRes 422 HD P<br>(When the CBK-55PD is<br>installed)                                                            | 1.5G                                     | 1.5G                                       |

| The "Frequency" setting                   | The "Format" setting                                                                                              | Output                                                                   | format                             |
|-------------------------------------------|----------------------------------------------------------------------------------------------------|--------------------------------------------------------------------------|------------------------------------|
| in "System Setting" of<br>the System menu | in "Rec format" of the<br>System menu                                                                             | SDI (Main)                                                               | SDI (Sub)                          |
| 23.98                                     | XAVC 4096 × 2160P<br>(PMW-F55 and PMW-F5 +<br>CBKZ-55FX only)<br>XAVC 2048 × 1080P                                | 2048 × 1080 YPbPr<br>23.98PsF 1.5G<br>1920 × 1080 YPbPr<br>23.98PsF 1.5G | 1920 × 1080 YPbPr<br>23.98PsF 1.5G |
|                                           | XAVC 3840 × 2160P<br>(PMW-F55 and PMW-F5 +<br>CBKZ-55FX only)                                                     | 1920 × 1080 YPbPr<br>23.98PsF 1.5G                                       | 1920 × 1080 YPbPr<br>23.98PsF 1.5G |
|                                           | MPEG 1920 × 1080P<br>SStP SR-SQ/Lite 422                                                                          | 23.98PsF 1.5G                                                            | 23.98PsF 1.5G                      |
|                                           | DNxHD 220x HD P<br>DNxHD 145 HD P<br>ProRes 422 HQ HD P<br>ProRes 422 HD P<br>(When the CBK-55PD is<br>installed) | 1920 × 1080 YPbPr 23.98P<br>1.5G                                         | 1920 × 1080 YPbPr<br>23.98PsF 1.5G |

\* Cannot be selected when "Shooting Mode" in "Base Setting" of the System menu is set to "Cine EI."

When outputting two types of SDI output by using the SDI OUT 1/2 (MAIN) and SDI OUT 3/4 (SUB) connectors while "Main Operation" in "Base Setting" is set to "RGB"

| The "Frequency" setting                   | The "Format" setting                                    | Output                                 | format                                   |
|-------------------------------------------|---------------------------------------------------------|----------------------------------------|------------------------------------------|
| in "System Setting" of<br>the System menu | in "Rec format" of the<br>System menu                   | SDI (Main)                             | SDI (Sub)                                |
| 59.94/50                                  | XAVC 2048 × 1080P                                       | 2048 × 1080 RGB<br>59.94P/50P 3.0G     | 1920 × 1080 YPbPr<br>59.94P/50P 3.0G     |
|                                           |                                                         |                                        | 1920 × 1080 YPbPr<br>59.94i/50i 1.5G     |
|                                           |                                                         | 1920 × 1080 RGB<br>59.94P/50P 3.0G     | 1920 × 1080 YPbPr<br>59.94i/50i 1.5G     |
|                                           | XAVC 1920 × 1080P<br>MPEG 1920 × 1080i                  | 1920 × 1080 RGB<br>59.94P/50P 3.0G     | 1920 × 1080 YPbPr<br>59.94P/50P 3.0G     |
|                                           |                                                         |                                        | 1920 × 1080 YPbPr<br>59.94i/50i 1.5G     |
| 29.97/25                                  | XAVC 2048 × 1080P                                       | 2048 × 1080 RGB<br>29.97PsF/25PsF 3.0G | 1920 × 1080 YPbPr<br>29.97PsF/25PsF 1.5G |
|                                           |                                                         | 1920 × 1080 RGB<br>29.97PsF/25PsF 3.0G | 1920 × 1080 YPbPr<br>29.97PsF/25PsF 1.5G |
|                                           | XAVC 1920 × 1080P<br>MPEG 1920 × 1080i<br>SStP SR-SQ444 | 1920 × 1080 RGB<br>29.97PsF/25PsF 3.0G | 1920 × 1080 YPbPr<br>29.97PsF/25PsF 1.5G |
| 24                                        | XAVC 2048 × 1080P                                       | 2048 × 1080 RGB<br>24PsF 3.0G          | 1920 × 1080 YPbPr<br>24PsF 1.5G          |
|                                           |                                                         | 1920 × 1080 RGB<br>24PsF 3.0G          |                                          |
|                                           | SStP SR-SQ444                                           | 1920 × 1080 RGB<br>24PsF 3.0G          | 1920 × 1080 YPbPr<br>24PsF 1.5G          |

| The "Frequency" setting                   | The "Format" setting                                    | Output format                                                        |                                    |  |
|-------------------------------------------|---------------------------------------------------------|----------------------------------------------------------------------|------------------------------------|--|
| in "System Setting" of<br>the System menu | in "Rec format" of the<br>System menu                   | SDI (Main)                                                           | SDI (Sub)                          |  |
| 23.98                                     | XAVC 2048 × 1080P                                       | 2048 × 1080 RGB<br>23.98PsF 3.0G<br>1920 × 1080 RGB<br>23.98PsF 3.0G | 1920 × 1080 YPbPr<br>23.98PsF 1.5G |  |
|                                           | XAVC 1920 × 1080P<br>MPEG 1920 × 1080i<br>SStP SR-SQ444 | 1920 × 1080 RGB<br>23.98PsF 3.0G                                     | 1920 × 1080 YPbPr<br>23.98PsF 1.5G |  |

## Output formats from the HDMI OUT connector

Serial digital signals from the HDMI OUT connector are output depending on the settings of the setup menu and format of the clip being played.

## When the output format of SDI (MAIN) is 4096 × 2160P or 3480 × 2160P (PMW-F55 and PMW-F5 + CBKZ-55FX only)

| The "Frequency"<br>setting in "System<br>Setting" of the System<br>menu | The "SDI (Main)"<br>setting in "Output<br>Format" of the Video<br>menu | Output format              |
|-------------------------------------------------------------------------|------------------------------------------------------------------------|----------------------------|
| 59.94/50                                                                | 4096 × 2160P Square                                                    | 1920 × 1080 59.94P/50P     |
|                                                                         | 3840 × 2160P Square                                                    | 1920 × 1080 59.94i/50i     |
|                                                                         | 4096 × 2160P 2SI                                                       | 4096 × 2160 59.94P/50P     |
|                                                                         |                                                                        | 1920 × 1080 59.94P/50P     |
|                                                                         |                                                                        | 1920 × 1080 59.94i/50i     |
|                                                                         | 3840 × 2160P 2SI                                                       | 3840 × 2160 59.94P/50P     |
|                                                                         |                                                                        | 1920 × 1080 59.94P/50P     |
|                                                                         |                                                                        | 1920 × 1080 59.94i/50i     |
| 29.97/25                                                                | 4096 × 2160P Square<br>3840 × 2160P Square                             | 1920 × 1080 29.97PsF/25PsF |
|                                                                         | 4096 × 2160P 2SI                                                       | 4096 × 2160 29.97P/25P     |
|                                                                         |                                                                        | 1920 × 1080 29.97PsF/25PsF |
|                                                                         | 3840 × 2160P 2SI                                                       | 3840 × 2160 29.97P/25P     |
|                                                                         |                                                                        | 1920 × 1080 29.97PsF/25PsF |
| 24/23.98                                                                | 4096 × 2160P Square                                                    | 1920 × 1080 24P/23.98P     |
|                                                                         | 3840 × 2160P Square                                                    |                            |
|                                                                         | 4096 × 2160P 2SI                                                       | 4096 × 2160 24P/23.98P     |
|                                                                         |                                                                        | 1920 × 1080 24P/23.98P     |
|                                                                         | 3840 × 2160P 2SI                                                       | 3840 × 2160 24P/23.98P     |
|                                                                         |                                                                        | 1920 × 1080 24P/23.98P     |

## When the output format of SDI (MAIN) is less than $2048 \times 1080$

| The "Frequency" setting | The "Format" setting                                                                                                    |                            |
|-------------------------|----------------------------------------------------------------------------------------------------|----------------------------|
| in "System Setting" of  | in "Rec format" of the                                                                                                    | Output format              |
| the System menu         | System menu                                                                                                    | *                          |
| 59.94/50                | XAVC 4096 × 2160P                                                                                                    | 1920 × 1080 59.94P/50P     |
|                         | (PMW-F55 and PMW-F5 +                                                                                                    | 1920 × 1080 59.94i/50i     |
|                         | CBKZ-55FX only)                                                                                                    |                            |
|                         | XAVC 3840 × 2160P                                                                                                    |                            |
|                         | (PMW-F55 and PMW-F5 +                                                                                                    |                            |
|                         | CBKZ-55FX only)                                                                                                    |                            |
|                         | XAVC 2048 × 1080P                                                                                                    | 1920 × 1080 59.94P/50P     |
|                         | XAVC 1920 × 1080P                                                                                                    | 1920 × 1080 59.94i/50i     |
|                         | MPEG 1920 × 1080i                                                                                                    | 720 × 480/576 59.94P/50P   |
|                         | MPEG 1280 × 720P                                                                                                    | 1280 × 720 59.94P/50P      |
|                         |                                                                                                    | 720 × 480/576 59.94P/50P   |
|                         | SStP SR-SQ 422                                                                                                    | 1920 × 1080 59.94i/50i     |
|                         |                                                                                                    | 720 × 480/576 59.94P/50P   |
|                         | DNxHD 220x HD i                                                                                                    | 1920 × 1080 59.94i/50i     |
|                         | DNxHD 145 HD i                                                                                                    |                            |
|                         | ProRes 422 HQ HD i                                                                                                    |                            |
|                         | ProRes 422 HD i                                                                                                    |                            |
| 29.97/25                | XAVC 4096 × 2160P                                                                                                    | 1920 × 1080 29.97PsF/25PsF |
|                         | (PMW-F55 and PMW-F5 +                                                                                                    |                            |
|                         | CBKZ-55FX only)                                                                                                    |                            |
|                         | XAVC 3840 × 2160P                                                                                                    |                            |
|                         | (PMW-F55 and PMW-F5 +                                                                                                    |                            |
|                         | CBKZ-55FX only)                                                                                                    |                            |
|                         | XAVC 2048 × 1080P                                                                                                    |                            |
|                         | XAVC 1920 × 1080P                                                                                                    |                            |
|                         | MPEG 1920 × 1080P                                                                                                    |                            |
|                         | SStP SR-SQ 422                                                                                                    |                            |
|                         | SStP SR-Lite 422                                                                                                    |                            |
|                         | SStP SR-SQ 444                                                                                                    |                            |
|                         | DNxHD 220x HD i                                                                                                    |                            |
|                         | DNxHD 145 HD i                                                                                                    |                            |
|                         | ProRes 422 HO HD i                                                                                                    |                            |
|                         | ProRes 422 HD i                                                                                                    |                            |
| 24                      | XAVC 4096 × 2160P                                                                                                    | 1920 × 1080 24P            |
|                         | (PMW-F55 and PMW-F5 +                                                                                                    |                            |
|                         | CBKZ-55FX only)                                                                                                    |                            |
|                         | XAVC 2048 × 1080P                                                                                                    |                            |
|                         | SStP SR-SQ 422                                                                                                    |                            |
|                         | SStP SR-Lite 422                                                                                                    |                            |
|                         | SStP SR-SQ 444                                                                                                    |                            |
|                         | ProRes 422 HQ HD P                                                                                                    |                            |
|                         | ProRes 422 HD P                                                                                                    |                            |
| 24                      | IANC 2040 X 2100F           (PMW-F55 and PMW-F5 +           CBKZ-55FX only)           XAVC 2048 × 1080P           XAVC 1920 × 1080P           MPEG 1920 × 1080P           SStP SR-SQ 422           SStP SR-SQ 422           SStP SR-SQ 444           DNxHD 220x HD i           DNxHD 145 HD i           ProRes 422 HQ HD i           ProRes 422 HQ HD i           ProRes 422 HD i           XAVC 4096 × 2160P           (PMW-F55 and PMW-F5 +           CBKZ-55FX only)           XAVC 2048 × 1080P           SStP SR-SQ 422           SStP SR-SQ 422           SStP SR-SQ 444           ProRes 422 HQ HD P           ProRes 422 HQ P | 1920 × 1080 24P            |

| The "Frequency" setting | The "Format" setting   |                    |
|-------------------------|------------------------|--------------------|
| in "System Setting" of  | in "Rec format" of the | Output format      |
| the System menu         | System menu            |                    |
| 23.98                   | XAVC 4096 × 2160P      | 1920 × 1080 23.98P |
|                         | (PMW-F55 and PMW-F5 +  |                    |
|                         | CBKZ-55FX only)        |                    |
|                         | XAVC 3840 × 2160P      |                    |
|                         | (PMW-F55 and PMW-F5 +  |                    |
|                         | CBKZ-55FX only)        |                    |
|                         | XAVC 2048 × 1080P      |                    |
|                         | XAVC 1920 × 1080P      |                    |
|                         | MPEG 1920 × 1080P      |                    |
|                         | SStP SR-SQ 422         |                    |
|                         | SStP SR-Lite 422       |                    |
|                         | SStP SR-SQ 444         |                    |
|                         | DNxHD 220x HD P        |                    |
|                         | DNxHD 145 HD P         |                    |
|                         | ProRes 422 HQ HD P     |                    |
|                         | ProRes 422 HD P        |                    |

## Output formats from the TEST OUT connector

Signals output from the TEST OUT connector are either the HD-Y, Composite, or HD SYNC signals output from the SDI OUT connector/HDMI OUT connector.

The output signal differs depending on the setting of setup menu or output format setting of SDI (Main)/ SDI (Sub).

| The "Frequency" setting<br>in "System Setting" of | Output format of SDI                                                                                                    | Output format of SDI                             | Output format                                                   |
|---------------------------------------------------|----------------------------------------------------------------------------------------------------|--------------------------------------------------|-----------------------------------------------------------------|
| the System menu                                   | (wiam)                                                                                                    | (500)                                            |                                                                 |
| 59.94/50                                          | 4096 × 2160 59.94P/50P<br>(PMW-F55 and PMW-F5 +<br>CBKZ-55FX only)<br>3840 × 2160 59.94P/50P<br>(PMW-F55 and PMW-F5 +<br>CBKZ-55FX only) | ×                                                | HD SYNC<br>1920 × 1080 59.94i/50i                               |
|                                                   | 2048 × 1080 59.94P/50P<br>1920 × 1080 59.94P/50P<br>1920 × 1080 59.94i/50i                                                               | 1920 × 1080 59.94P/50P<br>1920 × 1080 59.94i/50i | HD SYNC<br>1920 × 1080 59.94i/50i<br>HD Y                       |
|                                                   |                                                                                                    | 720 × 486/576 59.94i/50i                         | 1920 × 1080 59.94i/50i<br>Composite<br>720 × 486/576 59.94i/50i |
| 29.97/25                                          | 4096 × 2160 29.97P/25P<br>(PMW-F55 and PMW-F5 +<br>CBKZ-55FX only)<br>3840 × 2160 29.97P/25P<br>(PMW-F55 and PMW-F5 +<br>CBKZ-55FX only) | ×                                                | HD SYNC<br>1920 × 1080 29.97PsF/<br>25PsF                       |
|                                                   | 2048 × 1080 29.97PsF/<br>25PsF<br>1920 × 1080 29.97PsF/                                                                                  | 1920 × 1080 29.97PsF/<br>25PsF                   | HD Y<br>1920 × 1080 29.97PsF/<br>25PsF                          |
|                                                   | 25PsF                                                                                                    | 720 × 486/576 29.97PsF/<br>25PsF                 | Composite<br>720 × 486/576 29.97PsF/<br>25PsF                   |
| 24                                                | 4096 × 2160 24P<br>(PMW-F55 and PMW-F5 +<br>CBKZ-55FX only)                                                                              | ×                                                | HD SYNC<br>1920 × 1080 24PsF                                    |
|                                                   | 2048 × 1080 24PsF<br>1920 × 1080 24PsF                                                                                                   | 1920 × 1080 24PsF                                | HD Y<br>1920 × 1080 24PsF                                       |
| 23.98                                             | 4096 × 2160 23.98P<br>(PMW-F55 and PMW-F5 +<br>CBKZ-55FX only)<br>3840 × 2160 23.98P<br>(PMW-F55 and PMW-F5 +<br>CBKZ-55FX only)         | x                                                | HD SYNC<br>1920 × 1080 23.98PsF                                 |
|                                                   | 2048 × 1080 23.98PsF<br>1920 × 1080 23.98PsF                                                                                             | 1920 × 1080 23.98PsF                             | HD Y<br>1920 × 1080 23.98PsF                                    |
# **Error/Warning Indications**

The camcorder informs you of situations where warning, caution, or an operation check is required, through messages on the viewfinder screen, the REC lamp, and a buzzer.

The buzzer is output to the built-in speaker or to the headphones connected via the headphone connector. When the camcorder is turned on, the message for prompting the APR function appears on the viewfinder screen if the auto adjustment for the image sensor (APR) has not performed for a period of time. In this case, perform "APR" (*page 89*) by following the displayed message.

### **Error Indications**

| Error indication on<br>LCD/viewfinder | Buzzer     | REC<br>lamp         | Cause and measures                                                                                                    |
|---------------------------------------|------------|---------------------|----------------------------------------------------------------------------------------------------|
| E + Error code                        | Continuous | Rapidly<br>flashing | The camcorder may be defective. Recording stops even if<br>•REC is displayed on the viewfinder screen.<br>Turn off the power and check the connected equipment, cables,<br>and media. If they are not defective, turn on the power again. If<br>the error persists, consult Sony service personnel.<br>(If power cannot be turned off by setting the power switch to<br>OFF, remove both the battery pack or the DC IN source.) |

The camcorder stops operation after the following indications.

### Warning Indications

When one of the following indications is generated, follow the message to resolve the problem.

| Warning indication    | Buzzer       | REC      | Cause and measures                                             |
|-----------------------|--------------|----------|----------------------------------------------------------------|
| on LCD/viewfinder     |              | lamp     |                                                                |
| Media Near Full       | Intermittent | Flashing | Free space on the SxS memory card has become insufficient.     |
|                       |              |          | Replace it with another at the earliest opportunity.           |
| Media Full            | Continuous   | Rapidly  | No space is left on the SxS memory card. Recording, clip       |
|                       |              | flashing | copying and clip division cannot be performed.                 |
|                       |              |          | Replace it with another.                                       |
| Battery Near End      | Intermittent | Flashing | The battery power will be discharged soon.                     |
|                       |              |          | Charge the battery pack at the earliest opportunity.           |
| Battery End           | Continuous   | Rapidly  | The battery pack is discharged. Recording cannot be            |
|                       |              | flashing | performed.                                                     |
|                       |              |          | Stop operation and change the battery pack.                    |
| Temperature High      | Intermittent | Flashing | The internal temperature has risen above a safe operation      |
|                       |              |          | limit.                                                         |
|                       |              |          | Suspend operation, turn off the power, and wait until the      |
|                       |              |          | temperature falls.                                             |
| Voltage Low           | Intermittent | Flashing | The DC IN voltage has become low (stage 1).                    |
|                       |              |          | Check the power supply.                                        |
| Insufficient Voltage  | Continuous   | Rapidly  | The DC IN voltage is too low (stage 2). Recording cannot be    |
|                       |              | flashing | performed.                                                     |
|                       |              |          | Connect another power source.                                  |
| EXT. I/F Signal Error | -            | -        | An error was detected with the signal in the mounting terminal |
|                       |              |          | for an expansion unit.                                         |
|                       |              |          | Check the connection to the AXS-R5, etc.                       |

### **Caution and Operation Confirmation Indications**

The following caution and operation confirmation indication may be displayed on the center area of the screen. In this case, please see the following table.

| Indication                        | Cause and measures                                                               |
|-----------------------------------|----------------------------------------------------------------------------------|
| Battery Error                     | An error was detected with the battery pack.                                     |
| Please Change Battery             | Replace the battery pack with a normal one.                                      |
| Backup Battery End                | The remaining power of the backup battery is insufficient.                       |
| Please Change                     | Replace the battery pack.                                                        |
| Unknown Media(A)*                 | A partitioned memory card or one that contains recorded clips exceeding the      |
| Please Change                     | number permitted with this camcorder is loaded.                                  |
|                                   | This card cannot be used with this camcorder. Remove it and load a compatible    |
|                                   | card.                                                                            |
| Cannot Use Media(A)*              | A card of a different file system or an unformatted card was inserted. It cannot |
| Unsupported File System           | be used with this camcorder.                                                     |
|                                   | Replace it or format it with this camcorder.                                     |
| Media Error                       | An error occurred with the memory card. The card requires restoration.           |
| Media(A)* Needs to be Restored    | Restore the card.                                                                |
| Media Error                       | Recording cannot be done, because the memory card is defective.                  |
| Cannot Record to Media(A)*        | Because playback may be possible, it is recommended to replace it with another   |
|                                   | card after copying the clips, as required.                                       |
| Media Error                       | Neither recording nor playback can be done, because the memory card is           |
| Cannot Use Media(A)*              | defective.                                                                       |
|                                   | It cannot be operated with this camcorder. Replace it with another card.         |
| Media(A)* Error                   | Recording or playback stops, because an error occurred with the memory card.     |
| Recording Halted                  | If this frequently occurs, change the memory card.                               |
| Playback Halted                   |                                                                                  |
| Media Reached Rewriting Limit     | The memory card comes to the end of its service life. Make a backup copy and     |
| Change Media (A)*                 | replace the card with another one as soon as possible. Recording/playback may    |
|                                   | not be performed properly if you continue to use the card.                       |
|                                   | For details, refer to the operating instructions of the memory card.             |
| Copy All MPEG2 Proxy              | Copying of All the MPEG2 Proxy is not completed because of the displayed         |
| NG: Reached Clip Number Limit     | reason.                                                                          |
| NG: Same File Already Exists      | <ul> <li>The maximum number of clips is reached.</li> </ul>                      |
| NG: Not Enough Capacity           | • There is a file with the same name.                                            |
|                                   | <ul> <li>There is not enough capacity for copying.</li> </ul>                    |
|                                   | Replace the Media.                                                               |
| Input AES/EBU is Invalid Emphasis | Emphasis signal that is not compatible with the AES/EBU input is input.          |
|                                   | The camcorder is compatible with 50u-15u Emphasis only.                          |
| Input AES/EBU is not Pro Use      | Signal other than Professional Use is input to the AES/EBU input.                |
|                                   | The camcorder is compatible with Professional Use only.                          |
| Fan Stopped                       | The fan in the camcorder has stopped.                                            |
|                                   | Avoid use under high temperature conditions. Turn the camcorder off and          |
|                                   | contact a Sony service representative.                                           |
| AXS Recorder Fan Stopped          | The fan in the AXS-R5 that is connected to the camcorder has stopped.            |
|                                   | Avoid use under high temperature conditions. Remove the AXS-R5 from the          |
|                                   | camcorder and contact a Sony service representative.                             |
| Abnormal Lens Communication       | The type of the connected lens does not match with the camcorder's setting.      |
| Please Check "Lens IF" Setting    | Check the "Lens Interface" setting of the Camera menu.                           |

| Indication                       | Cause and measures                                                                       |
|----------------------------------|------------------------------------------------------------------------------------------|
| Please Execute APR               | The auto adjusting of the image sensor (APR) has not been executed for a certain period. |
|                                  | Execute APR by pressing the Menu dial.                                                   |
| Invalid setting value was reset: | The setting value of "Clip Naming" is reset because an incorrect All file is             |
| Media/Clip Naming/Camera         | loaded.                                                                                  |
| Position                         | Save the All file again after setting the desired setting value.                         |
| Please save All File again       |                                                                                          |

\* "Media(B)" for the card in slot B, "AXS Memory" for the AXS memory card.

# Items Saved in the File

| LEVEL 1   | LEVEL 2        | LEVEL 3                  | All File | Scene File L | ens File |
|-----------|----------------|--------------------------|----------|--------------|----------|
| User Menu | Customize Data |                          | 0        |              |          |
| Camera    | White          | Auto White Balance       |          |              |          |
|           |                | White Switch             | 0        |              |          |
|           |                | Color Temp.              | 0        |              |          |
|           |                | Color Temp. Balance      | 0        |              |          |
|           |                | R Gain                   | 0        |              |          |
|           |                | B Gain                   | 0        |              |          |
|           |                | Shockless White          | 0        |              |          |
|           |                | Filter White Memory      | 0        |              |          |
|           | Offset White   | Setting                  | 0        |              |          |
|           |                | Offset <memory></memory> | 0        |              |          |
|           | Black          | Auto Black Balance       |          |              |          |
|           |                | Master Black             | 0        | 0            |          |
|           |                | R Black                  | 0        | 0            |          |
|           |                | B Black                  | 0        | 0            |          |
|           | Flare          | Setting                  | 0        | 0            |          |
|           |                | Master Flare             | 0        | 0            |          |
|           |                | R Flare                  | 0        | 0            |          |
|           |                | G Flare                  | 0        | 0            |          |
|           |                | B Flare                  | 0        | 0            |          |
|           | Gain           | Mode                     | 0        | 0            |          |
|           |                | Gain                     | 0        | 0            |          |
|           |                | Exposure Index           | 0        | 0            |          |
|           |                | Highlight Latitude       |          |              |          |
|           |                | Gain/EI Switch <l></l>   | 0        |              |          |
|           |                | Gain/EI Switch <m></m>   | 0        |              |          |
|           |                | Gain/EI Switch <h></h>   | 0        |              |          |
|           |                | Remote Gain L            | 0        | 0            |          |
|           |                | Remote Gain M            | 0        | 0            |          |
|           |                | Remote Gain H            | 0        | 0            |          |
|           |                | Shockless Gain           | 0        | 0            |          |
|           | Shutter        | Setting                  | 0        | 0            |          |
|           |                | Mode                     | 0        | 0            |          |
|           |                | Select                   | 0        | 0            |          |
|           |                | Shutter Value            | 0        | 0            |          |
|           |                | Step Select              | 0        | 0            |          |
|           | Slow Shutter   | Setting                  | 0        | 0            |          |
|           |                | Number of Frames         | 0        | 0            |          |
|           | Auto Exposure  | Level                    | 0        |              |          |
|           |                | Speed                    | 0        |              |          |
|           |                | Clip High light          | 0        |              |          |
|           |                | Detect Window            | 0        |              |          |
|           |                | Detect Window Indication | 0        | 1            |          |
|           | S&Q Motion     | Setting                  | 0        |              |          |
|           |                | High Frame Rate Mode     | 0        | 1            |          |
|           |                | Frame Rate               | 0        |              |          |

| LEVEL 1 | LEVEL 2           | LEVEL 3               | All File | Scene File | Lens File |
|---------|-------------------|-----------------------|----------|------------|-----------|
|         | Color Bars        | Setting               |          |            |           |
|         |                   | Туре                  | 0        |            |           |
|         | Noise Suppression | Setting               | 0        | 0          |           |
|         |                   | Level                 | 0        | 0          |           |
|         | Flicker Reduce    | Mode                  | 0        |            |           |
|         |                   | Frequency             | 0        |            |           |
|         | Image Inversion   | Setting               | 0        |            |           |
|         | Lens Interface    | Setting               | 0        |            |           |
|         |                   | Zoom Limit            | 0        |            |           |
| Paint   | Gamma             | Setting               | 0        | 0          |           |
|         |                   | Step Gamma            | 0        | 0          |           |
|         |                   | Master Gamma          | 0        | 0          |           |
|         |                   | R Gamma               | 0        | 0          |           |
|         |                   | G Gamma               | 0        | 0          |           |
|         |                   | B Gamma               | 0        | 0          |           |
|         |                   | Gamma Category        | 0        | 0          |           |
|         |                   | Gamma Select          | 0        | 0          |           |
|         | Black Gamma       | Setting               | 0        | 0          |           |
|         |                   | Range                 | 0        | 0          |           |
|         |                   | Master Black Gamma    | 0        | 0          |           |
|         | Knee              | Setting               | 0        | 0          |           |
|         |                   | Point                 | 0        | 0          |           |
|         |                   | Slope                 | 0        | 0          |           |
|         |                   | Knee Saturation       | 0        | 0          |           |
|         |                   | Knee Saturation Level | 0        | 0          |           |
|         | White Clip        | Setting               | 0        | 0          |           |
|         | -                 | Level                 | 0        | 0          |           |
|         | Detail            | Setting               | 0        | 0          |           |
|         |                   | Level                 | 0        | 0          |           |
|         |                   | H/V Ratio             | 0        | 0          |           |
|         |                   | Crispening            | 0        | 0          |           |
|         |                   | Level Depend          | 0        | 0          |           |
|         |                   | Level Depend Level    | 0        | 0          |           |
|         |                   | Frequency             | 0        | 0          |           |
|         |                   | Knee Aperture         | 0        | 0          |           |
|         |                   | Knee Aperture Level   | 0        | 0          |           |
|         |                   | Limit                 | 0        | 0          |           |
|         |                   | White Limit           | 0        | 0          |           |
|         |                   | Black Limit           | 0        | 0          |           |
|         |                   | V Black Limit         | 0        | 0          |           |
|         |                   | V Detail Creation     | 0        | 0          |           |
|         | Aperture          | Setting               | 0        | 0          |           |
|         |                   | Level                 | 0        | 0          |           |
|         | Skin Detail       | Setting               | 0        | 0          |           |
|         |                   | Area Detection        |          |            |           |
|         |                   | Area Indication       |          |            |           |
|         |                   | Level                 | 0        | 0          | <u> </u>  |
|         |                   | Saturation            | 0        | 0          | <u> </u>  |
|         |                   | Hue                   | 0        | 0          |           |
|         |                   | Width                 | 0        | 0          |           |
|         |                   |                       |          | 1          | I         |

| LEVEL 1 | LEVEL 2      | LEVEL 3                 | All File | Scene File | Lens File |
|---------|--------------|-------------------------|----------|------------|-----------|
|         | Matrix       | Setting                 | 0        | 0          |           |
|         |              | Preset Matrix           | 0        | 0          |           |
|         |              | Preset Select           | 0        | 0          |           |
|         |              | User Matrix             | 0        | 0          |           |
|         |              | Level                   | 0        | 0          |           |
|         |              | Phase                   | 0        | 0          |           |
|         |              | User Matrix R-G         | 0        | 0          |           |
|         |              | User Matrix R-B         | 0        | 0          |           |
|         |              | User Matrix G-R         | 0        | 0          |           |
|         |              | User Matrix G-B         | 0        | 0          |           |
|         |              | User Matrix B-R         | 0        | 0          |           |
|         |              | User Matrix B-G         | 0        | 0          |           |
|         | Multi Matrix | Setting                 | 0        | 0          |           |
|         |              | Area Indication         |          |            |           |
|         |              | Color Detection         |          |            |           |
|         |              | Axis                    |          |            |           |
|         |              | Hue                     | 0        | 0          |           |
|         |              | Saturation              | 0        | 0          |           |
| Audio   | Audio Input  | Front MIC Select        | 0        |            |           |
|         |              | Rear XLR Auto           | 0        |            |           |
|         |              | Front MIC CH1 Ref       | 0        |            |           |
|         |              | Front MIC CH2 Ref       | 0        |            |           |
|         |              | Rear MIC CH1 Ref        | 0        |            |           |
|         |              | Rear MIC CH2 Ref        | 0        |            |           |
|         |              | MIC CH1 Ref             | 0        |            |           |
|         |              | MIC CH2 Ref             | 0        |            |           |
|         |              | Line Input Ref          | 0        |            |           |
|         |              | Limiter Mode            | 0        |            |           |
|         |              | 1KHz Tone on Color Bars | 0        |            |           |
|         |              | CH-1 Wind Filter        | 0        |            |           |
|         |              | CH-2 Wind Filter        | 0        |            |           |
|         |              | CH-3 Wind Filter        | 0        |            |           |
|         |              | CH-4 Wind Filter        | 0        |            |           |
|         |              | MIC CH1 Level           | 0        |            |           |
|         |              | MIC CH2 Level           | 0        |            |           |
|         |              | Rear1/WRR Level         | 0        |            |           |
|         |              | Rear2/WRR Level         | 0        |            |           |
|         |              | Audio CH3 Level         | 0        |            |           |
|         |              | Audio CH4 Level         | 0        |            |           |
|         | Audio Level  | CH-1 Audio Select       | 0        |            |           |
|         |              | CH-2 Audio Select       | 0        |            |           |
|         |              | CH-1 Audio Level        | 0        |            |           |
|         |              | CH-2 Audio Level        | 0        |            |           |
|         |              | AGC Spec                | 0        |            |           |
|         |              | CH1&2 AGC Mode          | 0        |            |           |
|         |              | CH3&4 AGC Mode          | 0        |            |           |
|         |              | Reference Level         | 0        |            |           |
|         |              | •                       |          | -          | •         |

| LEVEL 1 | LEVEL 2        | LEVEL 3                | All File | Scene File Lens File |
|---------|----------------|------------------------|----------|----------------------|
|         | Audio Output   | Output CH              | 0        |                      |
|         |                | Monitor CH             | 0        |                      |
|         |                | Headphone Out          | 0        |                      |
|         |                | Monitor Level          | 0        |                      |
|         |                | Reference Out          | 0        |                      |
|         | WRR Setting    | WRR Valid CH Sel       | 0        |                      |
|         |                | WRR CH Select          | 0        |                      |
|         |                | WRR Delay Comp         | 0        |                      |
|         |                | TX                     | 0        |                      |
|         |                | TX Audio Peak          | 0        |                      |
|         |                | TX Input Level         | 0        |                      |
|         |                | TX ATT Level           | 0        |                      |
|         |                | TX LCF Frequency       | 0        |                      |
|         |                | TX System Delay        | 0        |                      |
| Video   | Output On/Off  | SDI(Sub)               | 0        |                      |
|         |                | HDMI                   | 0        |                      |
|         | Output Format  | SDI(Main)              | 0        |                      |
|         |                | SDI(Sub)               | 0        |                      |
|         |                | HDMI                   | 0        |                      |
|         |                | EXT IF                 |          |                      |
|         |                | TEST                   |          |                      |
|         | Output Setting | 4K/2K to HD Conv.      | 0        |                      |
|         |                | SD Mode                | 0        |                      |
|         | Monitor LUT    | Category               | 0        |                      |
|         |                | LUT Select             | 0        |                      |
|         |                | Look Profile Select    | 0        |                      |
|         |                | User 3D LUT Select     | 0        |                      |
|         |                | SDI(Main)&Internal Rec | 0        |                      |
|         |                | SDI(Sub)&HDMI          | 0        |                      |
|         |                | Viewfinder             | 0        |                      |
|         | Output Display | VF Out                 | 0        |                      |
|         |                | 4K/QFHD SDI/HDMI Out   | 0        |                      |
|         |                | HD/SD SDI(Sub) Out     | 0        |                      |
|         |                | HD/SD HDMI Out         | 0        |                      |
|         |                | Forced Menu Disp       | 0        |                      |
| VF      | VF Setting     | Color                  | 0        |                      |
|         |                | Contrast               | 0        |                      |
|         |                | Brightness             | 0        |                      |
|         |                | Color Mode             | 0        |                      |
|         |                | Aspect                 | 0        |                      |
|         |                | Double Speed Drive     | 0        |                      |
|         | Peaking        | Setting                | 0        |                      |
|         |                | Peaking Type           | 0        |                      |
|         |                | Frequency              | 0        |                      |
|         |                | Normal Peaking Level   | 0        |                      |
|         |                | Color                  | 0        |                      |
|         |                | Color Peaking Level    | 0        |                      |

| LEVEL 1 | LEVEL 2        | LEVEL 3                | All File | Scene File | Lens File |
|---------|----------------|------------------------|----------|------------|-----------|
|         | Marker         | Setting                | 0        |            |           |
|         |                | Color                  | 0        |            |           |
|         |                | Center Marker          | 0        |            |           |
|         |                | Safety Zone            | 0        |            |           |
|         |                | Safety Area            | 0        |            |           |
|         |                | Aspect Marker          | 0        |            |           |
|         |                | Aspect Select          | 0        |            |           |
|         |                | Aspect Mask            | 0        |            |           |
|         |                | Aspect Safety Zone     | 0        |            |           |
|         |                | Aspect Safety Area     | 0        |            |           |
|         |                | User Box               | 0        |            |           |
|         |                | User Box Width         | 0        |            |           |
|         |                | User Box Height        | 0        |            |           |
|         |                | User Box H Position    | 0        |            |           |
|         |                | User Box V Position    | 0        |            |           |
|         |                | 100% Marker            | 0        |            |           |
|         | Zebra          | Setting                | 0        |            |           |
|         |                | Zebra Select           | 0        |            |           |
|         |                | Zebra1 Level           | 0        |            |           |
|         |                | Zebra1 Aperture Level  | 0        |            |           |
|         |                | Zebra2 Level           | 0        |            |           |
|         | Display On/Off | Setting                | 0        |            |           |
|         |                | Shutter Setting        | 0        |            |           |
|         |                | ND Filter Position     | 0        |            |           |
|         |                | Gain Setting           | 0        |            |           |
|         |                | Rec / Play Status      | 0        |            |           |
|         |                | Color Temp.            | 0        |            |           |
|         |                | Frame Rate / Interval  | 0        |            |           |
|         |                | Battery Remain         | 0        |            |           |
|         |                | Timecode               | 0        |            |           |
|         |                | Audio Level Meter      | 0        |            |           |
|         |                | Media Status           | 0        |            |           |
|         |                | Focus Position         | 0        |            |           |
|         |                | Iris Position          | 0        |            |           |
|         |                | Zoom Position          | 0        |            |           |
|         |                | AE Mode                | 0        |            |           |
|         |                | White Balance Mode     | 0        |            |           |
|         |                | SDI Rec Control        | 0        |            |           |
|         |                | Rec Format             | 0        |            |           |
|         |                | Gamma                  | 0        |            |           |
|         |                | Timecode Lock          | 0        |            |           |
|         |                | Wi-Fi Condition        | 0        |            |           |
|         |                | Video Signal Monitor   | 0        |            |           |
|         |                | Clip Name              | 0        |            |           |
|         |                | Focus Assist Indicator | 0        |            |           |
|         |                | Focus Area Marker      | 0        |            |           |
|         |                | Clip Number            | 0        |            |           |
|         |                | Notice Message         | 0        |            |           |
|         |                | WRR RF Level           | 0        |            |           |

| LEVEL 1   | LEVEL 2           | LEVEL 3                | All File | Scene File Lens File |
|-----------|-------------------|------------------------|----------|----------------------|
| TC/UB     | Timecode          | Mode                   | 0        |                      |
|           |                   | Run                    | 0        |                      |
|           |                   | Setting                |          |                      |
|           |                   | Reset                  |          |                      |
|           |                   | TC Format              | 0        |                      |
|           | TC Display        | Display Select         | 0        |                      |
| Recording | Interval Rec      | Setting                |          |                      |
| recording |                   | Interval Time          | 0        |                      |
|           |                   | Number of Frames       | 0        |                      |
|           | Picture Cache Rec | Setting                | 0        |                      |
|           |                   | Cache Rec Time         | 0        |                      |
|           | MPEG2 Proxy       | Setting                | 0        |                      |
|           | Rec Control       | Setting                | 0        |                      |
|           | SDI Rec Control   | Setting                | 0        |                      |
| Media     | Update Media      | Media(A)               |          |                      |
| Media     |                   | Media(B)               |          |                      |
|           |                   | AXS Memory             |          |                      |
|           | Format Media      | Media(A)               |          |                      |
|           |                   | Media(B)               |          |                      |
|           |                   | SD Card                |          |                      |
|           |                   | AXS Memory             |          |                      |
|           | Clip Naming       | Mode                   | 0        |                      |
|           |                   | Camera ID              | 0        |                      |
|           |                   | Reel No.               | 0        |                      |
|           |                   | Camera Position        | 0        |                      |
|           |                   | Title Prefix           | 0        |                      |
|           |                   | Number Set             |          |                      |
| File      | All File          | Load SD Card           |          |                      |
| File      |                   | Save SD Card           |          |                      |
|           |                   | File ID                | 0        |                      |
|           | Scene File        | Recall Internal Memory |          |                      |
|           |                   | Store Internal Memory  |          |                      |
|           |                   | Load SD Card           |          |                      |
|           |                   | Save SD Card           |          |                      |
|           |                   | File ID                |          | 0                    |
|           | User Menu Item    | Load SD Card           |          |                      |
|           |                   | Save SD Card           |          |                      |
|           |                   | File ID                |          |                      |
|           | User Gamma        | Current Setting        |          |                      |
|           |                   | Load SD Card           |          |                      |
|           |                   | Reset                  |          |                      |
|           | Monitor LUT       | Current Settings       |          |                      |
|           |                   | Load SD Card           |          |                      |
|           |                   | Reset                  |          |                      |
|           | Monitor 3D LUT    | Current Setting        |          |                      |
|           |                   | Load SD Card           |          |                      |
|           |                   | Reset                  |          |                      |
|           | l                 | L                      |          | I                    |

| LEVEL 1     | LEVEL 2           | LEVEL 3                | All File | Scene File | Lens File |
|-------------|-------------------|------------------------|----------|------------|-----------|
|             | LENS File         | Recall Internal Memory |          |            |           |
|             |                   | Store Internal Memory  |          |            |           |
|             |                   | Load SD Card           |          |            |           |
|             |                   | Save SD Card           |          |            |           |
|             |                   | File ID                |          |            | 0         |
|             |                   | File Source            |          |            |           |
|             |                   | Clear Lens Offset      |          |            |           |
|             |                   | Lens Auto Recall       | 0        |            |           |
|             |                   | Lens Serial Number     |          |            |           |
|             |                   | Lens Name              |          |            |           |
|             |                   | Lens Manufacturer      |          |            |           |
|             |                   | Lens Center H          |          |            | 0         |
|             |                   | Lens Center V          |          |            | 0         |
|             |                   | Flare R                |          |            | 0         |
|             |                   | Flare G                |          |            | 0         |
|             |                   | Flare B                |          |            | 0         |
|             |                   | White Offset R         |          |            | 0         |
|             |                   | White Offset B         |          |            | 0         |
|             |                   | Shading Ch Select      |          |            |           |
|             |                   | Shading H SAW          |          |            | 0         |
|             |                   | Shading H PARA         |          |            | 0         |
|             |                   | Shading V SAW          |          |            | 0         |
|             |                   | Shading V PARA         |          |            | 0         |
| Maintenance | APR               | APR                    |          |            |           |
|             | Test Saw          | Setting                | 0        |            |           |
|             | Camera Config     | RM Common Memory       | 0        |            |           |
|             |                   | HD/2K Modulation       | 0        |            |           |
| System      | System Setting    | Frequency              | 0        |            |           |
| System      | Base Setting      | Shooting Mode          | 0        |            |           |
|             |                   | Main Operation         | 0        |            |           |
|             |                   | Color Space            | 0        | 0          |           |
|             |                   | Imager Scan Mode       | 0        |            |           |
|             | Rec Format        | Format                 | 0        |            |           |
|             | Genlock           | Reference              |          |            |           |
|             | Assignable Button | <1>                    | 0        |            |           |
|             |                   | <2>                    | 0        |            |           |
|             |                   | <3>                    | 0        |            |           |
|             |                   | <4>                    | 0        |            |           |
|             |                   | <5>                    | 0        |            |           |
|             |                   | <6>                    | 0        |            |           |
|             |                   | <7>                    | 0        |            |           |
|             |                   | <8>                    | 0        |            |           |
|             |                   | Lens RET               | 0        |            |           |
|             |                   | Menu Dial Assign       | 0        |            |           |
|             |                   | S&Q Frame Rate<1>      | 0        |            |           |
|             |                   | S&Q Frame Rate<2>      | 0        |            |           |
|             |                   | S&Q Frame Rate<3>      | 0        |            | 1         |
|             |                   | S&Q Frame Rate<4>      | 0        |            |           |
|             |                   | S&Q Frame Rate<5>      | 0        |            |           |
|             |                   | S&Q Frame Rate<6>      | 0        |            |           |

| LEVEL 1 | LEVEL 2              | LEVEL 3                 | All File | Scene File I | Lens File |
|---------|----------------------|-------------------------|----------|--------------|-----------|
|         | Switch / Lamp        | Rec Lamp                | 0        |              |           |
|         |                      | Lock Switch Setting     | 0        |              |           |
|         |                      | Menu Dial Scroll        | 0        |              |           |
|         |                      | Menu Dial Direction     | 0        |              |           |
|         |                      | Set Key on Thumbnail    | 0        |              |           |
|         | Fan Control          | Setting                 | 0        |              |           |
|         | Battery Alarm        | Near End:Info Battery   | 0        |              |           |
|         |                      | End:Info Battery        | 0        |              |           |
|         |                      | Near End:Sony Battery   | 0        |              |           |
|         |                      | End:Sony Battery        | 0        |              |           |
|         |                      | Near End:Other Battery  | 0        |              |           |
|         |                      | End:Other Battery       | 0        |              |           |
|         |                      | Detected Battery        |          |              |           |
|         | DC Voltage Alarm     | DC Low Voltage1         | 0        |              |           |
|         |                      | DC Low Voltage2         | 0        |              |           |
|         | Language             | Select                  | 0        |              |           |
|         | Clock Set            | Time Zone               | 0        |              |           |
|         |                      | Date Mode               | 0        |              |           |
|         |                      | 12H/24H                 | 0        |              |           |
|         |                      | Date                    |          |              |           |
|         |                      | Time                    |          |              |           |
|         | Hours Meter          | Hours (System)          |          |              |           |
|         |                      | Hours (Reset)           |          |              |           |
|         |                      | Reset                   |          |              |           |
|         | AXS Recorder         | Chunk                   | 0        |              |           |
|         |                      | Version                 |          |              |           |
|         |                      | Hours Meter (System)    |          |              |           |
|         |                      | Hours Meter (Reset)     |          |              |           |
|         |                      | Reset Hours Meter       |          |              |           |
|         | Basic Authentication | User Name               |          |              |           |
|         |                      | Password                |          |              |           |
|         | Wi-Fi                | Wi-Fi                   | 0        |              |           |
|         |                      | SSID & Password         |          |              |           |
|         |                      | Wi-Fi Direct Connection |          |              |           |
|         |                      | Client                  |          |              |           |
|         |                      | IP Address              |          |              |           |
|         |                      | Subnet Mask             |          |              |           |
|         |                      | MAC Address             |          |              |           |
|         |                      | Regenerate Password     |          |              |           |
|         | All Reset            | Reset                   |          |              |           |
|         | Option               | DNxHD/ProRes            |          |              |           |
|         |                      | 4K/QFHD XAVC            |          |              |           |
|         |                      | Install Option          |          |              |           |
|         |                      | ID                      |          |              |           |
|         | Version              | Number                  |          |              |           |
|         |                      | Version Up              |          |              |           |

# Licenses

### MPEG-2 Video Patent Portfolio License

ANY USE OF THIS PRODUCT OTHER THAN CONSUMER PERSONAL USE IN ANY MANNER THAT COMPLIES WITH THE MPEG-2 STANDARD FOR ENCODING VIDEO INFORMATION FOR PACKAGED MEDIA IS EXPRESSLY PROHIBITED WITHOUT A LICENSE UNDER APPLICABLE PATENTS IN THE MPEG-2 PATENT PORTFOLIO, WHICH LICENSE IS AVAILABLE FROM MPEG LA, L.L.C., 250 STEELE STREET, SUITE 300, DENVER, COLORADO 80206.

"PACKAGED MEDIA" means any storage media storing MPEG-2 video information such as DVD movie which are sold/distributed to general consumers. Disc replicators or sellers of the PACKAGED MEDIA need to obtain licenses for their own business from MPEG LA. Please contact MPEG LA for any further information. MPEG LA. L.L.C., 250 STEELE STREET, SUITE 300, DENVER, COLORADO 80206 http://www.mpegla.com

### MPEG-4 Visual Patent Portfolio License

THIS PRODUCT IS LICENSED UNDER THE MPEG-4 VISUAL PATENT PORTFOLIO LICENSE FOR THE PERSONAL AND NON-COMMERCIAL USE OF A CONSUMER FOR

(i) ENCODING VIDEO IN COMPLIANCE
WITH THE MPEG-4 VISUAL STANDARD
("MPEG-4 VIDEO")
AND/OR
(ii) DECODING MPEG-4 VIDEO THAT WAS
ENCODED BY A CONSUMER ENGAGED IN
A PERSONAL AND NON-COMMERCIAL
ACTIVITY AND/OR WAS OBTAINED FROM
A VIDEO PROVIDER LICENSED BY MPEG
LA TO PROVIDE MPEG-4 VIDEO.

NO LICENSE IS GRANTED OR SHALL BE IMPLIED FOR ANY OTHER USE. ADDITIONAL INFORMATION INCLUDING THAT RELATING TO PROMOTIONAL, INTERNAL AND COMMERCIAL USES AND LICENSING MAY BE OBTAINED FROM MPEG LA, LLC. SEE HTTP:// WWW.MPEGLA.COM

MPEG LA is offering licenses for (i) manufacturing/sales of any storage media storing MPEG-4 Visual video information (ii) distribution/broadcasting of MPEG-4 Visual video information in any manner (such as online video distribution service, internet broadcasting, TV broadcasting). Other usage of this product may be required to obtain license from MPEGLA. Please contact MPEG LA for any further information. MPEG LA, L.L.C., 250 STEELE STREET, SUITE 300, DENVER, COLORADO 80206, http://www.mpegla.com

### MPEG-4 AVC Patent Portfolio License

THIS PRODUCT IS LICENSED UNDER THE AVC PATENT PORTFOLIO LICENSE FOR THE PERSONAL USE OF A CONSUMER OR OTHER USES IN WHICH IT DOES NOT RECEIVE REMUNERATION TO

### (i) ENCODE VIDEO IN COMPLIANCE WITH THE AVC STANDARD ("AVC VIDEO") AND/OR

(ii) DECODE AVC VIDEO THAT WAS ENCODED BY A CONSUMER ENGAGED IN A PERSONAL ACTIVITY AND/OR WAS OBTAINED FROM A VIDEO PROVIDER LICENSED TO PROVIDE AVC VIDEO.

NO LICENSE IS GRANTED OR SHALL BE IMPLIED FOR ANY OTHER USE. ADDITIONAL INFORMATION MAY BE OBTAINED FROM MPEG LA, L.L.C. SEE HTTP://WWW.MPEGLA.COM

# On accessing software to which the GPL/LGPL applies

This product uses software to which the GPL/ LGPL applies. This informs you that you have a right to have access to, modify, and redistribute source code for these software programs under the conditions of the GPL/LGPL.

The source code is provided on the internet. Use the following URL and follow the download instructions.

http://www.sony.net/Products/Linux/common/ search.html

We would prefer that you do not contact us about the contents of the source code.

For the content of these licenses, see "License1.pdf" in the "License" folder of the supplied CD-ROM.

Adobe Reader must be installed on your computer to view PDF files. If Adobe Reader is not installed on your computer, you can download it by accessing the following URL. http://get.adobe.com/reader/

### **Open software licenses**

On the basis of license contracts between Sony and the software copyright holders, this product uses open software.

To meet the requirements of the software copyright holders, Sony is obligated to inform you of the content of these licenses.

For the content of these licenses, see "License1.pdf" in the "License" folder of the supplied CD-ROM.

# **Specifications**

### General

Power Requirements DC 12 V (11 V to 17.0 V)

### **Power Consumption**

#### PMW-F55

Approx. 25 W (body only, while recording XAVC 4K 59.94P, 4K SDI: On)

#### PMW-F5

Approx. 24 W (body only, while recording XAVC HD 59.94P, HD-SDI: On)

### Notes

- When connecting a device to the DC OUT connector, use one with current consumption of 1.8 A or less.
- When using the camcorder with peripheral devices attached, make sure that the total power consumption of the attached devices is 60 W or less.

### **Operating Temperature**

 $0^{\circ}$ C to  $40^{\circ}$ C ( $32^{\circ}$ F to  $104^{\circ}$ F)

### **Storage Temperature**

-20°C to +60°C (-4°F to +140°F)

#### Mass

Approx. 2.2 kg (4 lb 14 oz) (without lens, handle, audio box, and accessories)

### Dimensions

See "Dimensions" on page 126.

#### **Battery Operating Time**

#### PMW-F55

Approx. 150 min with BP-FL75

#### PMW-F5

Approx. 160 min with BP-FL75

### **Recording Format (Video)**

XAVC AVC/H.264 High 4:2:2 Intra Profile 4K/OFHD: VBR. 600 Mbps max. 2K: VBR, 220 Mbps max. HD: SMPTE RP2027 Class100 compliant MPEG HD422 MPEG-2 Long GOP HD 422 mode: CBR, 50 Mbps, MPEG-2 422P@HL SR SStP MPEG-4 Simple Studio Profile HD: SR-SQ 444, SR-SQ 422, SR-Lite 422 Apple ProRes HD: ProRes 422 HQ, ProRes 422 Avid DNxHD® HD: DNxHD 220x (10-bit 4:2:2). DNxHD 145 (8-bit 4:2:2)

#### **Recording Format (Audio)**

LPCM 8CH (2CH recording/playback), 24-bit, 48-kHz

### **Recording Frame Rate**

#### PMW-F55

XAVC 4K: 4096 × 2160, 23.98P/24P/ 25P/29.97P/50P/59.94P XAVC QFHD: 3840 × 2160, 23.98P/ 25P/29.97P/50P/59.94P XAVC 2K: 2048 × 1080, 23.98P/24P/ 25P/29.97P/50P/59.94P XAVC HD: 1920 × 1080, 23.98P/25P/ 29.97P/50P/59.94P MPEG2 HD: 1920 × 1080, 50i/59.94i/ 23.98P/25P/29.97P MPEG2 HD: 1280 × 720, 50P/59.94P SR-SStP: 1920 × 1080, 23.98P/24P/25P/ 29.97P/59.94i Apple ProRes: 1920 × 1080, 23.98P/ 24P/25P/29.97P/50i/59.94i (When the CBK-55PD is installed.) Avid DNxHD®: 1920 × 1080, 23.98P/ 25P/29.97P/50i/59.94i (When the CBK-55PD is installed.)

### PMW-F5

XAVC 4K: 4096 × 2160, 23.98P/24P/ 25P/29.97P/50P/59.94P (When the CBKZ-55FX is installed.)

XAVC QFHD: 3840 × 2160, 23.98P/ 25P/29.97P/50P/59.94P (When the CBKZ-55FX is installed.)

XAVC 2K: 2048 × 1080, 23.98P/24P/ 25P/29.97P/50P/59.94P

- XAVC HD: 1920 × 1080, 23.98P/25P/ 29.97P/50P/59.94P
- MPEG2 HD: 1920 × 1080, 50i/59.94i/ 23.98P/25P/29.97P
- SR-SStP: 1920 × 1080, 23.98P/24P/25P/ 29.97P/59.94i
- Apple ProRes: 1920 × 1080, 23.98P/ 24P/25P/29.97P/50i/59.94i (When the CBK-55PD is installed.)
- Avid DNxHD®: 1920 × 1080, 23.98P/ 25P/29.97P/50i/59.94i (When the CBK-55PD is installed.)

### **Recording/Playback Time**

When SBS-32G1A is used MPEG2 HD: Approx. 60 min When SBS-64G1A is used MPEG2 HD: Approx. 120 min When SBP-32 is used XAVC HD 23.98P: Approx. 36 min XAVC HD 25P: Approx. 35 min XAVC HD 29.97P: Approx. 30 min SR-Lite 422 23.98P: Approx. 18 min SR-Lite 422 25P: Approx. 17 min SR-Lite 422 29.97P: Approx. 14 min ProRes 422 23.98P: Approx. 26 min ProRes 422 25P: Approx. 25 min ProRes 422 29.97P: Approx. 20 min DNxHD 145 23.98P: Approx. 28 min DNxHD 145 25P: Approx. 27 min DNxHD 145 29.97P: Approx. 23 min When SBP-64A is used XAVC HD 23.98P: Approx. 72 min XAVC HD 25P: Approx. 70 min XAVC HD 29.97P: Approx. 60 min SR-Lite 422 23.98P: Approx. 38 min SR-Lite 422 25P: Approx. 36 min SR-Lite 422 29.97P: Approx. 30 min

ProRes 422 HQ 23.98P: Approx. 35 min ProRes 422 25P: Approx. 34 min ProRes 422 29.97P: Approx. 28 min DNxHD 220x 23.98P: Approx. 38 min DNxHD 220x 25P: Approx. 36 min DNxHD 220x 29.97P: Approx. 31 min When SBP-64B is used XAVC 4K 25P: Approx. 24 min XAVC 4K 29.97P: Approx. 20 min SR-SQ 422/444 23.98P: Approx. 18 min SR-SQ 422/444 25P: Approx. 17 min SR-SQ 422/444 29.97P: Approx. 14 min When SBP-128B is used XAVC 4K 23.98P: Approx. 52 min XAVC 4K 25P: Approx. 50 min XAVC 4K 29.97P: Approx. 40 min SR-SQ 422/444 23.98P: Approx. 40 min SR-SQ 422/444 25P: Approx. 38 min SR-SQ 422/444 29.97P: Approx. 30 min

### Note

These approximate recording/playback times depend on operating conditions, available memory, etc.

### **Camera Section**

### **Imaging Device**

#### PMW-F55

Super 35mm equivalent Single-chip CMOS with the frame image scan function

#### PMW-F5

Super 35mm equivalent Single-chip CMOS

### Imaging Device (Pixel Count)

11.6 M (total), 8.9 M (effective)

### **Built-in Filters**

Clear, 0.9 (1/8ND), 1.8 (1/64ND)

### Sensitivity (2000 lx, 89.9% reflectance)

#### PMW-F55

Video Gamma: T12@24p (3200K Light source)

#### PMW-F5

Video Gamma: T14@24p (3200K Light source)

#### **ISO Sensitivity**

#### PMW-F55

S-Log2 Gamma: ISO 1250 (D55 Light source)

#### PMW-F5

S-Log2 Gamma: ISO 2000 (D55 Light source)

#### Lens Mount

PL mount (with supplied lens mount adaptor)

#### Flange Focal Length

FZ mount (without supplied lens mount adaptor)

### Latitude

14-stop

### S/N Ratio

57 dB (Video Gamma, Noise Suppression: OFF)

### Shutter Speed

1/24s to 1/6,000s (23.98P)

#### Shutter Angle

4.2° to 359.7° (electronic shutter)

#### Slow Shutter (SLS)

2, 3, 4, 5, 6, 7, and 8-frame accumulation

Slow & Quick Motion Function XAVC 4K/QFHD: 1P to 60P XAVC 2K/HD: 1P to 180P

#### White Balance

Preset (3200K, 4300K, 5500K), Memory

#### Gain

-3, 0, 3, 6, 9, 12, 18 dB

### Gamma Curve

STD1, STD2, STD3, STD4, STD5, STD6 HG1, HG2, HG3, HG4, HG7, and HG8 S-Log2, S-Log3

### Input/Output

#### Audio Input

CH-1/CH-2: XLR-type 3-pin (female) (×2), LINE / AES/EBU / MIC / MIC+48V selectable

#### Video Output

TEST OUT: BNC (×1)

### **DC Input**

XLR-type 4-pin (male), 11 V to 17 V DC

#### **DC Output**

4-pin (×2), 11 V to 17 V DC (MAX 1.8 A) w/ battery adaptor You can output the REC Tally signal and input the REC Trigger signal through the DC OUT connector.

#### Note

When connecting a device to the DC OUT connector, use one with current consumption of 1.8 A or less.

### **SDI Output**

BNC (×4)

3G-SDI: SMPTE ST424/425 Level-B HD SDI: SMPTE ST292 compliant SD SDI: SMPTE-259M compliant

### PMW-F55

HD mode: SDI 1/2: Line Output SDI 3/4: Monitor Output 4K mode: SDI 1/2/3/4: Line Output Display On/Off switchable

#### PMW-F5

SDI 1/2: Line Output SDI 3/4: Monitor Output

#### **Timecode Input/Output**

TC IN/OUT: BNC (×1) switchable

#### Genlock Input

BNC (×1)

### Remote

8-pin (×1)

### HDMI Output

A Type (×1)

### USB

USB device, Mini-B (×1) USB host, type-A (×1)

USB Wireless LAN Module Connector USB host, type-A (×1)

Headphone Output Stereo mini jack (×1)

Speaker Output Monaural

### Media

### Туре

ExpressCard/34 slot (×2) SD card slot (×1)

### **Package Configuration**

Lens mount adaptor (1) Battery adaptor (1) Audio input connector (1) Screws for the audio input connector (4) Tape measure hook (1) USB wireless LAN module IFU-WLM3 (1) Before Using this Unit (1) Operating Instructions (CD-ROM) (1)

### Software Downloads

When the unit is used with a PC connection, download device drivers, plug-ins, and application software, where applicable, from the Sony Professional products web site.

 Sony Professional products web site homepage:

 U.S.A.
 http://pro.sony.com

 Canada
 http://www.sonybiz.ca

 Latin America
 http://sonypro-latin.com

| Europe, Middle East and Africa |                          |
|--------------------------------|--------------------------|
|                                | http://www.pro.sony.eu   |
| Japan                          | http://www.sonybsc.com   |
| Asia Pacific                   | http://pro.sony-asia.com |
| Korea                          | http://bp.sony.co.kr     |
| China                          | http://pro.sony.com.cn   |

Although the data regarding recorded materials are stored over multiple files and folders, you can easily handle the clips without considering its data and directory structure, by using the dedicated application software.

### Note

If you perform operations, such as copy, on clips on the SxS memory card by using the Explorer (Windows) or Finder (Macintosh), the subsidiary data contained by the clips may not be maintained.

### **Optional Accessories**

PL mount wide angle zoom lens SCL-P11X15 PL lens SCL-PK6/F, PK6/M (set of 6 lenses, 20 mm/ 25 mm/35 mm/50 mm/85 mm/135 mm) SCL-PK3/F, PK3/M (set of 3 lenses, 20 mm/ 25 mm/135 mm) FZ mount power zoom lens SCL-Z18X140 LCD color viewfinder DVF-L350, DVF-L700 OLED color viewfinder DVF-EL100 Microphone ECM-680S (EC-0.5X5F3M), ECM-678, ECM-674 Shoulder adaptor VCT-FSA5 Battery pack BP-FL75, BP-L80S AC adaptor AC-DN2B, AC-DN10 SxS memory card SxS PRO+ Series SxS PRO Series SxS-1 Series SD card SDHC memory card, SD memory card Portable memory recorder AXS-R5 AXS memory card

AXS-512S24, AXS-A512S24, AXS-A1TS24 SxS memory card USB reader/writer SBAC-US20 AXS memory card reader AXS-CR1 Remote control unit RM-B170, RM-B750, CBK-DCB01 B4-FZ mount adapter LA-FZB1, LA-FZB2 Optical 2K Filter CBK-55F2K Camera system adaptor CA4000 EFP style buildup kit CBK-55BK Sensor upgrade kit CBK-55UK Additional codec board CBK-55PD 4K upgrade license (for PMW-F5) CBKZ-55FX

Design and specifications are subject to change without notice.

### Dimensions

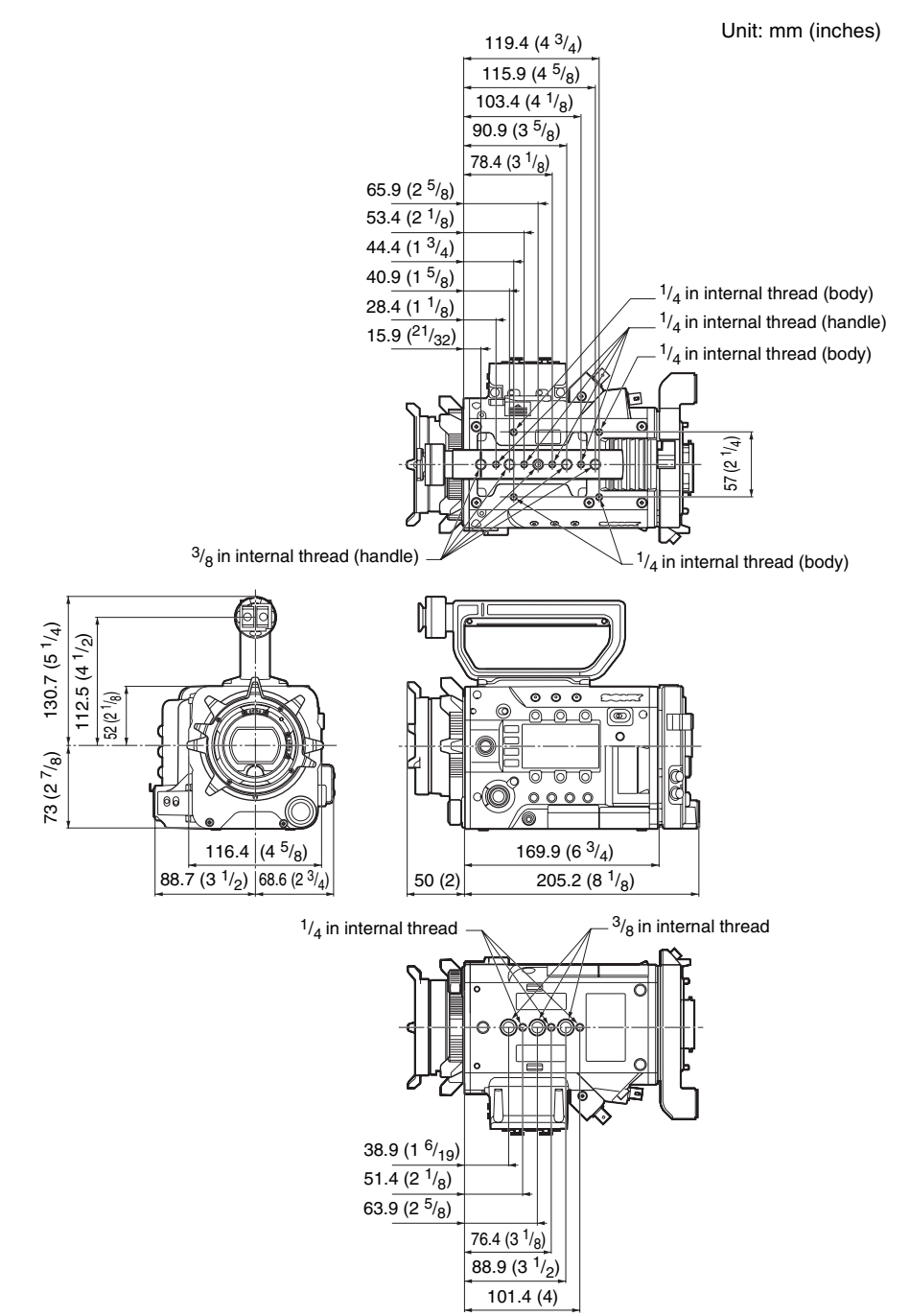

### Notes

- Always make a test recording, and verify that it was recorded successfully.
   SONY WILL NOT BE LIABLE FOR DAMAGES OF ANY KIND INCLUDING, BUT NOT LIMITED TO,
   COMPENSATION OR REIMBURSEMENT ON ACCOUNT OF FAILURE OF THIS UNIT OR ITS RECORDING MEDIA,
   EXTERNAL STORAGE SYSTEMS OR ANY OTHER MEDIA OR STORAGE
   SYSTEMS TO RECORD CONTENT OF ANY TYPE.
- Always verify that the unit is operating properly before use. SONY WILL NOT BE LIABLE FOR DAMAGES OF ANY KIND INCLUDING, BUT NOT LIMITED TO, COMPENSATION OR REIMBURSEMENT ON ACCOUNT OF THE LOSS OF PRESENT OR PROSPECTIVE PROFITS DUE TO FAILURE OF THIS UNIT, EITHER DURING THE WARRANTY PERIOD OR AFTER EXPIRATION OF THE WARRANTY, OR FOR ANY OTHER REASON WHATSOEVER.

# Index

# A

AC Adaptor 23 AC Power 24 ACCESS lamp 30, 32 All File 86 All Reset 95 Aperture 70 APR 89 Assignable Button 43, 92 AU/TC screen 54 Audio 40, 43 Audio Input 73 Audio Level 43, 75 Audio menu 73 Audio Output 75 Auto Exposure 65 AXS memory card 33 AXS Recorder 94 AXS-R5 33

### В

Base Setting 90 Basic Authentication 94 Battery Alarm 93 Battery Pack 23 Black 60 Black Gamma 68 Built-in speaker 40

### С

Camera Config 89 Camera menu 59 CAMERA screen 52 Caution and Operation Confirmation Indications 110 Clip 41, 48, 97 Clip name 41 Clip Naming 85 Clock 24 Clock Set 94 CMOS Image Sensors 100 Color Bars 67 Color space 28 Color temperature 42 Cueing up 40

### D

DC IN Power 24 DC Voltage Alarm 93 Detail 70 Display Clip Properties 49 Display On/Off 82

### Ε

Electronic Shutter 42 Error Indications 109 ExpressCard slot 97 External Monitor 96 External Synchronization 98

### F

False Color Display 46 Fan Control 93 File menu 86 FILE screen 53 Flange focal length 26 Flare 61 Flicker Reduce 67 Focus Magnifier 46 Format 30, 32, 34 Format Media 85

## G

Gain 42, 61 Gamma 68 Genlock 92, 98 GENLOCK IN connector 98

### Η

HDMI OUT connector 96, 105 Headphones connector 40 Hours Meter 94

### I

Image Inversion 67 Interval Rec 84 Interval Rec Function 44

### Κ

Knee 69

Appendices

# L

Language 93 Lens 25 Lens File 88 Lens Interface 67

### М

Main recorded signal 27 Maintenance menu 89 Marker 81 Matrix 71 Media Full 31 Media menu 85 Media Near Full 31 MENU button 56 MENU dial 51, 56 Monitor 3D LUT 87 Monitor LUT 78, 86 MPEG2 Proxy 49, 84 Multi Matrix 72

### Ν

ND Filter 11 Nonlinear editing 97

### 0

Offset White 60 Option 95 OPTION button 48 Output Display 79 Output Format 77 Output Setting 77 Output signal 101

### Ρ

Paint menu 68 Peaking 80 Picture Cache Function 45 Picture Cache Rec 84

### R

REC button 40 Rec Control 84 Rec Format 91 Rec Review 46 Recording menu 84

### S

S&O Motion 66 SBAC-US20 97 Scene File 86 SD memory card 32 SDHC memory card 32 SDI OUT connector 96, 101 SDI Rec Control 84 SEL/SET dial 51, 56 Sensitivity 42 Setting value file 32 Setup menu 56, 59 Shooting mode 27 Shutter 64 Simultaneously recording 45, 46 Skin Detail 71 SLOT SELECT button 30 Slow & Ouick Motion 44 Slow Shutter 65 Status screen 12, 19 Sub display 17, 51 Sub display setting items 52 Switch/Lamp 93 SxS Device Driver Software 97 SxS Memory Cards 29 System frequency 27 System menu 90 System Setting 90

### Т

TC connector 98 TC Display 83 TC/UB menu 83 TEST OUT connector 96, 108 Test Saw 89 Thumbnail menu 48 Thumbnail screen 47 Time and date 24 Time Data 43 Time Zone 24 Timecode 43, 83, 98

### U

Update Media 85 USB cable 97 USB wireless LAN module 35 User Gamma 86 User Menu 57 User Menu Item 86 UTC 24

### V

Version 95 VF menu 80 VF Setting 80 Video format 101 Video menu 77 Viewfinder 20, 26 Viewfinder double speed drive function 46

### W

Warning Indications 109 White 59 White balance 42 White Clip 69 Wi-Fi 94 Wi-Fi remote commander 36 WRR Setting 76

### Ζ

Zebra 81

http://www.sony.net/